## ООО «Дизайн Скул»

#### ИНН: 9731090743 КПП: 773101001 ОГРН: 1227700185316 Расчетный счет: 40702810310001037467 Банк: АО "ТИНЬКОФФ БАНК" БИК: 044525974 Корр. счет: 30101810145250000974 Юридический адрес: 121205, г.Москва, вн.тер. г. Муниципальный Округ Можайский, тер Сколково Инновационного Центра, б-р Большой, дом 42, строение 1, помещ./рм/этаж 138/1/4

# Руководство по установке и эксплуатации ПО «Инновационная LMS для обучения дизайнеров интерьера со встроенным маркетплейсом услуг» (далее - Geometrium School)

## 1. Публичная часть

#### 1.1. Экран авторизации

Данная страница предназначена для:

- 1) авторизации пользователя в ЛК Ученика;
- 2) регистрации аккаунта пользователя для получения доступа в ЛК Ученика;
- 3) отправки запроса на восстановление доступа к ЛК Ученика.

#### 1.1.1 Сценарий "Авторизация в LMS с помощью логина и пароля"

Цель: Получение доступа к ЛК Ученика.

**Предусловие:** Ученик находится на экране авторизации. Ученик неавторизован. **Результат:** Ученик авторизован в системе.

- 1. Экран авторизации содержит:
  - 1.1. Форму для ввода данных авторизации (email и пароль)
  - 1.2. Кнопку для открытия формы регистрации
  - 1.3. Кнопку для отправки запроса на восстановление пароля
- 2. Пользователь вводит авторизационные данные и совершает попытку авторизации.
  - 2.1. Пользователь может увидеть сообщения о неправильном заполнении формы авторизации
- 3. LMS проверяет авторизационные данные.
- 4. Пользователь при успешной авторизации получает доступ к ЛК Ученика

|            | Вход в личный кабинет                                                               |
|------------|-------------------------------------------------------------------------------------|
|            | Geometruim School                                                                   |
|            | Чтобы войти, введи свой логин и параль.  Авторизация Регистрация Логин * Ввели Блой |
|            |                                                                                     |
| GEOMETRIUM | Пароль Забыли пароль?<br>Введи пароль                                               |
|            | Войти<br>Нет аккаунта? Зарегистрироваться                                           |

- Ошибка валидации данных введенных в форму авторизации (шаг 2) Пользователю отображается сообщение о некорректно заполненной форме авторизации.
  - Результат: Пользователь не авторизован.
- Ввод неправильного логина или пароля (шаг 2) Пользователю отображается сообщение о неправильном логине или пароле. Результат: Пользователь не авторизован

# ,

# 1.1.2 Сценарий "Регистрация в LMS"

**Цель:** Зарегистрировать аккаунт ученика **Предусловие:** Пользователь не авторизован в системе. **Результат:** Пользователь зарегистрировал аккаунт ученика

- 1. Пользователь открывает страницу авторизации в систему
- 2. Пользователь кликает по кнопке "Зарегистрироваться"
- 3. Пользователь заполняет поля в форме регистрации:
  - 3.1. Имя\* имя ученика
  - 3.2. Фамилия\* фамилия ученика
  - 3.3. Логин\* электронная почта, которая будет использоваться также и в качестве логина
  - 3.4. Пароль\* пароль аккаунта ученика, который должен соответствовать требованиям безопасности
- 4. Пользователь кликает по кнопке "Продолжить"
- 5. LMS проверяет корректность полей в форме регистрации
- 6. LMS проверяет уникальность введенной электронной почты
  - 6.1. LMS отображает ошибку, если почта уже используется
- 7. LMS отправляет на указанную в поле "Логин" электронную почту письмо со ссылкой для подтверждения аккаунта

- 8. Пользователь переходит по ссылке в письме.
- 9. LMS подтверждает аккаунт ученика
- 10. Пользователь переходит в личный кабинет ученика

|            | Регистрация                                                  |                                      |  |
|------------|--------------------------------------------------------------|--------------------------------------|--|
|            | Чтобы зарегистрирова<br>поля и проверь почту.<br>Авторизация | ься, заполни необходимые Регистрация |  |
|            | Имя*                                                         | Фамилия*                             |  |
|            | Введите имя                                                  | Введите фамилию                      |  |
|            | Логин*                                                       |                                      |  |
| GEOMETRIUM | Введи Email                                                  |                                      |  |
|            | Пароль*                                                      |                                      |  |
|            | Введи пароль                                                 | ø                                    |  |
|            | Продолжить<br>Уже есть аккаунт? Авт<br>Публичная еферта Кол  | тактные данные Авторские прова       |  |

1. Шаг 6.1 LMS отображает ошибку: "Введенная почта уже используется"

## 1.1.3 Сценарий "Восстановление пароля"

Цель: Восстановить пароль аккаунта ученика

**Предусловие:** Пользователь не авторизован в системе. Пользователь имеет логин от аккаунта ученика. Пользователь имеет доступ к электронной почте, на которую зарегистрирован аккаунт ученика

Результат: Пользователь изменил пароль аккаунта ученика и восстановил к нему доступ

- 1. Пользователь переходит на страницу авторизации
- 2. Пользователь кликает по кнопке "Забыли пароль"
- 3. Пользователь вводит электронную почту в поле "E-mail\*", на которую придет ссылка для восстановления пароля
- 4. Пользователь кликает на кнопку "Отправить"
- 5. LMS проверяет наличие аккаунта с указанной электронной почтой
- 6. LMS отправляет ссылку на восстановление пароля, подписанную токеном
- Пользователь переходит по ссылке в электронном письме, которая ведет на страницу восстановления пароля
- 8. Пользователь заполняет поля:
  - 8.1. Новый пароль\*
  - 8.2. Повторите новый пароль\*
- 9. Пользователь кликает по кнопке "Продолжить"
- 10. LMS проверяет пароль аккаунта ученика
- 11. LMS изменяет пароль аккаунта ученика

12. LMS авторизует Пользователя в личный кабинет ученика

|                                                                                                    | Вход в личный кабинет                                                                                                    |
|----------------------------------------------------------------------------------------------------|----------------------------------------------------------------------------------------------------|
|                                                                                                    | Geometruim School                                                                                                    |
|                                                                                                    | Чтобы войти, введи свой логин и пароль.                                                                                                    |
|                                                                                                    | Авторизация Регистрация                                                                                                    |
|                                                                                                    |                                                                                                    |
|                                                                                                    | Введи Етай                                                                                                    |
|                                                                                                    |                                                                                                    |
| - GEOMETRIOM                                                                                                    | Введи пароль                                                                                                    |
|                                                                                                    |                                                                                                    |
|                                                                                                    | Войти                                                                                                    |
|                                                                                                    | Hat okypuuto2 200acuotoupoacttoa                                                                                                    |
|                                                                                                    | не аккаунта: зарегистрироваться                                                                                                    |
|                                                                                                    |                                                                                                    |
|                                                                                                    |                                                                                                    |
| A second second s |                                                                                                    |
|                                                                                                    |                                                                                                    |
|                                                                                                    | Публичная оферта Контактные данные Авторские права                                                                                                    |
|                                                                                                    |                                                                                                    |
| C GEOMETRIUM<br>C GEOMETRIUM                                                                                                    | Stonerie for a contrar of a contrar of a con |

|                                                                                                    | Восстановление пар<br>Придунай новый безопасный пароль<br>Новый пароль * | оля             |
|----------------------------------------------------------------------------------------------------|--------------------------------------------------------------------------|-----------------|
| C GEOMETRIUM<br>SCHOOL                                                                                                    | Повтори новый пароль *                                                   | 0               |
| hours of the second of the second of the sec | Публичная оферта Контактные Аанные                                       | Авторские права |

- LMS отображает ошибку "Пользователь с введенной электронной почтой не найден", если не был найден аккаунт ученика с логином, соответствующим введенной электронной почте (шаг 5)
- 2. Пользователь кликает по кнопке "Войти", расположенной у текста "Вспомнили пароль" (шаги 2,3,7)
  - 2.1. Пользователь возвращается на экран авторизации
- 3. При переходе по ссылке восстановления пароля, у которой закончился срок действия, Пользователю открывается экран со следующими элементами:
  - 3.1. Текст "Ссылка для восстановления пароля не активна. Пожалуйста, запроси ее еще раз"
  - 3.2. Поле "E-mail\*"
  - 3.3. Кнопка "Отправить новую ссылку" (доступна только после заполнения поля "E-mail")
- 4. Шаг 10. При указании пароля, который ранее использовался на данном аккаунте, Пользователю будет отображена ошибка: "Новый пароль не должен совпадать со старым паролем."

# 1.1.4 Сценарий "Выход из аккаунта"

**Цель:** Выход из аккаунта **Предусловие:** Пользователь авторизован в системе. **Результат:** Пользователь вышел из аккаунта

- 1. Пользователь кликает по кнопке "Выйти"
- 2. Пользователь подтверждает выход из аккаунта
- 3. LMS завершает сессию пользователя
- 4. LMS переадресует пользователя на экран авторизации

## 2. Административная часть

# 2.1 Авторизация

## 2.1.1 Сценарий "Авторизация в административную часть"

Цель: Авторизация в систему для получения доступа к административной части

Предусловие: Пользователь не авторизован в системе. Пользователь имеет данные

для авторизации

Результат: Пользователь авторизован в системе

- 1. Пользователь открывает страницу авторизации
- 2. Пользователь вводит данные для авторизации (логин и пароль)
- 3. LMS проверяет введенные данные
- 4. LMS авторизует пользователя в систему
- 5. Пользователь переходит на титульную страницу

## Альтернативные сценарии

1. Если введен неправильный логин или пароль, то Пользователю отображается уведомление об этом

## 2.1.2 Сценарий "Восстановление пароля сотрудника"

Цель: Сброс и восстановление пароля

**Предусловие:** Пользователь не авторизован в системе. Пользователь не имеет доступа к паролю или он был скомпрометирован.

Результат: Установлен новый пароль аккаунта сотрудника

- 1. Пользователь кликает по кнопке "Забыл пароль"
- 2. Пользователь вводит электронную почту в поле в открывшейся форме
- 3. Пользователь кликает по кнопке "Отправить"
- 4. LMS отправляет ссылку для восстановления пароля на указанную электронную почту
- 5. Пользователь переходит по ссылке в письме
- 6. Пользователь вводит новый пароль и повторяет его в форме на открывшейся странице.
- 7. Пользователь подтверждает смену пароля кликом по кнопке "Продолжить"
- 8. LMS осуществляет редирект на форму авторизации пользователя

## Альтернативные сценарии

1. Пользователь возвращается к форме авторизации путем клика по кнопке "Войти" на странице восстановления пароля (шаг 7)

# 2.1.3 Сценарий "Выход из аккаунта"

Цель: Выход из аккаунта

**Предусловие:** Пользователь авторизован в системе. **Результат:** Пользователь вышел из аккаунта

- 1. Пользователь кликает по кнопке "Выйти"
- 2. Пользователь подтверждает выход из аккаунта
- 3. LMS завершает сессию пользователя
- 4. LMS переадресует пользователя на экран авторизации

## 2.2. Сотрудники

## 2.2.1 Сценарий "Просмотр списка сотрудников"

Цель: Просмотреть список сотрудников

**Предусловие:** Пользователь авторизован в системе. Пользователь имеет доступ к разделу в соответствии с ролевой моделью.

Результат: Пользователь просмотрел список сотрудников

- 1. Пользователь открывает раздел "Сотрудники"
- 2. LMS отображает список сотрудников в форме таблицы

|                                             | Сотрудники<br>Главная > Пользователи > Сотрудники |                            |                  | ſ             | Аличис<br>Эльвира Мишар<br>simple@wmail.com |
|---------------------------------------------|---------------------------------------------------|----------------------------|------------------|---------------|---------------------------------------------|
| 🙆 Главная                                   | 🍸 Показать фильтры 🗸                              |                            |                  |               |                                             |
| Пользователи ^                              | + Создоть 🛃 Экспорт (.xlsx)                       |                            |                  |               |                                             |
| Ученики                                     | ID : ФИО :                                        | Роль :                     | Email 🚦          | Телефон       | Активность :                                |
| ⊖ Обучение v                                | 20 Пичугина Эвелина                               | Методист                   | simple@email.com | +7 905 500 60 | Не активен                                  |
| <ul> <li>Заказы</li> <li>События</li> </ul> | 20 Пичугина Эвелина                               | Куратор                    | simple@email.com | +7 905 500 60 | Активен                                     |
| П Новости                                   | 20 Пичугина Эвелина                               | Администратор              | simple@email.com | +7 905 500 60 | Не активен                                  |
| 년 Другое v                                  | 20 Пичугина Эвелина                               | Сотрудник службы поддержки | simple@email.com | +7 905 500 60 | Не активен                                  |
| 👯 Настройки 🗸                               | 20 Пичугина Эвелина                               | Методист                   | simple@email.com | +7 905 500 60 | Не активен                                  |
|                                             | 20 Пичугина Эвелина                               | Методист                   | simple@email.com | +7 905 500 60 | Не активен                                  |
|                                             | 20 Пичугина Эвелина                               | Методист                   | simple@email.com | +7 905 500 60 | Не активен                                  |
|                                             | 20 Пичугина Эвелина                               | Методист                   | simple@email.com | +7 905 500 60 | Не активен                                  |
|                                             | 20 Пичугина Эвелина                               | Методист                   | simple@email.com | +7 905 500 60 | Не активен                                  |
| •.                                          | 20 Пичугина Эвелина                               | Методист                   | simple@email.com | +7 905 500 60 | Не активен                                  |
| Д Уведомления                               |                                                   |                            |                  |               | 1-10 из 20 10 🗸                             |
| выход                                       |                                                   |                            |                  |               |                                             |

## 2.2.2 Сценарий "Экспорт списка сотрудников"

Цель: Экспорт списка сотрудников в файл формата .xlsx

**Предусловие:** Пользователь авторизован в системе. Пользователь имеет доступ к разделу в соответствии с ролевой моделью. **Результат:** Пользователь скачал файл .xlsx со списком сотрудников

- 1. Пользователь с помощью чекбоксов выбирает сотрудников, которые будут включены в экспортируемый файл.
- 2. Пользователь кликает по кнопке "Экспорт (.xlsx)"
- 3. LMS генерирует файл (.xlsx) для экспорта
- 4. Пользователь скачивает файл.

|                  | Сотрудники<br>Главная > Пользователи > Сотрудники |                            |                  |               | Аснян<br>Эльвира Мишар<br>simple@email.com |
|------------------|---------------------------------------------------|----------------------------|------------------|---------------|--------------------------------------------|
| 🙆 Главная        | 💙 Показать фильтры 🗸                              |                            |                  |               |                                            |
| 🗉 Пользователи 🗠 |                                                   |                            |                  |               |                                            |
| Сотрудники       | Q неактивен G Активен ш здалитв                   | 🖉 Экспорт (.хіэх)          |                  |               |                                            |
| Ученики          | ОИФ : ФИО :                                       | Роль :                     | Email :          | Телефон       | Активность                                 |
| 😌 Обучение 🗸     | 🔽 20 Пичугина Эвелина                             | Методист                   | simple@email.com | +7 905 500 60 | Не активен                                 |
| 🖱 Заказы         | 20 Пичугина Эвелина                               | Куратор                    | simple@email.com | +7 905 500 60 | Активон                                    |
| П Новости        | 🛃 20 Пичугина Эвелина                             | Администратор              | simple@email.com | +7 905 500 60 | Не активен                                 |
| 上<br>日 Другое У  | 🕗 20 Пичугина Эвелина                             | Сотрудник службы поддержки | simple@email.com | +7 905 500 60 | Не активен                                 |
| 💱 Настройки 🗸    | 🕑 20 Пичугина Эвелина                             | Методист                   | simple@email.com | +7 905 500 60 | Не активен                                 |
|                  | <b>2</b> 0 Пичугина Эвелина                       | Методист                   | simple@email.com | +7 905 500 60 | Не активен                                 |
|                  | 20 Пичугина Эвелина                               | Методист                   | simple@email.com | +7 905 500 60 | Не активен                                 |
|                  | 20 Пичугина Эвелина                               | Методист                   | simple@email.com | +7 905 500 60 | Не активен                                 |
|                  | 20 Пичугина Эвелина                               | Методист                   | simple@email.com | +7 905 500 60 | Не активен                                 |
|                  | 🕑 20 Пичугина Эвелина                             | Методист                   | simple@email.com | +7 905 500 60 | Не активен                                 |
| 🗘 Уведомления    |                                                   |                            |                  |               | 1-10 из 20 10 🗸                            |
| 🕞 Выход          |                                                   |                            |                  |               |                                            |

## Альтернативные сценарии

1. LMS отображает ошибку экспорта (шаг 3), если при генерации файла возникла ошибка.

# 2.2.3 Сценарий "Фильтрация таблицы"

Цель: Фильтрация таблицы сотрудников по необходимым полям

**Предусловие:** Пользователь авторизован в системе. Пользователь имеет доступ к разделу в соответствии с ролевой моделью

Результат: Пользователь отфильтровал таблицу по необходимым полям.

- 1. Пользователь открывает раздел "Сотрудники"
- 2. LMS отображает список сотрудников в форме таблицы
- 3. Пользователь кликает по кнопке "Фильтры" для раскрытия вариантов фильтрации
- 4. Пользователь выбирает необходимые значения фильтров
- 5. Пользователь кликает по кнопке "Применить"
- 6. LMS осуществляет фильтрацию таблицы сотрудников в соответствии с фильтрами

|                      | Сотрудники<br>Главная > Пользователи > Сотрудники |                   |                  |               | Адучин<br>Эльвира Мишар<br>smpie⊚emot.com |
|----------------------|---------------------------------------------------|-------------------|------------------|---------------|-------------------------------------------|
| 👜 Главная            |                                                   |                   |                  |               |                                           |
| 🗉 Пользователи \land | ФИО Роль                                          | Email             | Телефон          | Активность    |                                           |
| Сотрудники           | Bce Bce                                           | ✓ Bce             | Bce              | Активен       | J                                         |
| Ученики              | <ul> <li>Применить</li> <li>Сбросить</li> </ul>   |                   |                  |               |                                           |
| 🗐 Обучение 🗸         | 🛇 Неактивен 💿 Активен 📋 Удалить                   | 🛃 Экспорт (.xlsx) |                  |               |                                           |
| 🗏 Заказы             | - ID : #MO :                                      | Poge :            | Email :          | Tenerhou :    | Avtubuocts :                              |
| 🛱 События            |                                                   | PODE :            | Enda :           | ionedion :    | AKIMBROOTD :                              |
| Новости              | 20 Пичугина Эвелина                               | Методист          | simple@email.com | +7 905 500 60 | Активен                                   |
| с₽ другое ~          | 20 Пичугина Эвелина                               | Методист          | simple@email.com | +7 905 500 60 | Активен                                   |
| фраки частройки ч    | 20 Пичугина Эвелина                               | Методист          | simple@email.com | +7 905 500 60 | Активен                                   |
|                      | 20 Пичугина Эвелина                               | Методист          | simple@email.com | +7 905 500 60 | Активен                                   |
|                      | 20 Пичугина Эвелина                               | Методист          | simple@email.com | +7 905 500 60 | Активен                                   |
|                      | 20 Пичугина Эвелина                               | Методист          | simple@email.com | +7 905 500 60 | Активен                                   |
| 🗘 Уведомления        | $\odot$                                           |                   |                  |               | 1-6 из 6 10 🗸                             |
| <b>⊡</b> ∗ Выход     |                                                   |                   |                  |               |                                           |

- 1. Сброс фильтров
  - 1.1. Пользователь кликает по кнопке "Сбросить"
  - 1.2. LMS отображает таблицу "Сотрудники" без применения фильтров

# 2.2.4 Сценарий "Создание профиля сотрудника"

Цель: Создание профиля сотрудника

**Предусловие:** Пользователь авторизован в системе. Пользователь имеет доступ к разделу в соответствии с ролевой моделью **Результат:** Создан профиль сотрудника

1. Пользователь кликает по кнопке "Создать"

- 2. Пользователь заполняет открывшуюся форму создания профиля сотрудника Поля для заполнения:
  - Фото профиля необязательное поле;
  - Имя\* обязательное поле;
  - Фамилия\* обязательное поле;
  - Отчество необязательное поле;
  - Дата рождения необязательное поле;
  - Телефон необязательное поле;
  - Роль\* обязательное поле;
  - Email\* обязательное поле;
  - Город необязательное поле;
  - Специализация\* обязательное поле, поле доступно и отображается только для сотрудников с ролью "Куратор"
- 3. Пользователь кликает по кнопке "Сохранить"

- 4. LMS производит валидацию полей и проверку на уникальность поля "Электронная почта"
- 5. LMS создает профиль сотрудника
- 6. LMS отображает Пользователю сообщение об успешном создании профиля сотрудника

|                           | Создать сотр<br>главная > Пользователи > Сотру          | УДНИКО<br>удники > Создать сотрудника                                                            |                         | льенра Мишар<br>альенра Мишар<br>алрендестай.com |
|---------------------------|---------------------------------------------------------|--------------------------------------------------------------------------------------------------|-------------------------|--------------------------------------------------|
| 🙆 Главная                 | Данные пользователя                                     |                                                                                                  |                         |                                                  |
| 🖭 Пользователи 🗠          |                                                         |                                                                                                  |                         |                                                  |
| Сотрудники<br>Ученики     | Загрузить ав-     Требоенния: ф     Рекомендуены        | атар<br>ормат PNG или JPEG, розмер файла не более 2M<br>й размер изображения: не менее 220x220px | 5                       |                                                  |
|                           | Иня *                                                   | Фамилия *                                                                                        | Отчество                |                                                  |
| 😌 Обучение 🗸              | Введите имя                                             | Введите фамилию                                                                                  | Введите отчество        |                                                  |
| 🗏 Заказы                  | Дата рождения                                           | Телефон                                                                                          | Город                   |                                                  |
| События                   | 6 00.00.0000                                            | <b>%</b> +7                                                                                      | <b>Д2</b> Укажите город |                                                  |
| • Новости                 | Системные данные                                        |                                                                                                  |                         |                                                  |
| 🖓 Другое 🗸                | Роль сотрудника                                         |                                                                                                  |                         |                                                  |
| ¢\$1 Настройки ~          | Определите права доступа к управле О Методист О Куратор | нию платформой<br>Администратор 🚫 Сотрудник службы                                               | поддержки               |                                                  |
|                           | Email *                                                 |                                                                                                  |                         |                                                  |
|                           | 🖾 Укажите email                                         |                                                                                                  |                         |                                                  |
| °⊖ Уведомления<br>⊖ Выход | б Отмена                                                |                                                                                                  |                         |                                                  |

- 1. Пользователь кликает по кнопке "Отмена" для перехода обратно к списку сотрудников
- 2. LMS отображает ошибку создания сотрудника (шаг 5), если создание профиля сотрудника не удалось.

# 2.2.5 Сценарий "Активация сотрудника (-ов)"

**Цель:** Активация профилей сотрудников (-ов) **Предусловие:** Пользователь авторизован в системе. Пользователь имеет доступ к разделу в соответствии с ролевой моделью **Результат:** Сотрудники активированы

- 1. Пользователь выбирает в таблице необходимых сотрудников путем клика по чекбоксу в строке
- 2. Пользователь кликает по кнопке "Активировать"
- 3. LMS активирует выбранные профили сотрудников (меняет признак активности объекта сотрудника на значение *true*)
- 4. Пользователю отображается уведомление об активации выбранных сотрудников

## Альтернативные сценарии

1. LMS отображает ошибку активации сотрудников, если она прошла неуспешно

# 2.2.6 Сценарий "Деактивация сотрудника (-ов)"

Цель: Деактивация профилей сотрудников (-ов)

**Предусловие:** Пользователь авторизован в системе. Пользователь имеет доступ к разделу в соответствии с ролевой моделью **Результат:** Сотрудники деактивированы

- 1. Пользователь выбирает в таблице необходимых сотрудников путем клика по чекбоксу в строке
- 2. Пользователь кликает по кнопке "Деактивировать"
- 3. LMS деактивирует выбранные профили сотрудников (меняет признак активности объекта сотрудника на значение false)
- 4. Пользователю отображается уведомление об деактивации выбранных сотрудников

# Альтернативные сценарии

2.2.

2.4.

- 1. Если Пользователь изменяет статус для одного сотрудника, то в уведомлении указывается имя и фамилия деактивированного сотрудника
- 2. При совершении действий Пользователю должны выводиться уведомления в установленной форме:
  - 2.1. При успешной деактивации сотрудника
    - Заголовок: "Изменение статуса"

Текст уведомления: "Пользователь "Имя Фамилия"

- деактивирован"
- При успешной деактивации нескольких сотрудников
  - Заголовок: "Изменение статуса"
  - Текст уведомления: "Пользователи деактивированы"
- 2.3. При ошибке деактивации сотрудника Заголовок: "Ошибка"

Текст уведомления: "Не удалось изменить статус пользователя"

- При ошибке деактивации нескольких сотрудников
  - *Заголовок:* "Ошибка"

Текст уведомления: "Не удалось изменить статус пользователей"

# 2.3. Сотрудники / Сотрудник

# 2.3.1 Сценарий "Просмотр профиля сотрудника"

**Цель:** Просмотр информации в профиле необходимого сотрудника **Предусловие:** Пользователь авторизован в системе. Пользователь имеет доступ к разделу в соответствии с ролевой моделью

Результат: Пользователь просмотрел информацию в профиле сотрудника

- 1. Пользователь переходит в профиль сотрудника путем клика по соответствующей строке в таблице раздела "Сотрудники".
- 2. Пользователь просматривает профиль сотрудника

|                           | Курбанова Мари<br>Главная > Пользователи > Сотрудники                                                                                                    | <b>ІНО</b><br>> Курбанова Марина                                         |                  | Аллин<br>Эльвира Мишар<br>simple@email.com |
|---------------------------|----------------------------------------------------------------------------------------------------|--------------------------------------------------------------------------|------------------|--------------------------------------------|
| 🙆 Главная                 | ID: 20 Активность: C Активен                                                                                                    |                                                                          |                  | 🛱 Удалить                                  |
| Сотрудники                | Личные данные Активность польз                                                                                                    | ователя                                                                  |                  |                                            |
| Ученики                   | Данные пользователя                                                                                                    |                                                                          |                  |                                            |
| 😚 Обучение 🗸<br>🖺 Заказы  |                                                                                                    | 3 или JPEG, размер файла не более 2Мб<br>изображения: не менее 220x220px |                  |                                            |
| 🛱 События                 | Имя *                                                                                                    | Фамилия *                                                                | Отчество         |                                            |
| П Новости                 | Кира                                                                                                    | Клебанова                                                                | Введите отчество |                                            |
|                           | Дата рождения                                                                                                    | Телефон                                                                  | Город            |                                            |
| 년 Другое ~                | 6 01.01.1990                                                                                                    | <b>%</b> +7 900 800 70 60                                                | <b>В</b> Москва  |                                            |
| ₩ Настройки v             | Системные данные<br>Роль сотудника <sup>1</sup><br>Оправляние права денсупа к управлению плат<br>О Методист Куратор Адмики<br>Email*<br>Меllo-world@email.com<br>Сбросить пароль | формой<br>астратор Сотрудник службы поддер                               | жи               |                                            |
| °Д Уведомления<br>⊖ Выход | б отмена                                                                                                    |                                                                          | 🔋 Сохранить      |                                            |

# 2.3.2 Сценарий "Деактивация профиля сотрудника"

**Цель:** Деактивировать профиль необходимого сотрудника **Предусловие:** Пользователь авторизован в системе. Пользователь имеет доступ к разделу в соответствии с ролевой моделью. Профиль сотрудника активен. **Результат:** Профиль необходимого сотрудника деактивирован

- 1. Пользователь кликает по переключателю активности сотрудника, переводя его в состояние "неактивен"
- 2. Пользователь кликает по кнопке "Сохранить"
- 3. LMS меняет признак активности объекта сотрудника на значение false.
- 4. Пользователю отображение уведомления об успешной деактивации сотрудника.

## Альтернативные сценарии

1. Если попытка смена статуса прошла неуспешно, то Пользователю отображается уведомление об ошибке смены статуса

# 2.3.3 Сценарий "Активация профиля сотрудника"

**Цель:** Активировать профиль необходимого сотрудника **Предусловие:** Пользователь авторизован в системе. Пользователь имеет доступ к разделу в соответствии с ролевой моделью. Профиль сотрудника неактивен. **Результат:** Профиль необходимого сотрудника активирован

1. Пользователь кликает по переключателю активности сотрудника, переводя его в состояние "Активен"

- 2. Пользователь кликает по кнопке "Сохранить"
- 3. LMS меняет признак активности объекта сотрудника на значение true.
- 4. Пользователю отображение уведомление об успешной активации сотрудника.

1. Если попытка смена статуса прошла неуспешно, то Пользователю отображается уведомление об ошибке смены статуса

## 2.3.4 Сценарий "Редактирование профиля сотрудника"

**Цель:** Изменение данные профиля сотрудника **Предусловие:** Пользователь авторизован в системе. Пользователь имеет доступ к разделу "Сотрудники" в соответствии с ролевой моделью **Результат:** Данные профиля сотрудника изменены

- 1. Пользователь вводит новые данные в поля профиля сотрудника
- 2. LMS осуществляет валидацию введенных данных
- 3. Пользователь кликает по кнопке "Сохранить"
- 4. LMS обновляет данные сотрудника

|                           | Курбанова Марии<br>Главная > Пользователи > Сотрудники >                                         | <b>НСІ</b><br>Курбанова Марина                                        |                  |   | Адинич<br>Эльвира Мишар<br>simple@email.com |
|---------------------------|--------------------------------------------------------------------------------------------------|-----------------------------------------------------------------------|------------------|---|---------------------------------------------|
| 🗇 Главная                 | ID: 20 Активность: C Активен                                                                     |                                                                       |                  |   | 🛱 Удалить                                   |
| Пользователи ^            | Личные данные Активность пользо                                                                  | вателя                                                                |                  |   |                                             |
| Ученики                   | Данные пользователя                                                                              |                                                                       |                  |   |                                             |
| 🕤 Обучение 🗸              | В Изменить аватар<br>Требования: формат PNG<br>Рекомендуемый размер из                           | или JPEG, размер файла не более 2Мб<br>рображения: не менее 220x220px |                  |   |                                             |
| 🛱 События                 | Имя *                                                                                            | Фамилия *                                                             | Отчество         |   |                                             |
| П Новости                 | Кира                                                                                             | Клебанова                                                             | Введите отчество |   |                                             |
|                           | Дата рождения                                                                                    | Телефон                                                               | Город            |   |                                             |
| р. другов                 |                                                                                                  | <b>v</b> +/ 400 800 /0 80                                             | No Piockad       |   |                                             |
| № Настройки v             | Системные данные                                                                                 |                                                                       |                  |   |                                             |
|                           | Роль сотрудника *<br>Определите права доступа к управлению платф<br>О Методист (Куратор) Админии | оорной<br>этратор 🔵 Сотрудник службы поддержк                         | и                |   |                                             |
|                           | Email * Bello-world@email.com                                                                    |                                                                       |                  |   |                                             |
|                           | Сбросить пароль                                                                                  |                                                                       |                  |   |                                             |
| °Д Уведомления<br>⊡ Выход | Ф Отмена                                                                                         |                                                                       | 🔋 Сохранить      | ) |                                             |

Альтернативные сценарии

- 1. Если обновление данных сотрудника произошло неуспешно (шаг 4), то Пользователю отображается уведомление об ошибке
- 2. Для сотрудника с ролью "Куратор" доступно изменение доступа к модулям/урокам курсов
- 3. Пользователь кликает по select "Активность" для смены признака активности сотрудника

# 2.3.5 Сценарий "Удаление профиля сотрудника"

**Цель:** Удалить профиль сотрудника **Предусловие:** Пользователь авторизован в системе. Пользователь имеет доступ к разделу "Сотрудники" в соответствии с ролевой моделью **Результат:** Пользователь удалил профиль сотрудника

- 1. Пользователь переходит в раздел "Сотрудники"
- 2. Пользователь кликает в таблице "Сотрудники" по чекбоксам сотрудников, подлежащих удалению
- 3. Пользователь кликает на кнопку "Удалить"
- 4. Пользователь подтверждает в модальном окне удаление профилей сотрудников
- 5. LMS удаляет профили сотрудников из БД

| 6.00°       |                                                                    |  |
|-------------|--------------------------------------------------------------------|--|
|             |                                                                    |  |
|             | Удаление ×                                                         |  |
|             | Вы действительно хотите удалить 10<br>элементов?<br>Отмена Удалить |  |
| Accession ( |                                                                    |  |
|             |                                                                    |  |

Альтернативные сценарии

- 1. Пользователь кликает по кнопке "Удалить" на странице сотрудника
- 2. Пользователь подтверждает удаление профиля сотрудника в модальном окне
- 3. LMS удаляет профиль сотрудника из БД

|               |                                                                                                    |   | A |
|---------------|----------------------------------------------------------------------------------------------------|---|---|
|               |                                                                                                    |   |   |
|               | Удаление Вы действительно хотите удалить<br>пользователя «ID: 20 Клебанова<br>Киро»? Отмена Удалить | × |   |
|               |                                                                                                    |   |   |
| Second Second |                                                                                                    |   |   |

# 2.3.6 Сценарий "Сброс пароля сотрудника"

## Цель: Сброс пароля сотрудника

**Предусловие:** Пользователь авторизован в системе. Пользователь имеет доступ к разделу "Сотрудники" в соответствии с ролевой моделью **Результат:** Пароль сотрудника сброшен, ссылка на восстановление пароля отправлена сотруднику.

- 1. Пользователь кликает по кнопке "Сбросить пароль"
- 2. Пользователь в модальном окне кликает по кнопке "Отправить"
- 3. Далее выполняется сценарий "Восстановление пароля сотрудника" с шага 4

## 2.4. Ученики

## 2.4.1 Сценарий "Просмотр списка учеников"

Цель: Просмотреть список учеников

**Предусловие:** Пользователь авторизован в системе. Пользователь имеет доступ к разделу в соответствии с ролевой моделью.

Результат: Пользователь просмотрел список учеников

- 1. Пользователь открывает раздел "Ученики"
- 2. LMS отображает список учеников форме таблицы

|               | Ученики<br>Главная > Пользователи > ученики |                  |               | Канис<br>Эльвира Мишар<br>агриеденна сол |
|---------------|---------------------------------------------|------------------|---------------|------------------------------------------|
| 🙆 Главная     | 😗 Показать фильтры 🗸                        |                  |               |                                          |
| Сотрудники    | + Создать 🛃 Экспорт (.xlsx)                 |                  |               |                                          |
| Ученики       | ID : ONO :                                  | Email 🚦          | Телефон       | Активность                               |
| 🕤 Обучение 🗸  | 20 Колоскова Анна                           | simple@email.com | +7 905 500 60 | Не активен                               |
| 🗒 Заказы      | 20 Колоскова Анна                           | simple@email.com | +7 905 500 60 | Активен                                  |
| П Новости     | 20 Колоскова Анна                           | simple@email.com | +7 905 500 60 | Активен                                  |
| 占 Другое 、    | 20 Колоскова Анна                           | simple@email.com | +7 905 500 60 | Не активен                               |
| 🕅 Настройки 🗸 | 20 Колоскова Анна                           | simple@email.com | +7 905 500 60 | Не активен                               |
|               | 20 Колоскова Анна                           | simple@email.com | +7 905 500 60 | Не активен                               |
|               | 20 Колоскова Анна                           | simple@email.com | +7 905 500 60 | Не активен                               |
|               | 20 Колоскова Анна                           | simple@email.com | +7 905 500 60 | Не активен                               |
|               | 20 Колоскова Анна                           | simple@email.com | +7 905 500 60 | Не активен                               |
|               | 20 Колоскова Анна                           | simple@email.com | +7 905 500 60 | Не активен                               |
| 🗘 Уведомления | < 1 2 >                                     |                  |               | 1-10 из 20 10 🗸                          |
| 🕞 Выход       |                                             |                  |               |                                          |

# Дополнительные требования

Таблица "Ученики" должна иметь следующие столбцы:

- 1) ID
- 2) ФИО
- 3) Активность
- 4) Email
- 5) Телефон
- 6) Группы (активный элемент, при клике переход на страницу учебной группы)
- 7) Курсы

# 2.4.2 Сценарий "Экспорт списка учеников"

Цель: Экспорт списка учеников в файл формата .xlsx

**Предусловие:** Пользователь авторизован в системе. Пользователь имеет доступ к разделу в соответствии с ролевой моделью.

Результат: Пользователь скачал файл .xlsx со списком учеников

- 1. Пользователь с помощью чекбоксов выбирает учеников, которые будут включены в экспортируемый файл.
- 2. Пользователь кликает по кнопке "Экспорт (.xlsx)".
- 3. LMS генерирует файл (.xlsx) для экспорта.
- 4. Пользователь скачивает файл.

|                       | УЧЕНИКИ<br>Главная > Пользователи > Ученики |                  |               | Аллик<br>Эльвира Мишар<br>атрієвитай сот |
|-----------------------|---------------------------------------------|------------------|---------------|------------------------------------------|
| 🙆 Главная             | 💙 Показать фильтры 🗸                        |                  |               |                                          |
| Пользователи ^        | 🛇 Неактивен 🛛 Активен 🏙 Удалить 🛃 Э         | KCROPT (.xlsx)   |               |                                          |
| Сотрудники<br>Ученики | оиф : di 💟                                  | Email :          | Телефон       | Активность :                             |
| ூ Обучение ✓          | 20 Колоскова Анна                           | simple@email.com | +7 905 500 60 | Не активен                               |
| Заказы События        | 20 Колоскова Анна                           | simple@email.com | +7 905 500 60 | Активен                                  |
| П Новости             | 🗹 20 Колоскова Анна                         | simple@email.com | +7 905 500 60 | Активон                                  |
| 🖓 Другое 🗸            | 🖌 20 Колоскова Анна                         | simple@email.com | +7 905 500 60 | Не активен                               |
| †∦° Настройки ~       | 🖌 20 Колоскова Анна                         | simple@email.com | +7 905 500 60 | Не октивен                               |
|                       | 🖌 20 Колоскова Анна                         | simple@email.com | +7 905 500 60 | Не октивен                               |
|                       | 🖌 20 Колоскова Анна                         | simple@email.com | +7 905 500 60 | Не октивен                               |
|                       | 🖌 20 Колоскова Анна                         | simple@email.com | +7 905 500 60 | Не октивен                               |
|                       | 20 Колоскова Анна                           | simple@email.com | +7 905 500 60 | Не активен                               |
| •                     | 20 Колоскова Анна                           | simple@email.com | +7 905 500 60 | Не активен                               |
| Ф Уведомления         | < 1 2 >                                     |                  |               | 1-10 из 20 10 🗸 🗸                        |
| ⊡ Выход               |                                             |                  |               |                                          |

1. LMS отображает ошибку экспорта (шаг 3), если при генерации файла возникла ошибка.

# 2.4.3 Сценарий "Фильтрация таблицы"

Цель: Фильтрация таблицы учеников по необходимым полям

**Предусловие:** Пользователь авторизован в системе. Пользователь имеет доступ к разделу в соответствии с ролевой моделью

Результат: Пользователь отфильтровал таблицу по необходимым полям.

- 1. Пользователь открывает раздел "Ученики"
- 2. LMS отображает список учеников в форме таблицы
- Пользователь кликает по кнопке "Фильтры" для раскрытия вариантов фильтрации
- 4. Пользователь выбирает необходимые значения фильтров
- 5. Пользователь кликает по кнопке "Применить"
- 6. LMS осуществляет фильтрацию таблицы учеников в соответствии с фильтрами

|                                              | Ученики<br>Главная > Пользователя > Ученики |                  |                | истики<br>Эльвира Мишар<br>simple@email.com |
|----------------------------------------------|---------------------------------------------|------------------|----------------|---------------------------------------------|
| 🙆 Главная                                    | 🔇 Скрыть фильтры 🔨                          |                  |                | ·                                           |
| 🗉 Пользователи 🗠                             | ФИО Курсы                                   | Группы           | Email Tenechow | а Активность                                |
| Сотрудники                                   | Bce Bce                                     | Bce              | © Bce Bce      | Bce V                                       |
| Ученики                                      | 🗸 Применить 🖞 Сбросить                      |                  |                |                                             |
| 🗇 Обучение 🗸                                 | + Создать 🛃 Экспорт (.xlsx)                 |                  |                |                                             |
| 🖹 Заказы                                     | ID ; ФИО ;                                  | Email :          | Телефон        | Активность                                  |
| <ul> <li>События</li> <li>Новости</li> </ul> | 20 Колоскова Анна                           | simple@email.com | +7 905 500 60  | Не активен                                  |
| ₽ другое ~                                   | 20 Колоскова Анна                           | simple@email.com | +7 905 500 60  | Активен                                     |
| 🕴 Настройки 🗸                                | 20 Колоскова Анна                           | simple@email.com | +7 905 500 60  | Активен                                     |
|                                              | 20 Колоскова Анна                           | simple@email.com | +7 905 500 60  | Не активен                                  |
|                                              | 20 Колоскова Анна                           | simple@email.com | +7 905 500 60  | Не активен                                  |
| • .                                          | 20 Колоскова Анна                           | simple@email.com | +7 905 500 60  | Не активен                                  |
| О Уведомления                                | 20 Колоскова Анна                           | simple@email.com | +7 905 500 60  | Не активен                                  |
| Выход                                        | 20 Колоскова Анна                           | simple@email.com | +7 905 500 60  | Не активен                                  |
|                                              | 20 Колоскова Анна                           | simple@email.com | +7 905 500 60  | Не активен                                  |
|                                              | 20 Колоскова Анна                           | simple@email.com | +7 905 500 60  | Не активен                                  |
|                                              | < 1 2 >                                     |                  |                | 1-10 из 20 10 🗸 🗸                           |
|                                              |                                             |                  |                |                                             |

- 1. Сброс фильтров
  - 1.1. Пользователь кликает по кнопке "Сбросить"
  - 1.2. LMS отображает таблицу "Ученики" без применения фильтров

# 2.4.4 Сценарий "Создание профиля ученика"

## Цель: Создание профиля ученика

**Предусловие:** Пользователь авторизован в системе. Пользователь имеет доступ к разделу в соответствии с ролевой моделью

Результат: Создан профиль ученика

- 1. Пользователь кликает по кнопке "Создать"
- 2. Пользователь заполняет открывшуюся форму создания профиля ученика Поля для заполнения:
  - Фото профиля необязательное поле;
  - Имя\* обязательное поле;
  - Фамилия\* обязательное поле;
  - Отчество необязательное поле;
  - Дата рождения необязательное поле;
  - Телефон необязательное поле;
  - Город необязательное поле с возможностью ввода текста);
  - Email\* обязательное поле;
  - Примечание об ученике необязательное поле, соответствует полю "Спец. условия и договоренности"
  - Telegram необязательное поле;

- Вконтакте необязательное поле;
- Behance необязательное поле;
- 3. Пользователь кликает по кнопке "Сохранить"
- 4. LMS производит валидацию полей и проверку на уникальность поля "Электронная почта"
- 5. LMS создает профиль ученика
- 6. LMS отправляет на введенную электронную почту письмо со ссылкой на форму восстановления пароля
- 7. LMS отображает Пользователю сообщение об успешном создании профиля ученика

|                  | Создать уче<br>главная > Пользователи > У | еника<br>ченики > Саздать ученика                                                                            |                           |
|------------------|-------------------------------------------|----------------------------------------------------------------------------------------------------|---------------------------|
| 🙆 Главная        | Данные пользователя                       |                                                                                                    |                           |
| 🗈 Пользователи 🗠 |                                           |                                                                                                    |                           |
| Сотрудники       | Эагрузит<br>Требовани<br>Рекоменду        | ь аватар<br>я: формат PNG или JPEG, размер файла не более 2Мб<br>емый размер изображения: не менее 220x220px |                           |
| Ученики          | Иня *                                     | Фамилия *                                                                                                    | Отчество                  |
| 🗇 Обучение 🗸 🗸   | Введите имя                               | Введите фамилию                                                                                              | Введите отчество          |
| ) Заказы         | Дата рождения                             | Телефон                                                                                                    | Город                     |
| События          | <b>6</b> 00.00.0000                       | <b>%</b> +7                                                                                                  | <b>03</b> Укажите город   |
| - Hencery        |                                           |                                                                                                    |                           |
| Е) Новости       | Социальные сети                           |                                                                                                    |                           |
| 🖓 Другое 🗸       | Telegram                                  | ВКонтакте                                                                                                    | Behance                   |
| tt Настройки v   | Введите логин                             | Ссылка на профиль в VK                                                                                       | Ссылка профиля на behance |
| 🗘 Уведомления    | Системные данные<br>Email *               |                                                                                                    |                           |
| Б⇒ выход         | Примечание об ученик                      | e                                                                                                    |                           |
|                  | В I ⊻ 5 Т. & Ф<br>Принечание              | Hi Hi Hi ≝ Ξ ½ X, X <sup>2</sup> Β Ø Ø                                                                       | 2 2 2 3                   |
|                  | б Отмена                                  |                                                                                                    |                           |

- 1. Пользователь кликает по кнопке "Отмена" для перехода обратно к списку учеников
- 2. LMS отображает ошибку создания ученика (шаг 5), если создание профиля ученика не удалось.

# 2.4.5 Сценарий "Активация ученика (-ов)"

**Цель:** Активация профилей ученика (-ов) **Предусловие:** Пользователь авторизован в системе. Пользователь имеет доступ к разделу в соответствии с ролевой моделью **Результат:** Ученики активированы

- 1. Пользователь выбирает в таблице необходимых учеников путем клика по чекбоксу в строке
- 2. Пользователь кликает по кнопке "Активировать"
- 3. LMS активирует выбранные профили учеников (меняет признак активности объекта ученика на значение *true*)
- 4. Пользователю отображается уведомление об активации выбранных учеников

1. LMS отображает ошибку активации учеников, если она прошла неуспешно

# 2.4.6 Сценарий "Деактивация ученика (-ов)"

Цель: Деактивация профилей ученика (-ов)

**Предусловие:** Пользователь авторизован в системе. Пользователь имеет доступ к разделу в соответствии с ролевой моделью

Результат: Ученики деактивированы

- 1. Пользователь выбирает в таблице необходимых учеников путем клика по чекбоксу в строке
- 2. Пользователь кликает по кнопке "Деактивировать"
- 3. LMS деактивирует выбранные профили учеников (меняет признак активности объекта сотрудника на значение false)
- 4. Пользователю отображается уведомление об деактивации выбранных учеников

# Альтернативные сценарии

2.4.

- 1. Если Пользователь изменяет статус для одного ученика, то в уведомлении указывается имя и фамилия деактивированного сотрудника
- 2. При совершении действий Пользователю должны выводиться уведомления в установленной форме:
  - 2.1. При успешной деактивации ученика
    - Заголовок: "Изменение статуса"
    - Текст уведомления: "Пользователь "Имя Фамилия"

деактивирован"

2.2. При успешной деактивации нескольких учеников

Заголовок: "Изменение статуса"

Текст уведомления: "Пользователи деактивированы"

- 2.3. При ошибке деактивации ученика
  - Заголовок: "Ошибка"

Текст уведомления: "Не удалось изменить статус пользователя"

При ошибке деактивации нескольких учеников

Заголовок: "Ошибка"

Текст уведомления: "Не удалось изменить статус пользователей"

# 2.5. Ученики / Ученик

# 2.5.1 Сценарий "Просмотр профиля ученика"

**Цель:** Просмотр информации в профиле необходимого ученика **Предусловие:** Пользователь авторизован в системе. Пользователь имеет доступ к разделу в соответствии с ролевой моделью

Результат: Пользователь просмотрел информацию в профиле ученика

1. Пользователь переходит в профиль ученика путем клика по соответствующей строке в таблице раздела "Ученики".

|                           | Колоскова Анна<br>Плавная > Пальасеатели > Ученики >         | О<br>Колоскова Анна                                                           |                           | Finality Mining<br>Single Strategy Mining |
|---------------------------|--------------------------------------------------------------|-------------------------------------------------------------------------------|---------------------------|-------------------------------------------|
| 🗇 Главная                 | ID: 20 Активность: 💽 Активен                                 |                                                                               |                           | <b>御</b> Удалить                          |
| Пользователи ^ Сотрудники | Личные данные Доступные кур                                  | сы История заказов Активност                                                  | ь пользователя Достижения |                                           |
| Ученики                   | Данные пользователя                                          |                                                                               |                           |                                           |
| 🗇 Обучение 🗸              |                                                              |                                                                               |                           |                                           |
| 🕅 Заказы                  | Изменить аватар<br>Трибовськи: формат<br>Реколенциеный разм  | РИЗ или JPEO, рознер файла не более 246<br>ер изоброжения: не ненее 220x220px |                           |                                           |
| События                   | Иня                                                          | Фанилия*                                                                      | Отчество                  |                                           |
| Новости                   | Aread                                                        | Коласкава                                                                     | Виедите отчество          |                                           |
|                           | Дата раждения                                                | Телефон                                                                       | Город                     |                                           |
| µ⊐ Другое                 | B D1.01.1990                                                 | <b>%</b> +7 900 800 70 60                                                     | <b>Ф</b> Москва           |                                           |
| 🕅 Настройки 🗸             |                                                              |                                                                               |                           |                                           |
|                           | Социальные сети                                              |                                                                               |                           |                                           |
|                           | Telegram                                                     | ВКантакте                                                                     | Behance                   |                                           |
|                           | @100Aru                                                      | https://vk.com/kolaskova                                                      | www.behance.net/koloskova |                                           |
|                           |                                                              |                                                                               |                           |                                           |
| 🗘 Уведомления             | Системные данные                                             |                                                                               |                           |                                           |
| Выход                     | Email *                                                      |                                                                               |                           |                                           |
|                           | Сбросить парель                                              |                                                                               |                           |                                           |
|                           | Примечание об ученике                                        |                                                                               |                           |                                           |
|                           | В 7 Ц В 7. 42 Ф Ни на и<br>Приченние об ученнике (опец. усло | ы чы … ≡ I= X, X <sup>4</sup> В Ø Ø<br>вия, догсеоренности)                   | x x x x                   |                                           |
|                           | внемто ст                                                    |                                                                               | 1 Сохронить               |                                           |

2. Пользователь просматривает профиль ученика

# 2.5.2 Сценарий "Редактирование профиля ученика"

**Цель:** Изменение данные профиля ученика **Предусловие:** Пользователь авторизован в системе. Пользователь имеет доступ к разделу "Ученики" в соответствии с ролевой моделью **Результат:** Данные профиля ученика изменены

- 1. Пользователь вводит новые данные в поля профиля ученика
- 2. LMS осуществляет валидацию введенных данных
- 3. Пользователь кликает по кнопке "Сохранить"
- 4. LMS обновляет данные ученика

|                            | Колоскова Анн<br>Главноя > Пользователя > Ученики             | О<br>Колоскова Анна                                                             |                           | яприеденных С |
|----------------------------|---------------------------------------------------------------|---------------------------------------------------------------------------------|---------------------------|---------------|
| 🙆 Главная                  | ID: 20 Активность: 🌔 Активен                                  |                                                                                 |                           | 🔀 Удалить     |
| Пользователи ^             | Личные данные Доступные кур                                   | юы История заказов Активнос                                                     | ъ пользователя Достижения |               |
| Ученики                    | Данные пользователя                                           |                                                                                 |                           |               |
| 🕤 Обучение 🗸               | (а) Изменить аватар<br>Трибокания: форма<br>Рекотендунный раз | г РКС или JPEO, розмер файла не более 295<br>чар изображение не ненее 220x220px |                           |               |
| 🛱 События                  | Mest *                                                        | Фанилия *                                                                       | Отчество                  |               |
| P. H. H.                   | Areid                                                         | Коласкава                                                                       | Вредите отчество          |               |
| Ш Новости                  | Дато раждения                                                 | Телефон                                                                         | Город                     |               |
| р Другое ∽                 | 🛱 01.01.1990                                                  | *7 900 800 70 60                                                                | <b>Ф</b> Москва           |               |
| № Настройки ~              |                                                               |                                                                                 |                           |               |
|                            | Социальные сети                                               |                                                                                 |                           |               |
|                            | Telegram                                                      | ВКонтакте                                                                       | Behance                   |               |
|                            | @100Aru                                                       | https://vk.com/kolaskava                                                        | www.behance.net/koloskova |               |
| °Д Уведомления<br>В+ Выход | Системные данные<br>small*<br>В Helo-world@email.com          |                                                                                 |                           |               |
|                            | Примечание об ученике                                         |                                                                                 |                           |               |
|                            | В I Ц 9 7. 4 Ф Н Н<br>Приченизиев об ученике (опец. усл.      | Ha 14 ··· Ξ IZ Xa X <sup>4</sup> G Ø Ø                                          |                           |               |
|                            | • Отмена                                                      |                                                                                 | 🛐 Сохранить               |               |

- 1. Если обновление данных ученика произошло неуспешно (шаг 4), то Пользователю отображается уведомление об ошибке
- 2. Пользователь меняет признак активности ученика

## 2.5.3 Сценарий "Удаление профиля ученика"

Цель: Удалить профиль ученика

**Предусловие:** Пользователь авторизован в системе. Пользователь имеет доступ к разделу "Ученики" и функционалу удаления учеников **Результат:** Ученик удален из системы

- 1. Пользователь переходит в раздел "Ученики"
- 2. Пользователь выбирает с помощью чекбоксов учеников, подлежащих удалению
- 3. Пользователь кликает по кнопке "Удалить"
- 4. Пользователь подтверждает в модальном окне удаление профилей учеников

|                |                                                                                                    |                              |               | Image: Strategy and Museup         Image: Strategy and Museup         Image: Strategy and Museup <td< th=""></td<> |
|----------------|----------------------------------------------------------------------------------------------------|------------------------------|---------------|----------------------------------------------------------------------------------------------------|
| 🙆 Главная      |                                                                                                    |                              |               |                                                                                                    |
| Пользователи ^ |                                                                                                    |                              |               |                                                                                                    |
| Correlation    | 🛇 Неактивен 🥝 Активен 💼 Удалит                                                                                                    | ь 🛃 Экспорт (.xlsx)          |               |                                                                                                    |
| Ученики        |                                                                                                    | Email                        | Телефон       | Активность                                                                                                    |
| 🔄 Обучение 🗸   |                                                                                                    | •                            |               |                                                                                                    |
| 🗏 Заказы       | 20 Колоскова Анна                                                                                                    | simple@email.com             | +7 905 500 60 | Не активен                                                                                                    |
| 🛱 События      | 20 Колоскова Анна                                                                                                    | simple@email.com             | +7 905 500 60 | Активен                                                                                                    |
| П Новости      | 20 Колоскова Анна                                                                                                    | simple@email.com             | +7 905 500 60 | Астивен                                                                                                    |
| г. Другое ·    | 20 Колоскова Анна                                                                                                    | simple@email.com             | +7 905 500 60 | Не активен                                                                                                    |
| и настройки ·  | 20 <b>Колоскова Анна</b>                                                                                                    | simple@email.com             | +7 905 500 60 | Не скливен                                                                                                    |
| W Hackborn     |                                                                                                    | anipedermaneani              |               |                                                                                                    |
|                | 20 Колоскова Анна                                                                                                    | simple@email.com             | +7 905 500 60 | Не активен                                                                                                    |
|                | 20 Колоскова Анна                                                                                                    | simple@email.com             | +7 905 500 60 | Не систивен                                                                                                    |
|                | 20 Колоскова Анна                                                                                                    | simple@email.com             | +7 905 500 60 | Не активен                                                                                                    |
| 🗘 Уведомления  | 20 Колоскова Анна                                                                                                    | simple@email.com             | +7 905 500 60 | Не активен                                                                                                    |
| С→ выход       | 20 Колоскова Анна                                                                                                    | simple@email.com             | +7 905 500 60 | Не активен                                                                                                    |
|                | Transfer and the second second |                              |               |                                                                                                    |
|                |                                                                                                    |                              |               |                                                                                                    |
|                |                                                                                                    |                              |               |                                                                                                    |
|                |                                                                                                    |                              |               |                                                                                                    |
|                |                                                                                                    |                              |               |                                                                                                    |
|                |                                                                                                    | Удаление                     | ×             |                                                                                                    |
|                |                                                                                                    | Вы действительно хотите удал | ить 10        |                                                                                                    |
|                |                                                                                                    | элементов?                   |               |                                                                                                    |
|                |                                                                                                    | Отмена Удалить               |               |                                                                                                    |
|                |                                                                                                    |                              |               |                                                                                                    |
|                |                                                                                                    |                              |               |                                                                                                    |
|                |                                                                                                    |                              |               |                                                                                                    |
|                |                                                                                                    |                              |               |                                                                                                    |
|                |                                                                                                    |                              |               |                                                                                                    |
|                |                                                                                                    |                              |               |                                                                                                    |
|                |                                                                                                    |                              |               |                                                                                                    |

## 5. LMS удаляет профили учеников из БД

## Альтернативные сценарии

- 1. Пользователь кликает по строке с учеником в таблице "Ученики" (шаг 2)
  - 1.1. Пользователь переходит на страницу ученика
  - 1.2. Пользователь кликает по кнопке "Удалить"
  - 1.3. Пользователь подтверждает в модальном окне удаление профиля ученика
  - 1.4. LMS удаляет профиль ученика из БД

| Company of Con- | Research Asso |                                                                                             |  |
|-----------------|---------------|---------------------------------------------------------------------------------------------|--|
|                 |               |                                                                                             |  |
|                 |               | Удаление ×                                                                                  |  |
|                 |               | Выдействительно хотите удолить<br>пользователя «Ю: 20 Колоскова<br>Анна»?<br>Отмена Удолить |  |
|                 |               |                                                                                             |  |
| the summary of  |               |                                                                                             |  |
| 10.000          |               |                                                                                             |  |

# 2.5.4 Сценарий "Изменение пароля ученика"

Цель: Сброс пароля ученика

**Предусловие:** Пользователь авторизован в системе. Пользователь имеет доступ к разделу "Ученики" в соответствии с ролевой моделью

Результат: Пароль ученика сброшен, ссылка на восстановление пароля отправлена ученику.

- 1. Пользователь кликает по кнопке "Сбросить пароль"
- 2. Пользователь в модальном окне кликает по кнопке "Отправить"
- 3. Далее выполняется сценарий <u>"Восстановление пароля" пункта 1.1.1.3</u> с шага 4

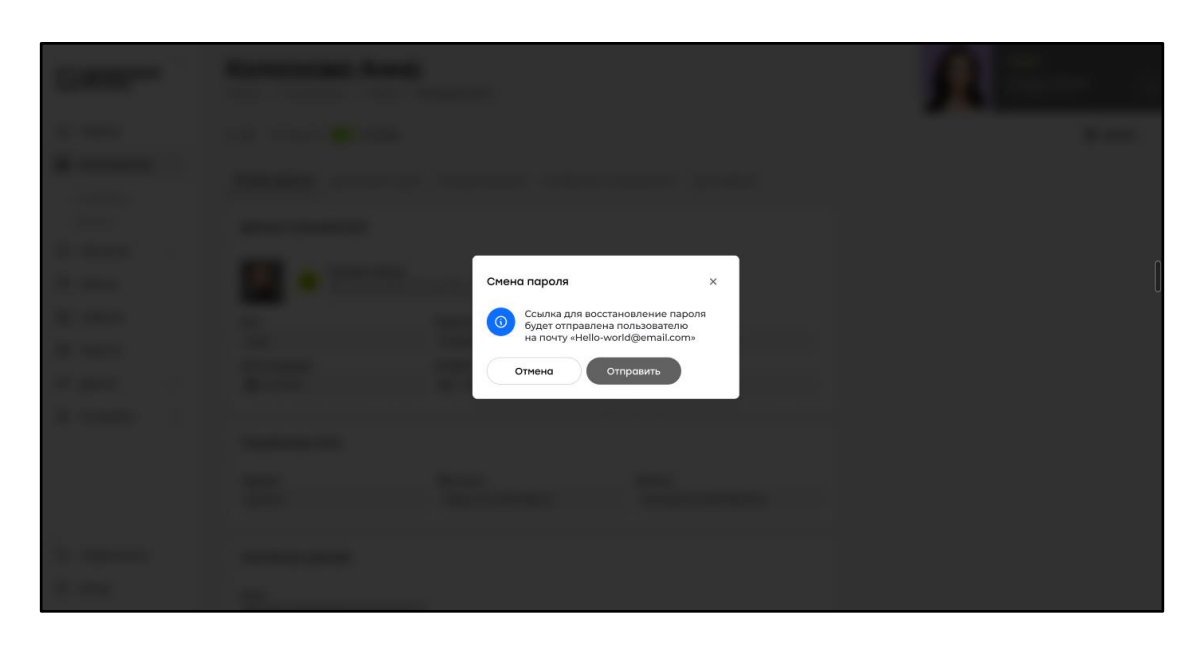

# 2.5.5 Сценарий "Открытие доступа к курсу"

**Цель:** Предоставление доступа к курсу для ученика **Предусловие:** Пользователь авторизован в системе. Пользователь имеет доступ к разделу "Ученики" в соответствии с ролевой моделью **Результат:** Ученику открыт доступ к курсу

- 1. Пользователь открывает вкладку "Доступные курсы" с таблицей доступных ученику курсов в профиле ученика
- 2. Пользователь кликает по кнопке "Добавить"
- 3. Пользователь кликает по кнопке "Открытие доступа к курсу"
- 4. LMS отображает таблицу "Курсы для открытия" с перечнем курсов, доступных для открытия доступа.
- 5. Пользователь выбирает курс (-ы), доступ к которым требуется открыть.
- 6. Пользователь кликает по кнопке "Открыть доступ"

|                      | Колоскова Анна<br>Главная > Пользаевтели > Ученкак > колоскова Анна                                 | Улинира Мишар<br>вприбуеннай соля |
|----------------------|----------------------------------------------------------------------------------------------------|-----------------------------------|
| 🗇 Главная            | ID: 20 Активность: 💽 Активен                                                                        | 🗓 Удалить                         |
| 🗉 Пользователи \land | Лицине понные Поступные курсы <b>Лемо-курсы</b> История заказов Активность пользователя. Постижения |                                   |
| Сотрудники           | линные данные доступлые курсы <b>дено курсы</b> котория заказов – колыность пользователя достижения |                                   |
| Ученики              | + добавить                                                                                          |                                   |
| Обучение ∨           | ID і Курс і Версия курса і Доступ і                                                                 | Тип доступа : Действия :          |
| 🗎 Заказы             | 20 Название курса 22.01.2024_1 17.01.2025                                                           | Доступ к курсу                    |
| События              |                                                                                                    |                                   |
| 🗐 Новости            |                                                                                                    | 1-1 µ3 1 10 V                     |
| р Другое γ           |                                                                                                    |                                   |
| Настройки ~          |                                                                                                    |                                   |
|                      |                                                                                                    |                                   |
|                      |                                                                                                    |                                   |
|                      |                                                                                                    |                                   |
| 🗘 Уведомления        |                                                                                                    |                                   |
| <b>⊡</b> Выход       |                                                                                                    |                                   |

| Выбрать из (      | базы курсов    |  |          | ×        |
|-------------------|----------------|--|----------|----------|
| D ID :            | Название       |  |          |          |
| 1                 | Название курса |  |          |          |
| 2                 | Название курса |  |          |          |
| 3                 | Название курса |  |          |          |
| 4                 | Название курса |  |          |          |
| $\langle \rangle$ |                |  | 1-3 из 3 | 10 ~     |
|                   |                |  |          |          |
|                   |                |  |          |          |
|                   |                |  |          |          |
|                   |                |  |          |          |
|                   |                |  |          |          |
|                   |                |  |          |          |
| Отмена            |                |  |          | Добавить |

1. Пользователь кликает по кнопке "Отмена" (шаг 5) для отмены сценария

# 2.5.6 Сценарий "Открытие демодоступа к курсу"

**Цель:** Открытие демодоступа к курсу ученику **Предусловие:** Пользователь авторизован в системе. Пользователь имеет доступ к разделу "Ученики" в соответствии с ролевой моделью **Результат:** Ученику предоставлен демо доступ к курсу

- 1. Пользователь открывает вкладку "Доступные курсы" с таблицей доступных ученику курсов в профиле ученика
- 2. Пользователь кликает по кнопке "Добавить"

- 3. Пользователь кликает по кнопке "Открытие демо-доступа"
- 4. LMS отображает таблицу "Открытие демо-доступа" с перечнем курсов, доступных для открытия доступа.
- 5. Пользователь выбирает курс, демо доступ к которым требуется предоставить, и кликает на кнопку "Добавить".
- 6. Пользователь указывает период демодоступа.
- 7. Пользователь кликает по кнопке "Добавить"
- 8. LMS добавляет ученика в стандартную группу с самой последней версией курса на момент добавления ученика

|                              | Колоскова Анна<br>Главная > Пользователи > Ученики > Колоско | ва Анна                           |                                  |                | Алтин<br>Эльвира Мишар<br>simple@vernail.com |
|------------------------------|--------------------------------------------------------------|-----------------------------------|----------------------------------|----------------|----------------------------------------------|
| 🙆 Главная                    | ID: 20 Активность: C Активен                                 |                                   |                                  |                | 🗓 Удалить                                    |
| Пользователи ^<br>Сотрудники | Личные данные Доступные курсы                                | <b>мо-курсы</b> История заказов А | ктивность пользователя Достижени | 19             |                                              |
| Ученики                      | + добавить                                                   |                                   |                                  |                |                                              |
| Обучение ~ П Заказы          | ID : Курс :                                                  | Версия курса                      | Доступ :                         | Тип доступа    | Действия :                                   |
| События                      | 20 Название курса                                            | 22.01.2024_1                      | 17.01.2025                       | Доступ к курсу | :                                            |
| • Новости                    |                                                              |                                   |                                  |                | 1-1 из 1 10 🗸 🗸                              |
| 년 Другое 🗸                   |                                                              |                                   |                                  |                |                                              |
| 👯 Настройки 🗸                |                                                              |                                   |                                  |                |                                              |
|                              |                                                              |                                   |                                  |                |                                              |
|                              |                                                              |                                   |                                  |                |                                              |
|                              |                                                              |                                   |                                  |                |                                              |
| 🗘 Уведомления                |                                                              |                                   |                                  |                |                                              |
| С⇒ выход                     |                                                              |                                   |                                  |                |                                              |

| Открытие де | мо-доступа     |          | ×         |
|-------------|----------------|----------|-----------|
| di 🗄        | Название курса | :        |           |
| 20          | Название курса |          |           |
| 20          | Название курса |          |           |
| 20          | Название курса |          |           |
| 20          | Название курса |          |           |
| $\odot$     |                | 1-4 из 4 | 10 🗸      |
|             |                |          |           |
|             |                |          |           |
|             |                |          |           |
|             |                |          |           |
|             |                |          |           |
|             |                |          |           |
| Отмена      |                | п        | оодолжить |

| r                |          |   |  |
|------------------|----------|---|--|
| Период демо-дост | упа      | × |  |
| 17.01.2025       |          |   |  |
| Отмена           | Добавить |   |  |
|                  |          |   |  |
|                  |          |   |  |
|                  |          |   |  |

- 1. Пользователь изменяет период демодоступа к курсу путем клика по дате необходимого курса в таблице "Доступные курсу"
- 2. Пользователь кликает по кнопке "Отмена" (шаги 4, 5, 6) для отмены сценария

# 2.5.7 Сценарий "Активация профиля ученика"

**Цель:** Активировать профиль необходимого ученика **Предусловие:** Пользователь авторизован в системе. Пользователь имеет доступ к разделу в соответствии с ролевой моделью. Профиль ученика неактивен. **Результат:** Профиль необходимого ученика активирован

- 1. Пользователь кликает по переключателю активности ученика, переводя его в состояние "Активен"
- 2. Пользователь кликает по кнопке "Сохранить"
- 3. LMS меняет признак активности объекта ученика на значение true.
- 4. Пользователю отображение уведомление об успешной активации ученика.

## Альтернативные сценарии

1. Если попытка смена статуса прошла неуспешно, то Пользователю отображается уведомление об ошибке смены статуса

# 2.5.8 Сценарий "Деактивация профиля ученика"

**Цель:** Деактивировать профиль необходимого ученика **Предусловие:** Пользователь авторизован в системе. Пользователь имеет доступ к разделу в соответствии с ролевой моделью. Профиль ученика активен. **Результат:** Профиль необходимого ученика деактивирован

- 1. Пользователь кликает по переключателю активности ученика, переводя его в состояние "неактивен"
- 2. Пользователь кликает по кнопке "Сохранить"
- 3. LMS меняет признак активности объекта ученика на значение false.
- 4. Пользователю отображение уведомление об успешной деактивации ученика.

# Альтернативные сценарии

1. Если попытка смена статуса прошла неуспешно, то Пользователю отображается уведомление об ошибке смены статуса

# 2.5.9 Сценарий "Перевод ученика в другую группу курса"

**Цель:** Перевод ученика в другую учебную группу в рамках одного учебного курса **Предусловие:** Пользователь авторизован в системе. Пользователь имеет доступ к разделу "Ученики" в соответствии с ролевой моделью. Ученик имеет полный доступ к курсу

## Результат: Ученик переведен в другую группу

- 1. Пользователь на вкладке "Доступные курсы" выбирает курс, в рамках которого нужно сделать перевод.
- 2. Пользователь кликает по кнопке "Дополнительные действия" курса, в рамках которого делается перевод
- 3. Пользователь кликает по кнопке "Перевести ученика" в списке дополнительных действий
- 4. LMS отображает в модальном окне таблицу "Учебные группы":
  - а. Название учебной группы
  - b. Количество учеников
  - с. Период обучения
  - d. Тип группы
  - е. Статус группы
  - f. Версия курса
- 5. Пользователь выбирает группу, в которую ученик будет переведен
- 6. Пользователь подтверждает выбор группы
- 7. LMS сравнивает версию курса новой учебной группы и старой (если ученик состоит в учебной группе курса):
  - а. Версия курса совпадает
  - b. Версия курса не совпадает

| Колоскова            | Анна<br>Ученики > Колоскова Анна |                                      |                | Sonskypa Myuuap Com                                  |
|----------------------|----------------------------------|--------------------------------------|----------------|------------------------------------------------------|
| ID: 20 Активность: 🚺 | Активен                          |                                      |                | 🗎 Удалить                                            |
| Личные данные        | тупные курсы Демо-курсы I        | 1стория заказов Активность пользоват | еля Достижения |                                                      |
| + добавить           |                                  |                                      |                |                                                      |
| Γργππα 🚦             | Прогресс                         | Достижений                           | Доступ :       | Тип доступа і Действия і                             |
| A102                 | 50%                              | 5 / 10                               | 17.01.2025     | Доступ к курсу                                       |
| 5100                 | 50%                              | 5 / 10                               | 17.01.2025     | Дос 8 Изменить период доступа<br>Я Перевести ученика |
| $\odot$              |                                  |                                      |                | 1-2 из 2 10 🗸                                        |
|                      |                                  |                                      |                |                                                      |
|                      |                                  |                                      |                |                                                      |
|                      |                                  |                                      |                |                                                      |
|                      |                                  |                                      |                |                                                      |
|                      |                                  |                                      |                |                                                      |
|                      |                                  |                                      |                |                                                      |
| Учебные груг         | лы                               |                                      |                | ×                                                    |
|                      |                                  |                                      |                |                                                      |
| 🔽 Показать           | фильтры 🗸 = = =                  |                                      |                |                                                      |
| •                    | 4                                |                                      |                |                                                      |
| ID :                 | Группа 🚦                         | Учеников                             | :              | Период обучения                                      |
| 20                   | A102                             | 5/30                                 |                | 18.01.2024 - 17.01.2025                              |
| 20                   | A102                             | 5/30                                 |                | 18.01.2024 - 17.01.2025                              |
| $\bigcirc$           |                                  |                                      |                | 1-2 из 2 10 🖍                                        |
|                      |                                  |                                      |                |                                                      |

- 1. Шаг 7.а Версия курса совпадает
  - а. LMS отображает модальное окно со следующим содержанием: "Возможно сохранение прогресса, так как версия курса у старой группы и новой совпадает. Перевести ученика в группу {Название учебной группы}?".

В данном модальном окне, должны отображаться элементы:

- Информационный текст, указанный выше.
- Кнопка "Перевести с сохранением прогресса" при клике продолжение этого потока
- Кнопка "Перевести без сохранения прогресса" при клике переход на этап указания пройденных модулей (шаг 2.а альтернативного сценария)

- Кнопка "Назад" при клике переход на этап выбора группы (шаг 5 основного потока)
- b. LMS переводит ученика в другую учебную группу с сохранением прогресса

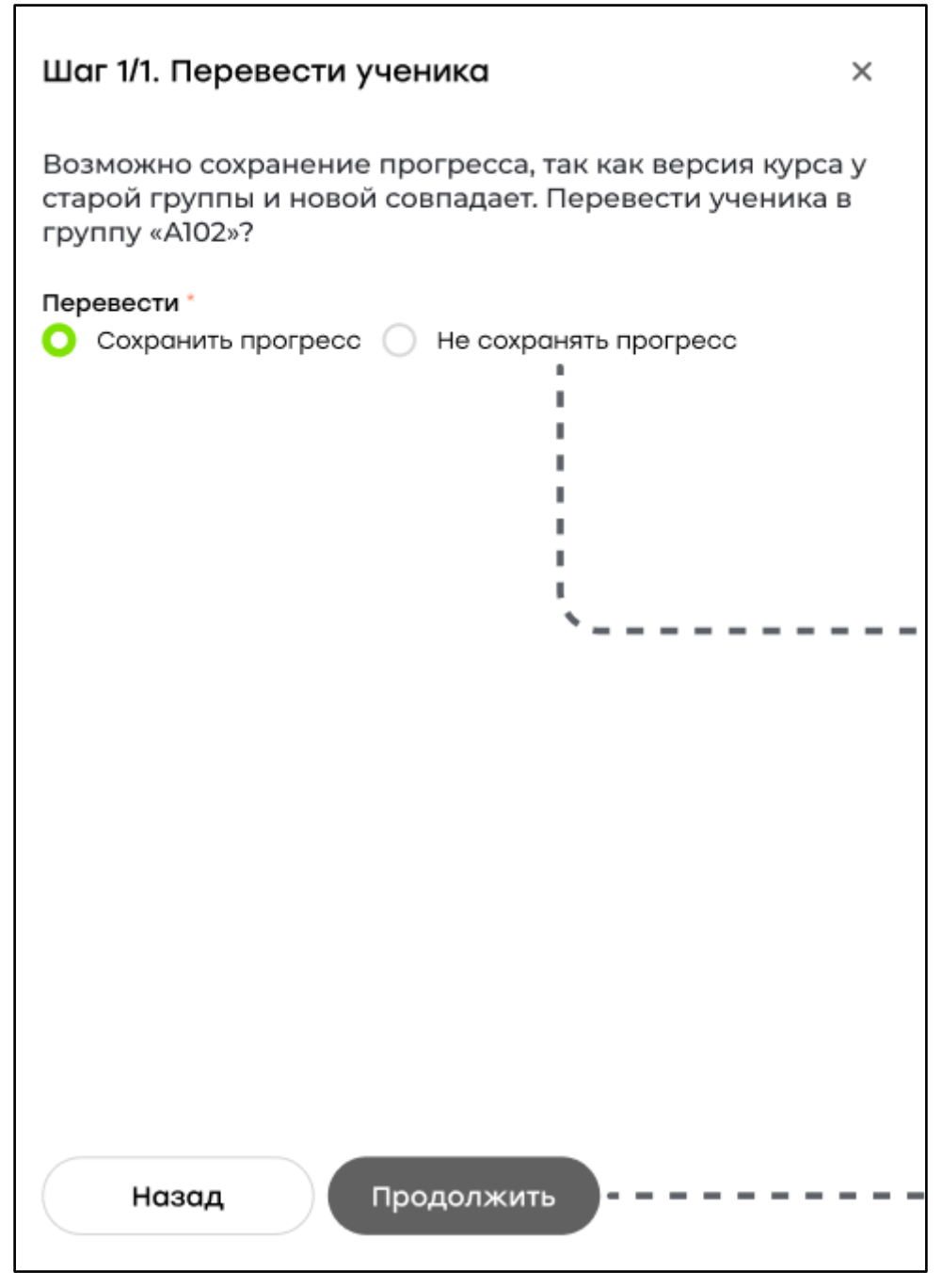

# 2. Шаг 7.b Версия курса не совпадает

- а. LMS отображает список "Модули курса" с указанием названий модулей.
- b. Пользователь указывает прогресс ученика в рамках курса (выбор модулей, которые будут считаться для него пройденными)
- с. Пользователь подтверждает указанный прогресс ученика
- d. LMS отображает модальное окно со следующим содержанием: "Ученик будет переведен в группу {Название учебной группы}"
- е. Пользователь подтверждает перевод ученика

- f. LMS исключает ученика из старой учебной группы курса, если она имеется
- g. LMS добавляет ученика в новую учебную группу курса
- h. LMS сохраняет состояние прогресса ученика в рамках новой учебной группы

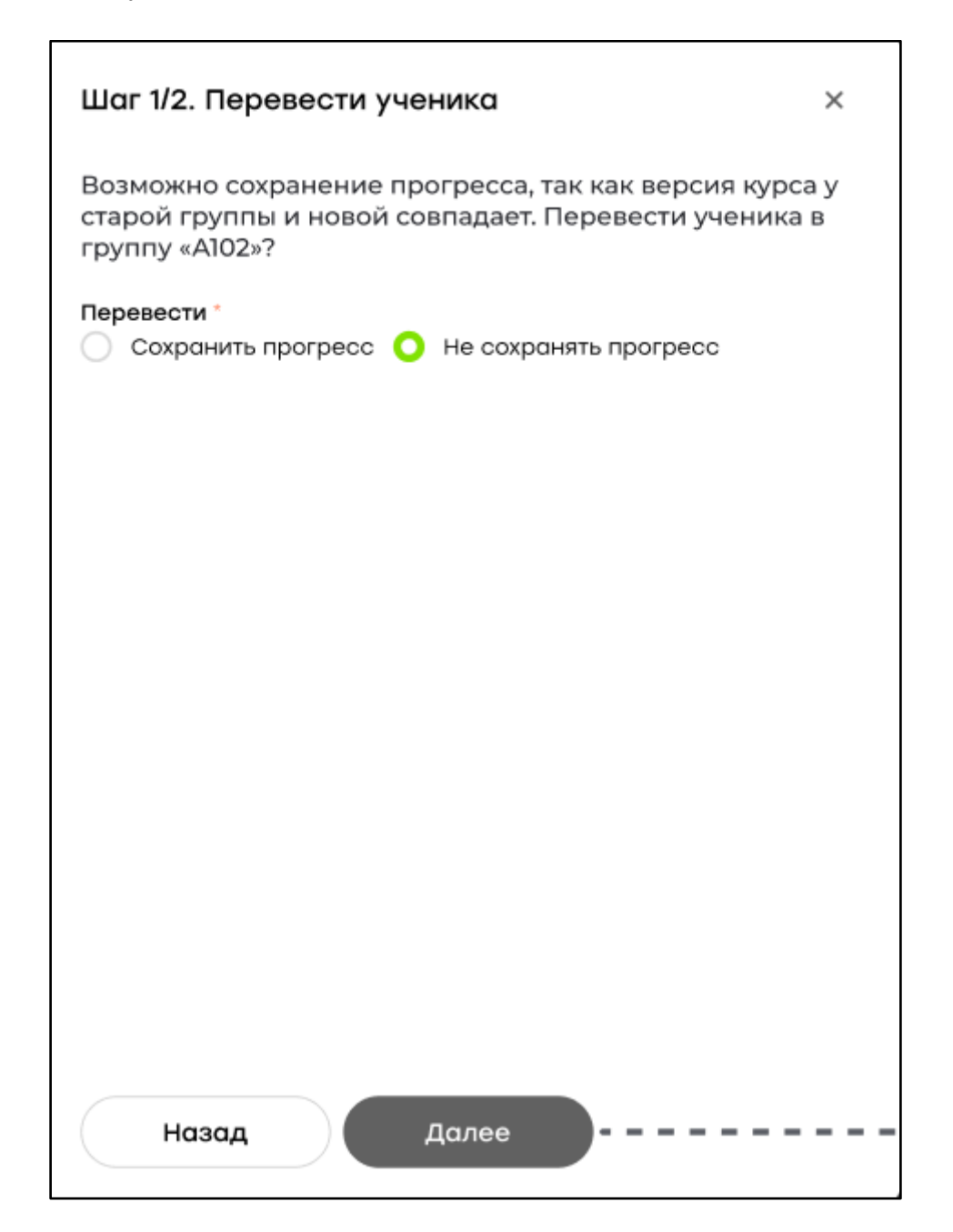

| Шаг 2/2. Перевести ученика                     | × |
|------------------------------------------------|---|
| Модуль 1: Визуализация интерьера в 3d Max Vray |   |
| Модуль 2: Название модуля в курсе              |   |
| Модуль 6: Название модуля в курсе              |   |
| Модуль 4: Название модуля в курсе              |   |
| Модуль 5: Название модуля в курсе              |   |
| `                                              |   |
| Назад Продолжить                               |   |

Г

| Модули курс       | a                          |          | ×                 |
|-------------------|----------------------------|----------|-------------------|
| D ID :            | Название                   | Уроков : | Период выполнения |
| 20                | Модуль 1: Визуализация инт | 15       | 2 недели изучения |
| 20                | Модуль 2: Название модуля  | 15       | 2 недели изучения |
| 20                | Модуль 3: Название модуля  | 15       | 2 недели изучения |
| 20                | Модуль 4: Название модуля  | 15       | 2 недели изучения |
| 20                | Модуль 5: Название модуля  | 15       | 2 недели изучения |
| 20                | Модуль 6: Название модуля  | 15       | 2 недели изучения |
| 20                | Модуль 7: Название модуля  | 15       | 2 недели изучения |
| 20                | Модуль 8: Название модуля  | 15       | 2 недели изучения |
| 20                | Модуль 9: Название модуля  | 15       | 2 недели изучения |
| $\langle \rangle$ |                            |          | 1-9 из 9 10 🗸     |
|                   |                            |          |                   |
| Отмена            |                            |          | Продолжить        |

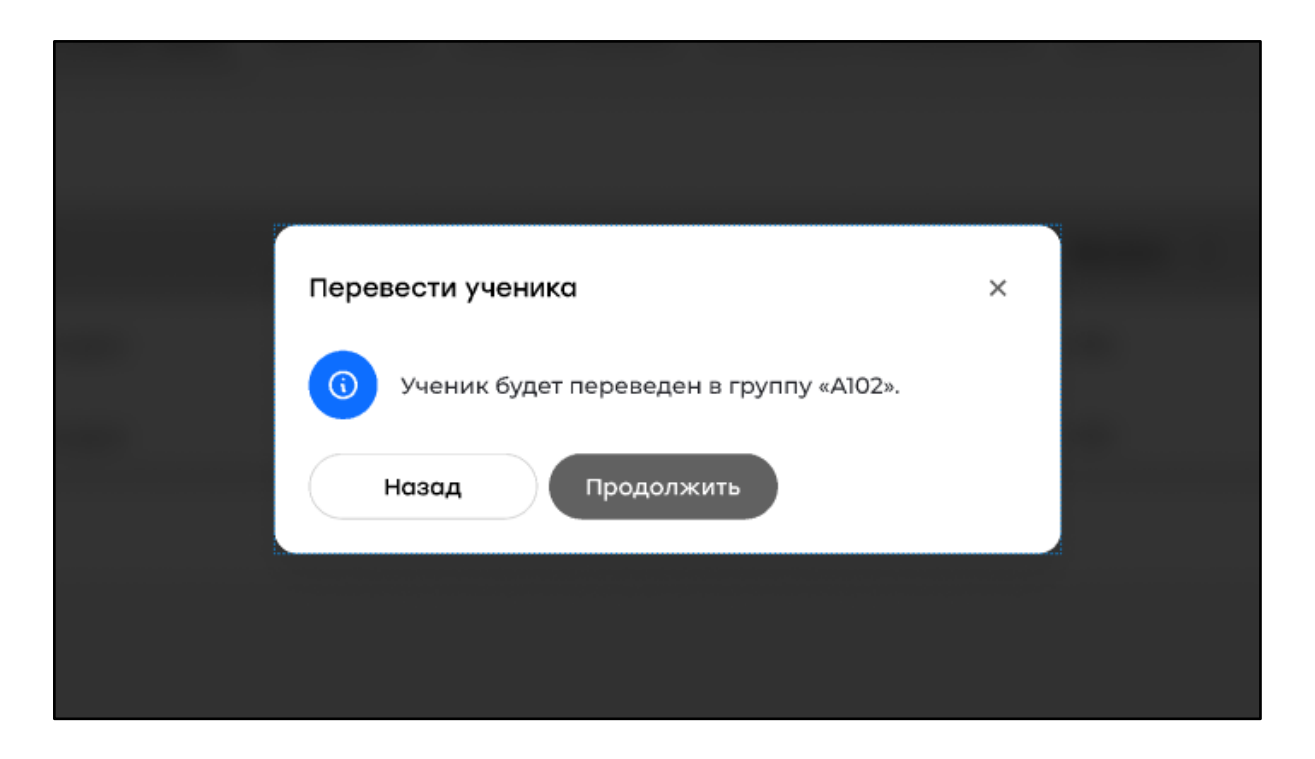

# 2.5.10 Сценарий "Изменение периода доступа к курсу"

Цель: Изменить период доступа к курсу у ученика

**Предусловие:** Пользователь авторизован в системе. Пользователь имеет доступ к разделу "Ученики" в соответствии с ролевой моделью. Ученик имеет полный доступ к курсу

Результат: У ученика установлен новый период доступа к курсу.

- 1. Пользователь на вкладке "Доступные курсы" выбирает курс, в рамках которого нужно сделать перевод.
- 2. Пользователь кликает по кнопке "Дополнительные действия" курса, для которого нужно изменить период доступа.
- 3. Пользователь кликает по кнопке "Изменить период доступа" в списке дополнительных действий.
- 4. LMS отображает модальное окно с полем для ввода даты окончания доступа к курсу (input[type="date"]).
- 5. Пользователь вводит новую дату или выбирает ее в календаре после клика по полю.
- 6. Пользователь кликает на кнопку "Сохранить".
- 7. LMS устанавливает новую дату окончания доступа к курсу у ученика.
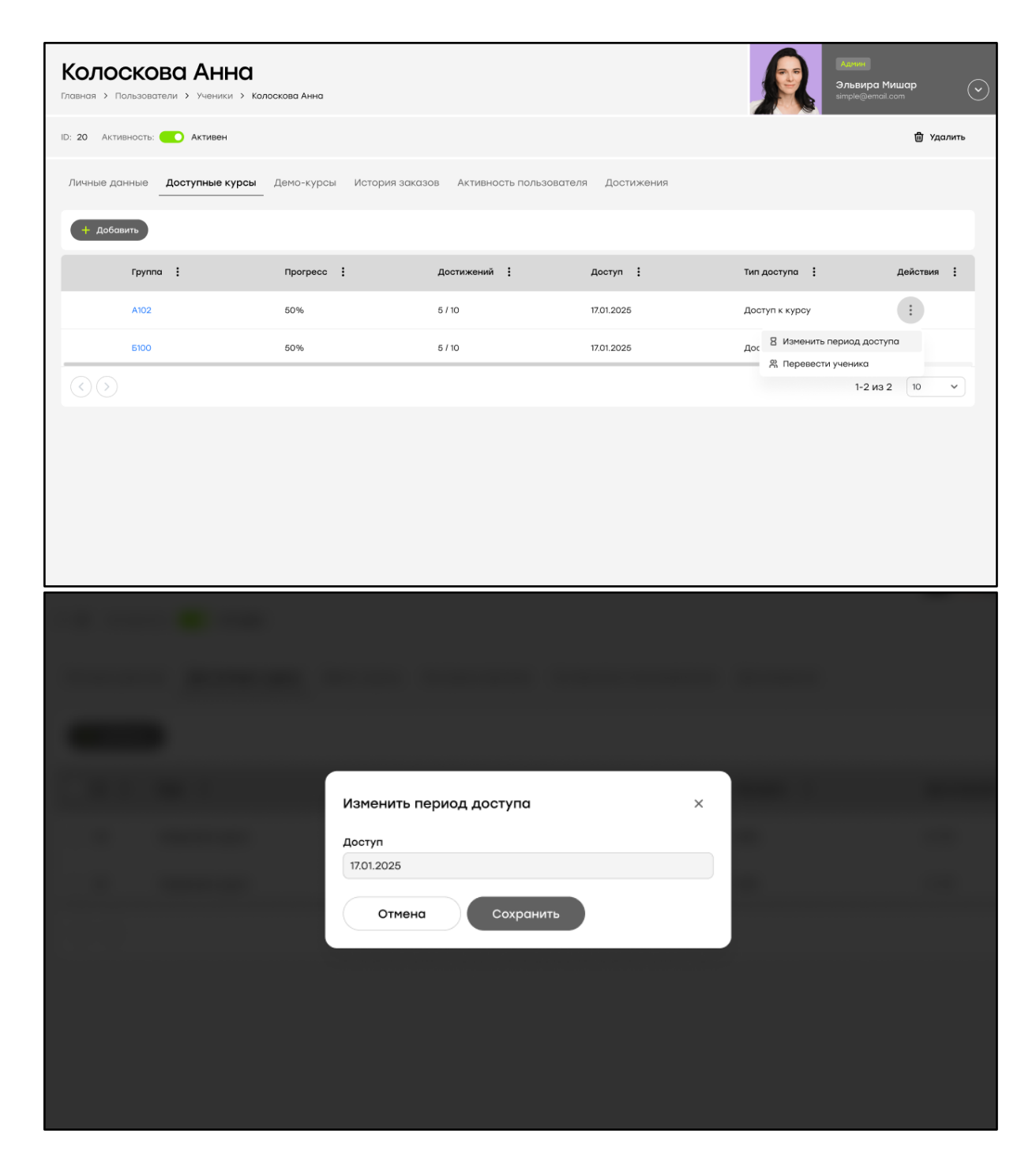

### 2.6. База материалов

## 2.6.1 Сценарий "Просмотр базы материалов"

### Цель: Просмотр базы материалов

**Предусловие:** Пользователь авторизован в системе. Пользователь имеет доступ к разделу "База материалов" в соответствии с ролевой моделью **Результат:** Пользователь просмотрел базу материалов

- 1. Пользователь переходит в раздел "База материалов".
- 2. LMS отображает таблицу "Материалы"

|                                  | База материалов<br>Главная > Обучение > База материалов |                    |                     |            | Балькира Мишар<br>злъвира Мишар<br>simple@wmail.com |
|----------------------------------|---------------------------------------------------------|--------------------|---------------------|------------|-----------------------------------------------------|
| 🙆 Главная                        | 💙 Показать фильтры 🗸                                    |                    |                     |            |                                                     |
| 🖺 Пользователи 🗸                 | + Cooper                                                |                    |                     |            |                                                     |
| 🔁 Обучение 🗠                     | + Создать                                               |                    |                     |            |                                                     |
| Курсы                            | ID : Название :                                         | Категория          | Тип файла           | Создан     | Обновлен                                            |
| База уроков                      | 20 Название файла                                       | Название категории | Файлы и изображения | 18.01.2024 | 05.05.2024                                          |
| База материалов<br>База статей   | 20 Название файла                                       | Название категории | Видео               | 18.01.2024 | 05.05.2024                                          |
| Домашние задания<br>Тестирования | 20 Название файла                                       | Название категории | Аудио               | 18.01.2024 | 05.05.2024                                          |
| Учебные группы                   | 20 Название файла                                       | Название категории | Файлы и изображения | 18.01.2024 | 05.05.2024                                          |
| 🗎 Заказы                         | 20 Название файла                                       | Название категории | Файлы и изображения | 18.01.2024 | 05.05.2024                                          |
| В Новости                        | 20 Название файла                                       | Название категории | Файлы и изображения | 18.01.2024 | 05.05.2024                                          |
| 다 Другое ~                       | 20 Назвоние файла                                       | Название категории | Файлы и изображения | 18.01.2024 | 05.05.2024                                          |
| 🕴 Настройки 🗸                    | 20 Название файла                                       | Название категории | Файлы и изображения | 18.01.2024 | 05.05.2024                                          |
|                                  | 20 Название файла                                       | Название категории | Файлы и изображения | 18.01.2024 | 05.05.2024                                          |
|                                  | 20 Название файла                                       | Название категории | Файлы и изображения | 18.01.2024 | 05.05.2024                                          |
| 🗘 Уведомления                    |                                                         |                    |                     |            | 1-10 из 20 10 🗸 🗸                                   |
| 🕞 Выход                          |                                                         |                    |                     |            |                                                     |

### 2.6.2 Сценарий "Фильтрация таблицы"

**Цель:** Фильтрация таблицы "Материалы" по необходимым параметрам **Предусловие:** Пользователь авторизован в системе. Пользователь имеет доступ к разделу "База материалов" в соответствии с ролевой моделью **Результат:** Таблица "Материалы" отфильтрована необходимым образом

- 1. Пользователь задает необходимые значения фильтров
- 2. Пользователь кликает по кнопке "Применить"
- 3. LMS отображает отфильтрованную таблицу "Материалы"

|                                              | База материалов<br>Главная > Обучение > Ваза материалов |                                    |                     |            | Azarene<br>3.nsakupa Musuap<br>simple@ennal.com |
|----------------------------------------------|---------------------------------------------------------|------------------------------------|---------------------|------------|-------------------------------------------------|
| 🙆 Главная                                    |                                                         |                                    |                     |            |                                                 |
| 🗈 Пользователи 🗸                             | Название Категория                                      | Дата создания                      | Тип файла           |            |                                                 |
| 🔁 Обучение ^                                 | Все Все                                                 | <ul> <li>Укажите период</li> </ul> | Документ            | ~          |                                                 |
| Курсы                                        |                                                         |                                    |                     |            |                                                 |
| Баэсі уроков                                 | Эдалить                                                 |                                    |                     |            |                                                 |
| База материалов                              |                                                         |                                    |                     |            |                                                 |
| База статей                                  | ID : Название :                                         | Категория                          | Тип файла 🚦         | Создан     | Обновлен :                                      |
| Домашние задания<br>Тестирования             | 🗹 20 Название файла                                     | Название категории                 | Файлы и изображения | 18.01.2024 | 05.05.2024                                      |
| Учебные группы                               | 20 Название файла                                       | Название категории                 | Файлы и изображения | 18.01.2024 | 05.05.2024                                      |
| 🖱 Заказы                                     | 20 Название файла                                       | Название категории                 | Файлы и изображения | 18.01.2024 | 05.05.2024                                      |
| <ul> <li>Сооблия</li> <li>Новости</li> </ul> | 20 Название файла                                       | Название категории                 | Файлы и изображения | 18.01.2024 | 05.05.2024                                      |
| <br>СР Другое У                              | 20 Название фойла                                       | Название категории                 | Файлы и изображения | 18.01.2024 | 05.05.2024                                      |
| 👫 Настройки 🗸                                | 20 Название фойла                                       | Название категории                 | Файлы и изображения | 18.01.2024 | 05.05.2024                                      |
| Д Уведомления                                | $\odot$                                                 |                                    |                     |            | 1-6 из 6 10 🗸                                   |
| Выход                                        |                                                         |                                    |                     |            |                                                 |

#### Альтернативные сценарии

1. Пользователь сбрасывает фильтры таблицы "Материалы" путем клика по кнопке "Сбросить" в блоке фильтров

### 2.6.3 Сценарий "Редактирование материала"

#### Цель: Изменение данных материала

**Предусловие:** Пользователь авторизован в системе. Пользователь имеет доступ к разделу "База материалов" в соответствии с ролевой моделью. **Результат:** Данные материала изменены

- 1. Пользователь в таблице "Материалы" кликает по строке материала, который необходимо отредактировать
- 2. Пользователю отображается модальное окно редактирования материала
- 3. Пользователь изменяет данные материала (подробнее в альт. сценариях)
- 4. Пользователь кликает по кнопке "Сохранить"
- 5. LMS сохраняет измененные данные материала

#### Альтернативные сценарии

- 1. Пользователь кликает по кнопке "Выбрать файл" и выбирает файл для загрузки (шаг 3)
- 2. Пользователь изменяет наименование файла (шаг 3)
- 3. Пользователь изменяет категории материала (шаг 3)

| Измените название или загрузите новый файл, чтобь<br>материал. | и заменить |
|----------------------------------------------------------------|------------|
| <b>Создан</b><br>18 января 2024, 11:00                         |            |
| <b>Обновлен</b><br>05 мая 2024, 18:00                          |            |
| <b>Тип файла</b><br>Файлы и изображения                        |            |
| <b>Категория</b><br>Название категории, Название категории     | 6          |
| Название *                                                     |            |
| Предпросмотр текстуры во вьюпорте.                             |            |

| Прив           | язать материалы к категориям                             | × |  |
|----------------|----------------------------------------------------------|---|--|
| Выбер<br>матер | рите категории, к которым относятся загруженные<br>иалы. |   |  |
| <b>Q</b> П     | юиск                                                     |   |  |
|                | Название категории                                       |   |  |
|                | Название категории                                       |   |  |
|                | Название категории                                       |   |  |
|                | Название категории                                       |   |  |
|                | Название категории                                       |   |  |
|                | Название категории                                       |   |  |
|                | Название категории                                       |   |  |
|                | Название категории                                       |   |  |
|                | Назад Сохранить                                          |   |  |
|                |                                                          |   |  |

## 2.6.4 Сценарий "Удаление материала (-ов)"

Цель: Удаление материала (-ов)

**Предусловие:** Пользователь авторизован в системе. Пользователь имеет доступ к разделу "База материалов" в соответствии с ролевой моделью. **Результат:** Материал (-ы) удалены

- 1. Пользователь в таблице "Материалы" выбирает с помощью клика по чекбоксам материалы, подлежащие удалению
- 2. Пользователь кликает по кнопке "Удалить"

- 3. Пользователь в появившемся модальном окне кликает по кнопке "Удалить" для подтверждения удаления материалов
- 4. LMS удаляет из БД требуемые материалы

|                           | The second   |  |
|---------------------------|--------------|--|
| Удаление                  | ×            |  |
| Вы действительно хотите у | удалить 10   |  |
| элементов?                |              |  |
| Отмена Удалить            |              |  |
|                           |              |  |
|                           |              |  |
|                           |              |  |
|                           |              |  |
|                           |              |  |
|                           |              |  |
|                           |              |  |
|                           |              |  |
|                           |              |  |
|                           |              |  |
|                           |              |  |
| Удаление                  | ×            |  |
|                           |              |  |
| материал «ID: 20 Назво    | ание файла»? |  |
|                           |              |  |
| Отмена Удали              | ть           |  |
|                           |              |  |
|                           |              |  |
|                           |              |  |
|                           |              |  |
|                           |              |  |
|                           |              |  |

## 2.6.5 Сценарий "Загрузка материала"

Цель: Загрузить материал в базу материалов

**Предусловие:** Пользователь авторизован в системе. Пользователь имеет доступ к разделу "База материалов" в соответствии с ролевой моделью. **Результат:** Материал загружен в базу материалов

- 1. Пользователь кликает по кнопке "Создать"
- 2. Пользователь в появившемся модальном окне кликает по необходимому типу материала (Файлы и изображения, Видео, Аудио)
- 3. Пользователь кликает по кнопке "Выбрать файл" и выбирает файл или перетаскивает в зону загрузки файл
- 4. Пользователь кликает по кнопке "Далее"
- 5. Пользователь проверяет загруженные файлы
- 6. Пользователь принимает решение о привязке категорий материалов
  - а. Пользователь привязывает материалы к категориям
  - b. Пользователь кликает на кнопку "Сохранить"
- 7. LMS сохраняет в БД загруженные файлы

| Создать | материал                                                                      | ×             |  |
|---------|-------------------------------------------------------------------------------|---------------|--|
| +       | Файлы и изображения<br>Загруженные материалы можно<br>просмотреть или скачать | →             |  |
| Ð       | Видео<br>Загруженные видео можно<br>воспроизвести или скачать                 | <b>→</b>      |  |
| Ŷ       | Аудио<br>Загруженные аудио можно<br>воспроизвести или скачать                 | $\rightarrow$ |  |
|         |                                                                               |               |  |

| шаг игг. загрузить файл                                   | ы и изооражения | ^ |
|-----------------------------------------------------------|-----------------|---|
| <b>Перетащите</b><br>docx, pdf, txt, jpg, png (F<br>Выбра | Эть файлы сюда  |   |
| 🔿 Name file.txt                                           |                 | × |
| <b>Name file.txt</b><br>Файл загружен 1.5 mb              |                 | 世 |
| Name file.txt<br>Ошибка загрузки                          | G               | × |
| Отмена До                                                 | алее            |   |

| Шаг 2/2. Загрузить файлы и изображения                           | × |  |
|------------------------------------------------------------------|---|--|
| Привязать материалы к категориям                                 |   |  |
| Вы можете переименовать загруженные материалы при необходимости. |   |  |
| Предпросмотр текстуры во вьюпорте docx                           | 创 |  |
| Название документа.pdf                                           | 0 |  |
| Название изображения ірд                                         | 0 |  |
|                                                                  |   |  |
|                                                                  |   |  |
|                                                                  |   |  |
|                                                                  |   |  |
|                                                                  |   |  |
|                                                                  |   |  |
| Назад Сохранить                                                  |   |  |
|                                                                  |   |  |
|                                                                  |   |  |

### Альтернативные сценарии

- 1. Пользователь кликает по кнопке "Отмена" (шаг 3) для остановки сценария. В случае, если пользователь загружал материал, то ему показывается предупреждение, что файлы не сохранены.
- 2. Пользователь изменяет наименование файла (шаг 5).
- 3. Пользователь кликает по кнопке "Удалить" (иконка "Корзина") для удаления загруженного материала из списка (шаг 5).
- 4. Шаг 6.а. Пользователь привязывает материалы к категориям
  - 4.1. Пользователь кликает по select "Привязать материалы к категориям"

- 4.2. Пользователь кликает по кнопке "Далее"
- 4.3. LMS отображает список категорий материалов
- 4.4. Пользователь выбирает категории для загружаемых материалов.
- 4.5. Пользователь кликает на кнопку "Сохранить"
- 4.6. LMS сохраняет материалы в базу материалов
- 5. Шаг 6.b Пользователь кликает на кнопку "Сохранить"
  - 5.1. LMS сохраняет материалы в базу материалов

|              | i -                                                          |   |  |
|--------------|--------------------------------------------------------------|---|--|
| Ша           | г 2/3. Загрузить файлы и изображения                         | × |  |
|              | О Привязать материалы к категориям                           |   |  |
| Вы м<br>необ | южете переименовать загруженные материалы при<br>Бходимости. |   |  |
| ٥            | Предпросмотр текстуры во выюпорте docx                       | Ū |  |
| ٥            | Название документа pdf                                       | Ū |  |
| ٥            | Название изображения                                         | Ū |  |
|              |                                                              |   |  |
|              |                                                              |   |  |
|              |                                                              |   |  |
|              |                                                              |   |  |
|              |                                                              |   |  |
|              |                                                              |   |  |
|              | Назад Далее                                                  |   |  |
|              |                                                              |   |  |
|              |                                                              |   |  |

| Шаг 3/3. Загрузить файлы и изображения                            | × |
|-------------------------------------------------------------------|---|
| Выберите категории, к которым относятся загруженные<br>материалы. |   |
| <b>Q</b> Поиск                                                    |   |
| Иазвание категории                                                |   |
| Иазвание категории                                                |   |
| Название категории                                                |   |
| Название категории                                                |   |
| Название категории                                                |   |
| Название категории                                                |   |
| Название категории                                                |   |
| Название категории                                                |   |
|                                                                   |   |
| Назад Сохранить                                                   |   |
|                                                                   |   |

### 2.7. База статей

## 2.7.1 Сценарий "Просмотр базы статей"

**Цель:** Просмотреть базу статей **Предусловие:** Пользователь авторизован в системе. Пользователь имеет доступ к разделу "База статей" **Результат:** Пользователь просмотрел базу статей

- 1. Пользователь переходит в раздел "База статей"
- 2. LMS отображает таблицу "Статьи"

|                                                        | База статей<br>Главная > Обучение > База статей |                    |            | \$         | Харния<br>Эльвира Мишар<br>атрие@email.com |
|--------------------------------------------------------|-------------------------------------------------|--------------------|------------|------------|--------------------------------------------|
| 🙆 Главная                                              | 💙 Показать фильтры ∨                            |                    |            |            |                                            |
| <ul> <li>Пользователи ч</li> <li>Обучение ^</li> </ul> | + Создать                                       |                    |            |            |                                            |
| Курсы                                                  | ID : Название :                                 | Категория          | Создан :   | Обновлен   | Активность                                 |
| База уроков<br>База материалов                         | 20 Название статьи                              | Название категории | 18.01.2024 | 05.05.2024 | Активен                                    |
| База статей                                            | 20 Название статьи                              | Название категории | 18.01.2024 | 05.05.2024 | Активен                                    |
| Домашние задания<br>Тестирования                       | 20 Название статьи                              | Название категории | 18.01.2024 | 05.05.2024 | Активен                                    |
| Учебные группы                                         | 20 Название статьи                              | Название категории | 18.01.2024 | 05.05.2024 | Активен                                    |
| 💾 Заказы                                               | 20 Название статьи                              | Название категории | 18.01.2024 | 05.05.2024 | Активен                                    |
| П Новости                                              | 20 Название статьи                              | Название категории | 18.01.2024 | 05.05.2024 | Активен                                    |
| 口 Другое 、                                             | 20 Название статьи                              | Название категории | 18.01.2024 | 05.05.2024 | Активен                                    |
| 👫 Настройки 🗸                                          | 20 Название статьи                              | Название категории | 18.01.2024 | 05.05.2024 | Активон                                    |
|                                                        | 20 Название статьи                              | Название категории | 18.01.2024 | 05.05.2024 | Активен                                    |
|                                                        | 20 Название статьи                              | Название категории | 18.01.2024 | 05.05.2024 | Активен                                    |
| 🗘 Уведомления                                          | < 1 2 >                                         |                    |            |            | 1-10 из 20 10 🗸                            |
| С→ Выход                                               |                                                 |                    |            |            |                                            |

## 2.7.2 Сценарий "Фильтрация таблицы"

**Цель:** Фильтрация таблицы "Статьи" по необходимым параметрам **Предусловие:** Пользователь авторизован в системе. Пользователь имеет доступ к разделу "База статей" в соответствии с ролевой моделью **Результат:** Таблица "Статьи" отфильтрована необходимым образом

- 1. Пользователь задает необходимые значения фильтров
- 2. Пользователь кликает по кнопке "Применить"
- 3. LMS отображает отфильтрованную таблицу "Статьи"

### Альтернативные сценарии

1. Пользователь сбрасывает фильтры таблицы "Статьи" путем клика по кнопке "Сбросить" в блоке фильтров

## 2.7.3 Сценарий "Создание статьи"

Цель: Создание статьи для базы статей

**Предусловие:** Пользователь авторизован в системе. Пользователь имеет доступ к функционалу создания статей

Результат: Пользователь создал статью

- 1. Пользователь кликает на кнопку "Создать" в разделе "База статей"
- 2. Пользователь пишет статью, что заключается в заполнении полей:

- 2.1. Название статьи\*;
- 2.2. Обложка статьи;
- 2.3. Содержание статьи\*;
- 2.4. Признак активности статьи\*;
- 2.5. Категория статьи значения из справочника "Категории статей");
- 2.6. Материалы к статье (возможность добавления материалов с помощью кнопки "Добавить"; подробнее в альт. сценарии).

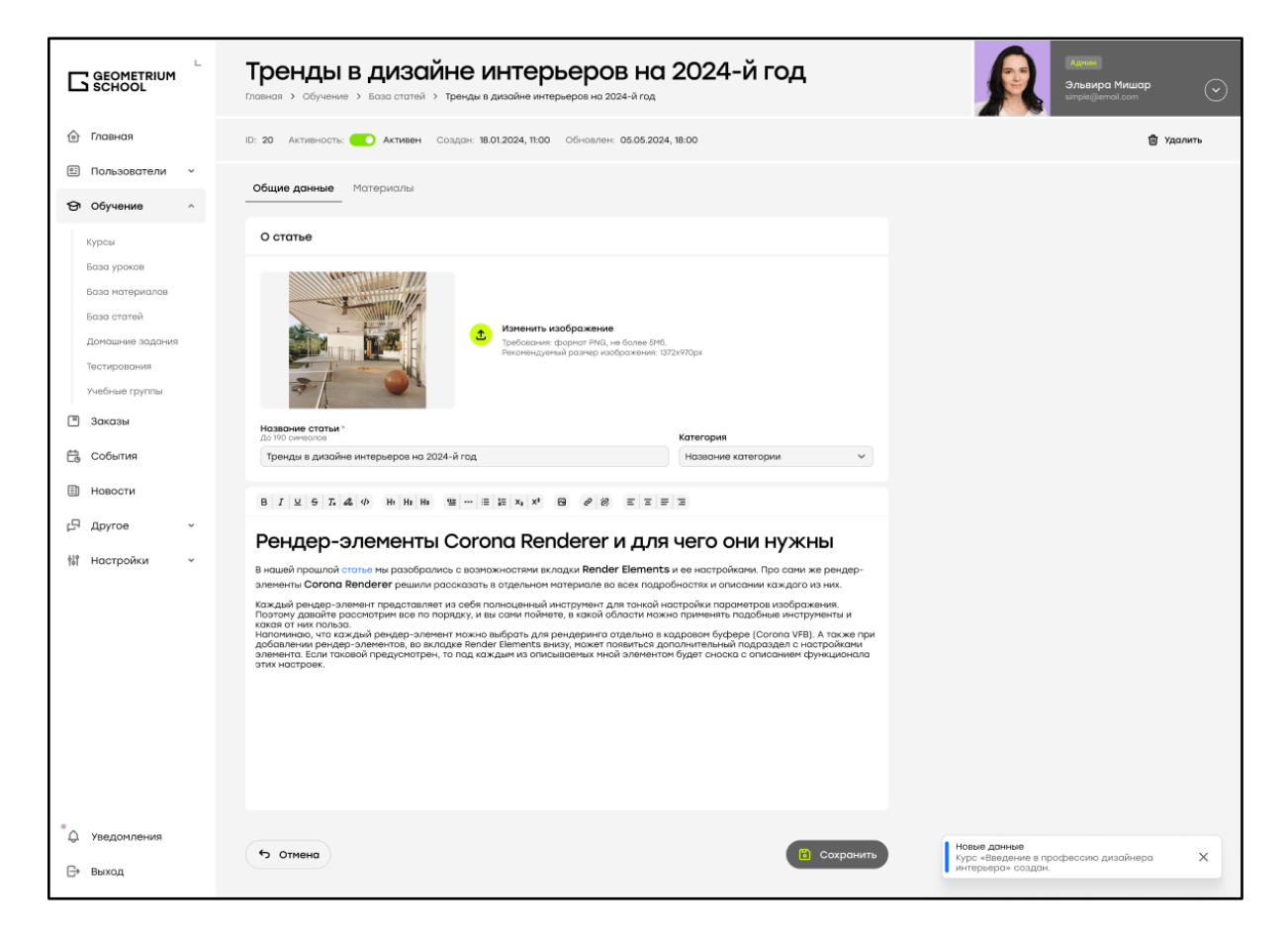

#### Альтернативные сценарии

- 1. Пользователь выбирает материалы для прикрепления из базы материалов
  - 1.1. Пользователь кликает по кнопке "Добавить"
    - 1.2. Пользователь в модальном окне выбирает материалы из базы материалов (с возможностью поиска по названию, ID и фильтрации по дате загрузки, типу файла, категории) или добавляет собственные файлы с его последующим добавлением в базу материалов (сценарий <u>"Загрузка материала"</u>))
    - 1.3. Пользователь кликает по кнопке "Добавить" в модальном окне для подтверждения добавления материалов.

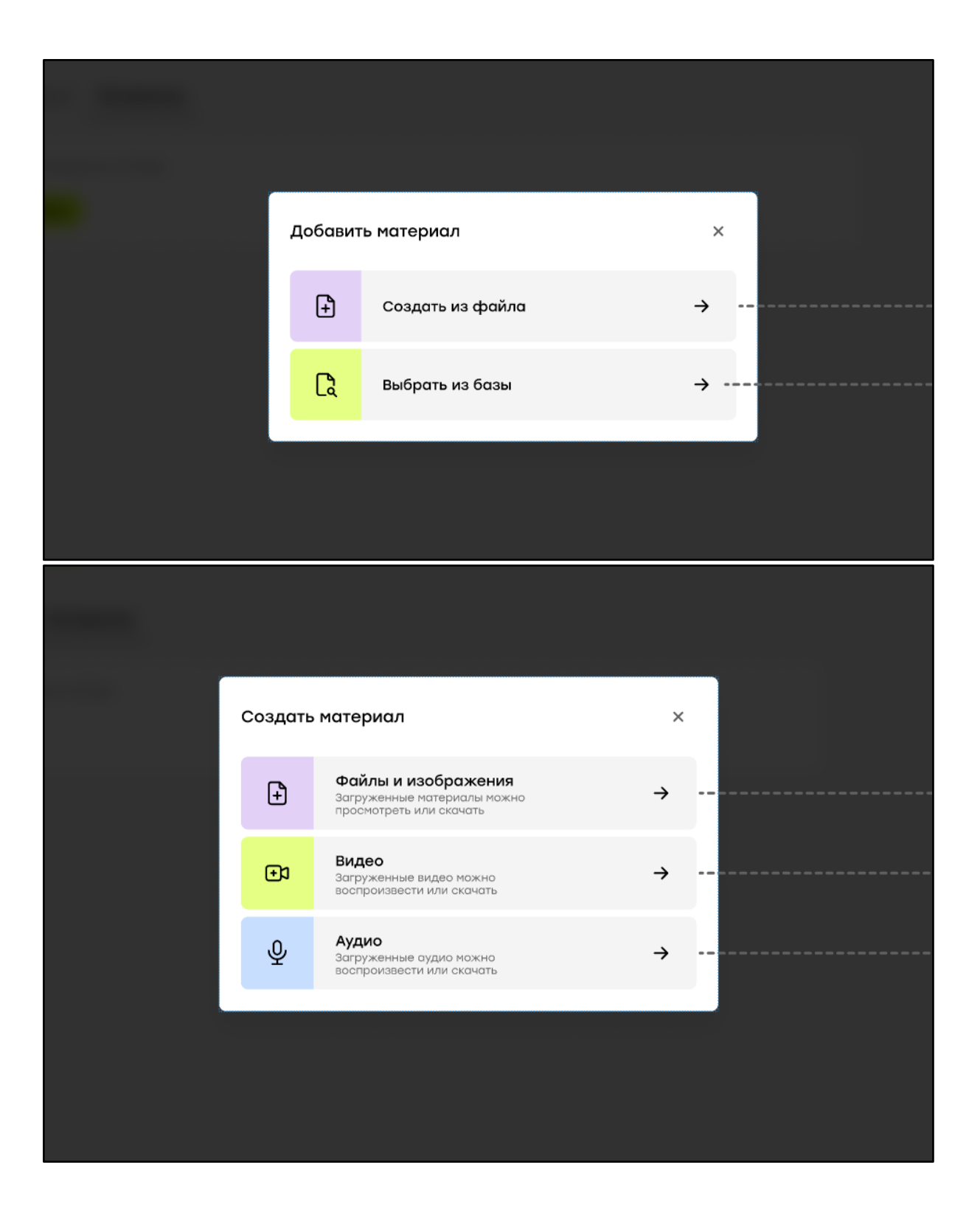

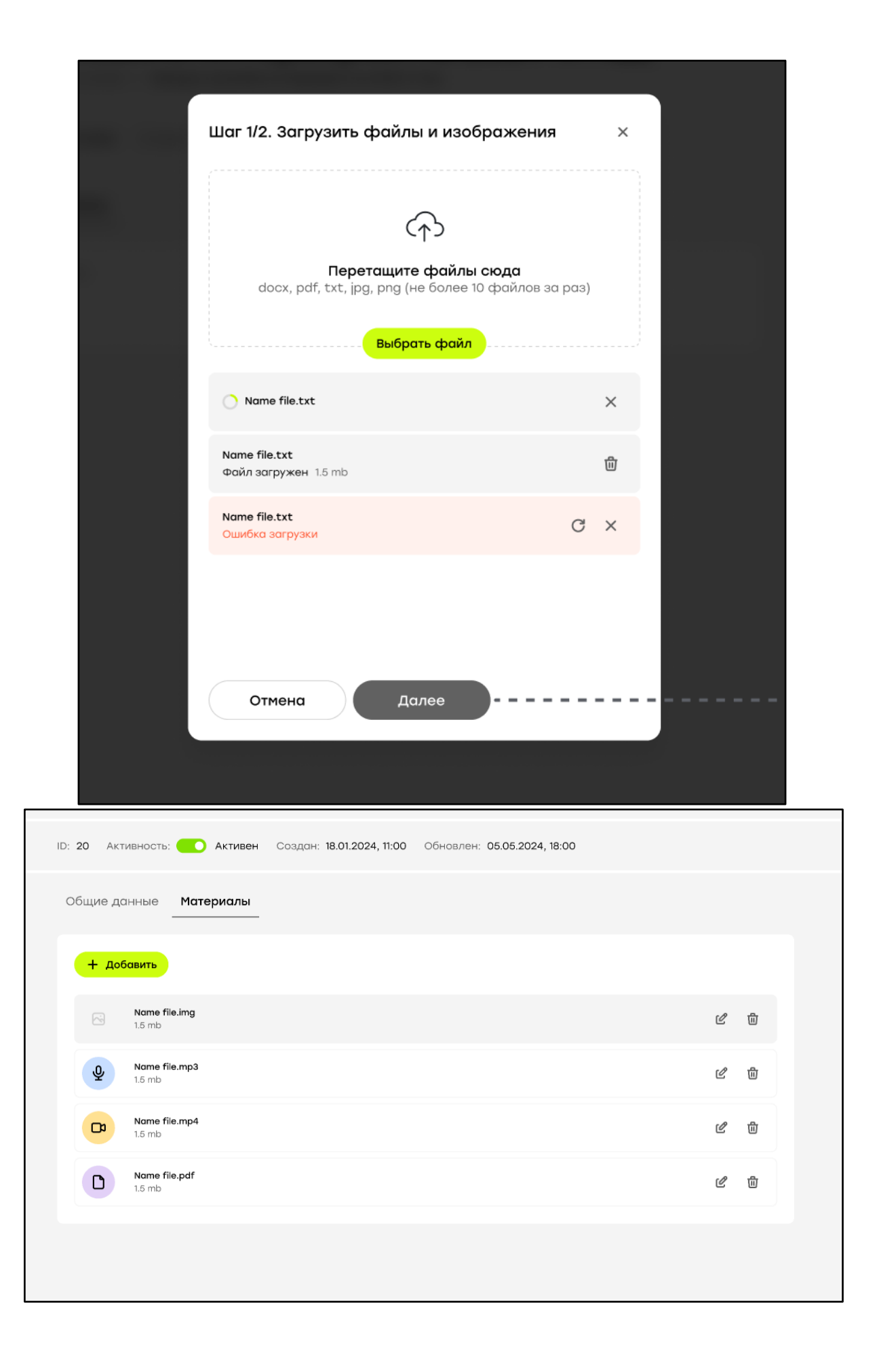

## 2.8. База статей / Статья

### 2.8.1 Сценарий "Редактирование статьи"

Цель: Изменение данных в статье

**Предусловие:** Пользователь авторизован в системе. Пользователь имеет доступ к разделу "База статей"

Результат: Статья изменена

- 1. Пользователь кликает по строке статьи, которую требуется изменить, для перехода на страницу редактирования.
- 2. Пользователь изменяет данные статьи:
  - 2.1. изменение обложки статьи;
  - 2.2. изменение содержания статьи;
  - 2.3. изменение категории статьи;
  - 2.4. прикрепление/открепление материалов из базы материалов или загрузка файла с устройства пользователя (при загрузке файла он добавляется в базу материалов (сценарий "Загрузка материала"))
  - 2.5. изменение признака активности.

### 2.8.2 Сценарий "Удаление статьи"

Цель: Удаление статьи (-ей)

**Предусловие:** Пользователь авторизован в системе. Пользователь имеет доступ к разделу "База статей" в соответствии с ролевой моделью.

Результат: Статья (-и) удалены

- 1. Пользователь в таблице "Статьи" выбирает с помощью клика по чекбоксам статьи, подлежащие удалению
- 2. Пользователь кликает по кнопке "Удалить"
- 3. Пользователь в появившемся модальном окне кликает по кнопке "Удалить" для подтверждения удаления статей
- 4. LMS удаляет из БД требуемые статьи

## 2.9. База уроков

### 2.9.1 Сценарий "Просмотр базы уроков"

Цель: Просмотреть базу уроков

**Предусловие:** Пользователь авторизован в системе. Пользователь имеет доступ к разделу "База уроков"

Результат: Пользователь просмотрел базу уроков

- 1. Пользователь переходит в раздел "База уроков"
- 2. LMS отображает таблицу "Уроки"

|                                  | База уроков<br>Главная > Обучение > База уроков |            |            |            | R          | Аллин<br>Эльвира Мишар<br>simple@wmail.com |
|----------------------------------|-------------------------------------------------|------------|------------|------------|------------|--------------------------------------------|
| 🙆 Главная                        | 💙 Показать фильтры 🗸                            |            |            |            |            |                                            |
| 🗈 Пользователи 🗸                 |                                                 |            |            |            |            |                                            |
| 🛛 Обучение 🗠                     | + Создать                                       |            |            |            |            |                                            |
| Курсы                            | ID : Название :                                 | NPS :      | CSI :      | Создан     | Обновлен   | Активность                                 |
| База уроков                      | 20 Название урока                               | 5 / 10     | 20% / 10   | 18.01.2024 | 05.05.2024 | Активен                                    |
| База статей                      | 20 Название урока                               | Нет данных | Нет данных | 18.01.2024 | 05.05.2024 | Активен                                    |
| Домашние задания<br>Тестирования | 20 Название урока                               | Нет данных | Нет данных | 18.01.2024 | 05.05.2024 | Активен                                    |
| Учебные группы                   | 20 Название урока                               | Нет данных | Нет данных | 18.01.2024 | 05.05.2024 | Активен                                    |
| 🖱 Заказы                         | 20 Название урока                               | Нет данных | Нет данных | 18.01.2024 | 05.05.2024 | Активен                                    |
| E События                        | 20 Название урока                               | Нет данных | Нет данных | 18.01.2024 | 05.05.2024 | Активен                                    |
| 다 Другое ·                       | 20 Название урока                               | Нет данных | Нет данных | 18.01.2024 | 05.05.2024 | Активен                                    |
| 👫 Настройки 🗸                    | 20 Название урока                               | Нет данных | Нет данных | 18.01.2024 | 05.05.2024 | Активен                                    |
|                                  | 20 Название урока                               | Нет данных | Нет данных | 18.01.2024 | 05.05.2024 | Активен                                    |
|                                  | 20 Название урока                               | Нет данных | Нет данных | 18.01.2024 | 05.05.2024 | Активен                                    |
| 💭 Уведомления                    | < 1 2 >                                         |            |            |            |            | 1-10 из 20 10 🗸                            |
| С⇒ выход                         |                                                 |            |            |            |            |                                            |

## 2.9.2 Сценарий "Фильтрация таблицы"

**Цель:** Фильтрация таблицы "Уроки" по необходимым параметрам **Предусловие:** Пользователь авторизован в системе. Пользователь имеет доступ к разделу "База уроков" в соответствии с ролевой моделью **Результат:** Таблица "Уроки" отфильтрована необходимым образом

- 1. Пользователь задает необходимые значения фильтров
- 2. Пользователь кликает по кнопке "Применить"
- 3. LMS отображает отфильтрованную таблицу "Уроки"

### Альтернативные сценарии

1. Пользователь сбрасывает фильтры таблицы "Уроки" путем клика по кнопке "Сбросить" в блоке фильтров

## 2.9.3 Сценарий "Создание урока"

### Цель: Создание урока

**Предусловие:** Пользователь авторизован в системе. Пользователь имеет доступ к разделу "База уроков" в соответствии с ролевой моделью **Результат:** Создан новый урок и добавлен в базу уроков

- 1. Пользователь кликает на кнопку "Создать" для перехода на страницу создания урока
- 2. Пользователь заполняет поля урока:
  - 2.1. Блок "Об уроке"
    - 2.1.1. Название урока\* название урока;
    - 2.1.2. Модуль обратной связи\* добавление модуля обратной связи по завершении урока (по умолчанию отключен);

- 2.1.3. Дедлайн урока количество дней на выполнение урока;
- 2.1.4. Обложка урока изображение, используемое в качестве обложки урока;
- 2.2. Модули урока бывает следующих типов:
  - 2.2.1. Видео;
  - 2.2.2. Текст;
  - 2.2.3. Картинка;
  - 2.2.4. Задание добавление домашнего задания:
    - 2.2.4.1. Название;
    - 2.2.4.2. Обязательность выполнения домашнего задания;
    - 2.2.4.3. Текстовое содержание домашнего задания;
    - 2.2.4.4. Прикрепленные файлы (до 10 прикрепленных файлов);
  - 2.2.5. Тест формирование тестирования в конструкторе (с возможностью указания обязательности тестирования по аналогии с домашним заданием);
  - 2.2.6. Статьи статьи из базы статей;
  - 2.2.7. Материалы выбор материала из базы материалов или загрузка файла с устройства пользователя;
- 3. Пользователь кликает на кнопку "Сохранить";
- 4. LMS сохраняет урок в БД;

| []  |                 | Создать урок                                                                                                    | $\mathbf{O}$ |
|-----|-----------------|----------------------------------------------------------------------------------------------------|--------------|
| ⓓ   | Главная         | Об уроке                                                                                                    |              |
| 01  | Пользователи 👻  |                                                                                                    |              |
| ଚ   | Обучение ^      |                                                                                                    |              |
| 3   | Курсы           | Изменить изображение Трабларние фоснет РИО или JEEG, на бразе БИО.                                                                                                    |              |
| 3   | База уроков     | Реконенцуреный развер изображения: 1372x770px                                                                                                    |              |
| 3   | База материалов |                                                                                                    |              |
| 3   | База статей     | Нозвоние урока * Деалойн урока                                                                                                    |              |
|     | Тестирования    | До 190 сембалов Количество дней на выполнение урока Сплойновые примитивы Укажите кол-во дней                                                                                                    |              |
| 18  | Учебные группы  | Описание урока 1                                                                                                    |              |
| ۳   | Заказы          | <sub>д</sub> о заи синяская<br>С отого монета на начинаем взаимадействие с реальным или воображаеным захазчиком и наша задана – узнать основные<br>потребности клиентов и вособенности работы с каздым типом клиентов, осотавить для себя портрет идеального клиента. Мы<br>расскахия ваи плавный серег привлечение клиентов, о еще на этом этоле не подотовить вода необходимое и начени |              |
| Ē   | События         | составление технического задания.<br>Желоем вом успехов и идеальных клиентов!                                                                                                    |              |
|     | Новости         |                                                                                                    |              |
| ß   | Другое 🗸        | Добавить контент                                                                                                    |              |
| 484 | Настройки ч     |                                                                                                    |              |
|     |                 |                                                                                                    |              |
|     |                 | текст видео кортинки тест зодание стотой полерикиов                                                                                                    |              |
|     |                 |                                                                                                    |              |
|     |                 | Модуль обратной связи                                                                                                    |              |
| •   | Уведомления     |                                                                                                    |              |
| G   | Выход           | • Отмена (в) Сохранить урок                                                                                                    |              |

## 2.10. База уроков / Урок

### 2.10.1 Сценарий "Редактирование урока"

### Цель: Изменение данных урока

**Предусловие:** Пользователь авторизован в системе. Пользователь имеет доступ к разделу "База уроков"

## Результат: Данные урока изменены

- 1. Пользователь кликает по необходимому уроку в разделе "База уроков"
- 2. Пользователь переходит на страницу редактирования урока
- 3. Пользователь изменяет данные урока
  - 3.1. При внесении изменений в контентный блок должно отображаться его состояние сохранения
  - 3.2. При внесении изменений должен формироваться черновик, который привязан к пользователю
- 4. Пользователь выбирает параметры версионирования:
  - 4.1. урок будет обновлен во всех версиях курсов;
    - 4.2. урок будет обновлен
- 5. Пользователь подтверждает обновление урока.
- 6. LMS сохраняет версию урока в БД

### Альтернативные сценарии

1. Пользователь кликает по кнопке "Редактировать" в блоке "Тестирование" для перехода к редактированию тестирования (шаг 3)

## 2.10.2 Сценарий "Удаление урока"

**Цель:** Удаление урока из базы уроков **Предусловие:** Пользователь авторизован в системе **Результат:** Урок откреплен от связанных с ним сущностей и удален из БД LMS.

- 1. Пользователь выбирает с помощью чекбоксов уроки, подлежащие удалению.
- 2. Пользователь кликает по кнопке "Удалить"
- 3. Пользователь подтверждает удаление урока кликом по кнопке "Удалить" в появившемся модальном окне.
- 4. LMS удаляет урок из БД

## 2.10.4 Сценарий "Прикрепление тестирования"

Цель: Прикрепление к уроку тестирования

**Предусловие:** Пользователь авторизован в системе. Пользователь имеет доступ к разделу "База уроков" в соответствии с ролевой моделью. **Результат:** К уроку прикреплено тестирование

- 1. Пользователь открывает страницу редактирования урока;
- 2. Пользователь кликает по кнопке "Добавить" в блоке "Тестирование";
- 3. Пользователь переходит в конструктор тестирования;
- 4. Пользователь заполняет поля тестирования:
  - 4.1. Название тестирования\* наименование теста, по умолчанию значение "Тестирование";
  - 4.2. Минимальный балл\* минимальное количество баллов за тест, которое нужно набрать, чтобы он считался успешно сданным;
  - 4.3. Обязательность выполнения тестирования;
- 5. Пользователь добавляет вопросы в тестирование;

|                                                                                                    | Тест<br>Главная > Обучение > База уроков > Саздать урок > Тест                                                                                                    | Shahinga Mikuaga<br>Ingkingamat con       |
|----------------------------------------------------------------------------------------------------|----------------------------------------------------------------------------------------------------|-------------------------------------------|
| <ul> <li>Главная</li> <li>Пользователи у</li> </ul>                                                                                                    | Название<br>до 160 синиалая<br>Вводите название теста         Ининипальный балл *<br>Для успециото прокождения тестирования<br>© 0 из 0         Обязательность *<br>необходяно успециое прокождения тестирования<br>Не выбрано | J                                         |
| 🕤 Обучение 🗠                                                                                                    |                                                                                                    |                                           |
| Курсы<br>База уроков<br>База нотериалов<br>База статей<br>Домашние задания<br>Тестирования<br>Учебные группы<br>Заказы<br>В Новости<br>События<br>В Новости<br>Ср Другое ~ | Добавить вопрос<br>Ред Ср Ср Кринки<br>Х Отмена                                                                                                    |                                           |
| <b>⊖</b> выход                                                                                                    |                                                                                                    |                                           |
| С деометтиим<br>Спозная                                                                                                    | Тест<br>Главная > Обучение > База уроков > Создать урок > Тест                                                                                                    | раницар<br>Эльвира Мишар<br>итрикерны сол |
| 🗉 Пользователи 🗸                                                                                                    | Название Минимальный балл * Обязательность * Необходино услешное прохождение теста<br>для ко сималова для услешного прохождения тестирования<br>Верециальная сарта О ко с                                                      |                                           |
| Э Обучение ^                                                                                                    |                                                                                                    |                                           |
| Курсы                                                                                                    | 11 (f) Bonpoc 1 🕲 🗞                                                                                                    |                                           |
| База уроков<br>База материалов<br>База статей                                                                                                    | Bonpoc                                                                                                    |                                           |
| Домашние задания                                                                                                    | Указан вариант ответа Баллы Х                                                                                                    |                                           |
| тестирования<br>Учебные группы                                                                                                    | II 🔘 Вариант ответа Баллы 🗙                                                                                                    |                                           |
| 🗏 Заказы                                                                                                    | + Robertan Avenue                                                                                                    |                                           |
| 🛱 События                                                                                                    | T Wooming Alast                                                                                                    |                                           |
| 目 Новости                                                                                                    | Добавить вопрос                                                                                                    |                                           |
| †≬† Настройки ×                                                                                                    | Ар Со Соринки<br>Выбор Подбор Картинки                                                                                                    |                                           |
| <ul> <li>Ф. Уведомления</li> <li>Б. Выход</li> </ul>                                                                                                    | Х Отмена                                                                                                    |                                           |

6. Пользователь кликает на кнопку "Сохранить" для сохранения тестирования;

| Г   | С Настройка освещения в 3d тах согопа интерьер |   |                                                                                                    |                  |  |  |
|-----|------------------------------------------------|---|----------------------------------------------------------------------------------------------------|------------------|--|--|
|     | SCHOOL                                         |   | 🖉 Редактировать                                                                                                    |                  |  |  |
| 合   | Главная                                        |   | •                                                                                                    |                  |  |  |
| 0:  | Пользователи                                   | ~ |                                                                                                    |                  |  |  |
| ତ   | Обучение                                       | ^ | # Tect                                                                                                    | 鱼 ⊗              |  |  |
|     | Курсы                                          |   | Обязательно Название теста (при наличии)                                                                                              |                  |  |  |
|     | База уроков                                    |   | 10 вопросов 8 из 30 баллов                                                                                                    |                  |  |  |
|     | База материалов                                |   | Всего Для успешного прохождения тестирования                                                                                          |                  |  |  |
|     | База статей                                    |   |                                                                                                    |                  |  |  |
|     | Домашние задания                               |   | 🖉 Редактировать                                                                                                    |                  |  |  |
|     | Тестирования                                   |   |                                                                                                    |                  |  |  |
|     | Учебные группы                                 |   | Добавить контент                                                                                                    |                  |  |  |
| Ē   | Заказы                                         |   |                                                                                                    |                  |  |  |
| flo | События                                        |   | Тт         С         С         Е         Е           Текст         Видео         Картинка         Тест         Задание         Статьи | Материалы        |  |  |
| E   | Новости                                        |   |                                                                                                    |                  |  |  |
| Ъ   | Другое                                         | ~ | Модуль обратной связи                                                                                                    |                  |  |  |
| ę\$ | Настройки                                      | ~ |                                                                                                    |                  |  |  |
| ¢   | Уведомления                                    |   | ( <b>b</b> Ommer                                                                                                    |                  |  |  |
| G   | Выход                                          |   | рнемто с                                                                                                    | • Сохранить урок |  |  |

## 2.10.5 Сценарий "Удаление контента в уроке"

Цель: Удаление модуля в уроке

**Предусловие:** Пользователь авторизован в системе. Пользователь имеет доступ к разделу "База уроков"

Результат: Пользователь удалил модуль в уроке

- 1. Пользователь переходит на страницу редактирования урока
- 2. Пользователь кликает по кнопке "Удалить" модуля, который необходимо убрать из урока
- 3. Пользователь подтверждает в модальном окне удаление модуля

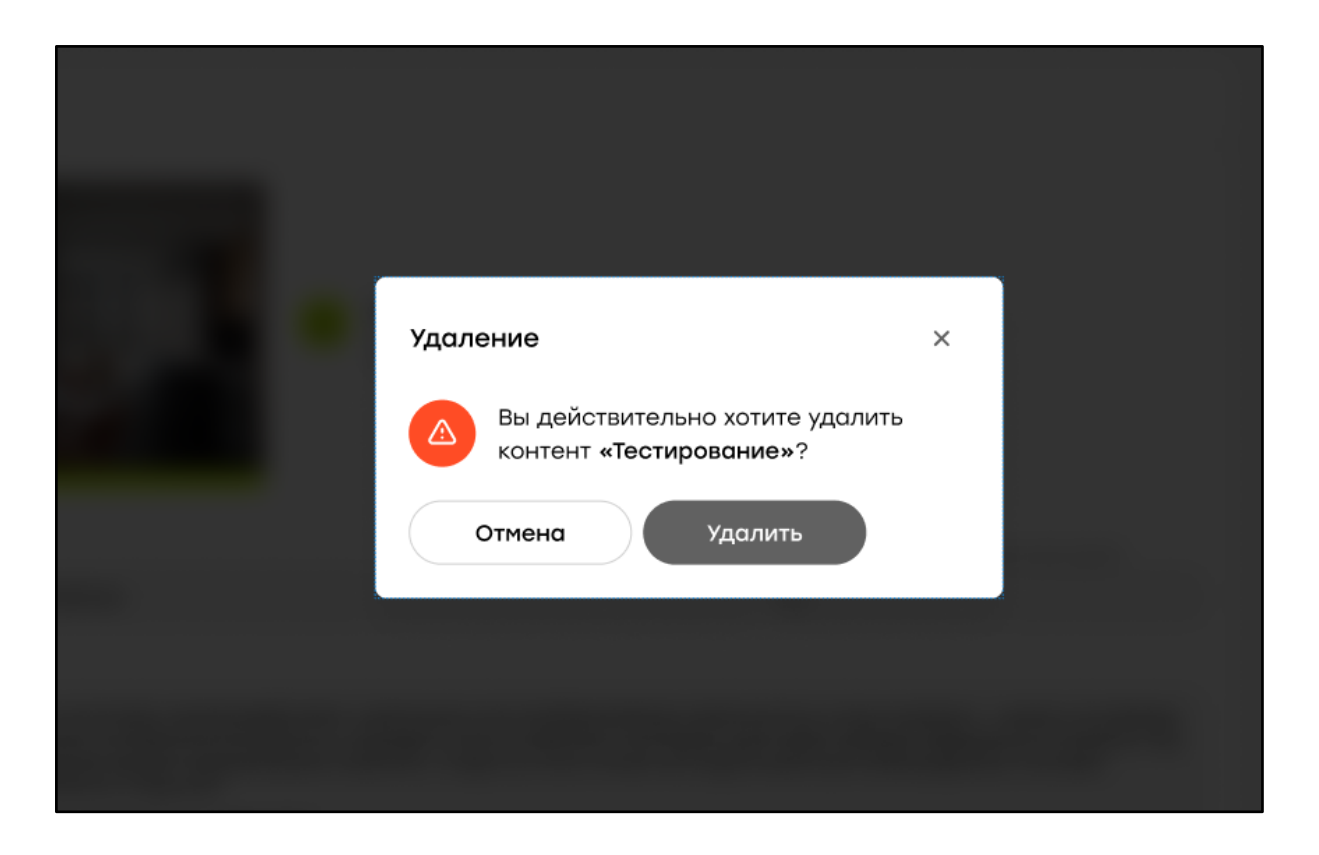

### 2.10.6 Сценарий "Просмотр мест размещения урока в курсах и их версиях"

Цель: Узнать в каких курсах и их версиях используется урок

**Предусловие:** Пользователь авторизован в системе. Пользователь имеет доступ к разделу "База уроков"

Результат: Пользователь получил информацию о местах использования урока.

- 1. Пользователь переходит на страницу урока
- 2. Пользователь кликает по вкладке "Используется в курсах"
- 3. LMS отображает таблицу со следующими столбцами:
  - а. Название курса
  - b. Версия курса
  - с. Версия урока
  - d. NPS
  - e. CSI

| <b>ЗД Г</b> лавная Э | Сеометрия из спл<br>Обучение > База уроков > 3D геометр | Адине<br>Эльвира Мишар<br>simple@email.com |                                  |                |                |
|----------------------|---------------------------------------------------------|--------------------------------------------|----------------------------------|----------------|----------------|
| ID: 20               | Активность: 🚺 Активен NPS: 20%                          | /10 CSI: 5/10 Дата создания:               | 18.01.2024 Дата обновления 25.01 | 1.2024         | ඕ Удалить      |
| Данные               | е урока Используется в курсах И                         | істория изменений                          |                                  |                |                |
| ID :                 | Название курса                                          | Версия курса                               | Версия урока                     | Показатель CSI | Показатель NPS |
| 1                    | Дизайнер-визуализатор                                   | 18.01.2024_1                               | 18.01.2024_2                     | 4/5            | 20% / 10       |
| 1                    | Дизайнер интерьера                                      | 18.01.2024_1                               | 18.01.2024_2                     | 4/5            | 20% / 10       |
| 1                    | Введение в профессию дизайн                             | 18.01.2024_1                               | 18.01.2024_2                     | 4/5            | 20% / 10       |
| 1                    | Дизайнер-визуализатор                                   | 18.01.2024_1                               | 18.01.2024_2                     | 4/5            | 20% / 10       |
|                      |                                                         |                                            |                                  |                | 1-4 из 4 10 🗸  |
|                      |                                                         |                                            |                                  |                |                |
|                      |                                                         |                                            |                                  |                |                |
|                      |                                                         |                                            |                                  |                |                |
|                      |                                                         |                                            |                                  |                |                |
|                      |                                                         |                                            |                                  |                |                |

## 2.10.7 Сценарий "Деактивация урока"

Цель: Деактивировать урок

**Предусловие:** Пользователь авторизован в системе. Пользователь имеет доступ к разделу "База уроков" в соответствии с ролевой моделью. Урок активен **Результат:** Урок деактивирован и недоступен для просмотра ученикам

- 1. Пользователь открывает страницу редактирования активного урока
- 2. Пользователь кликает на свич "Активность", переводя его в статус "Не активен"
- 3. Пользователь кликает на кнопку "Сохранить"
- 4. Пользователь подтверждает сохранения
- 5. LMS изменяет статус урока на "Не активен"

### 2.11. Профиль пользователя

## 2.11.1 Сценарий "Просмотр профиля"

**Цель:** Просмотр своего профиля пользователем **Предусловие:** Пользователь авторизован в системе **Результат:** Пользователь просмотрел свой профиль

- 1. Пользователь кликает по профилю для открытия выпадающего списка.
- 2. Пользователь кликает по кнопке "Мой профиль" в выпадающем списке
- 3. Пользователь переходит на страницу "Мой профиль"
- 4. Пользователь просматривает информацию в своем профиле
  - 4.1. вкладка "Мои данные"
    - 4.1.1. фото профиля
    - 4.1.2. имя;

- 4.1.3. фамилия;
- 4.1.4. отчество;
- 4.1.5. дата рождения;
- 4.1.6. телефон;
- 4.1.7. роль сотрудника;
- 4.1.8. email;
- 4.1.9. город.
- 4.2. вкладка "Уведомления"

|                  | Мой профиль<br>Главная > Мой профиль                                                    |                                                                                      |                  | Адлини<br>Эльвира Мишар<br>simple@email.com |
|------------------|-----------------------------------------------------------------------------------------|--------------------------------------------------------------------------------------|------------------|---------------------------------------------|
| 🙆 Главная        | Мои данные Уведомления                                                                  |                                                                                      |                  | Мой профиль                                 |
| 🗈 Пользователи 🗸 |                                                                                         |                                                                                      |                  |                                             |
| 🔄 Обучение 🗸     | Данные пользователя                                                                     |                                                                                      |                  |                                             |
| 🖱 Заказы         | Загрузить аватар     Для смены аватар а выбер     размер файла не болея из     волея из | ите навый. Требования: формат PNG или JPEG,<br>16<br>областивник на макела 220/22007 |                  |                                             |
| 🛱 События        | Percenent/penent public is                                                              |                                                                                      | 01100170         |                                             |
| П Новости        | Эльвира                                                                                 | Мишар                                                                                | Введите отчество |                                             |
| s Invites        | Дата рождения                                                                           | Телефон                                                                              | Город            |                                             |
| р. другое        | 6 01.01.200                                                                             | <b>€</b> +7 910 500 23 45                                                            | Мјагадан 🗸       |                                             |
| ¢\$° Настройки ∨ |                                                                                         |                                                                                      | Bce              |                                             |
|                  | Системные данные                                                                        |                                                                                      | Магадан          |                                             |
|                  |                                                                                         |                                                                                      | Магнитогорск     |                                             |
|                  | Роль сотрудника<br>Администратор                                                        |                                                                                      | Майкоп           |                                             |
|                  | Email *                                                                                 |                                                                                      | Мариинск         |                                             |
|                  | hello-world@email.com                                                                   |                                                                                      | Москва           |                                             |
|                  | В Изменить пароль                                                                       |                                                                                      |                  |                                             |
| 🗘 Уведомления    |                                                                                         |                                                                                      |                  |                                             |
| С+ выход         | Отмена                                                                                  |                                                                                      | 🖻 Сохранить      |                                             |

### 2.11.2 Сценарий "Изменение пароля сотрудника"

**Цель:** Изменить пароль сотрудника **Предусловие:** Пользователь авторизован в системе **Результат:** Пользователь изменил свой пароль

- 1. Пользователь переходит на страницу "Мой профиль"
- 2. Пользователь во вкладке "Мои данные" кликает на кнопку "Изменить пароль"
- 3. Пользователь в открывшемся модальном окне заполняет поля
  - 3.1. старый пароль;
  - 3.2. новый пароль;
  - 3.3. повторение нового пароля.
- 4. Пользователь кликает на кнопку "Подтвердить"
- 5. LMS изменяет пароль Пользователя

| Изменение пароля         | × |  |
|--------------------------|---|--|
| Старый пароль *          |   |  |
| <b>a</b>                 | ۲ |  |
| Новый пароль *           |   |  |
| ۵ا                       | ۲ |  |
| Повторите новый пароль * |   |  |
| ۵                        | ۲ |  |
| Назад Подтвердить        |   |  |
|                          |   |  |

### 2.11.3 Сценарий "Изменение данных пользователя"

**Цель:** Изменить данные пользователя **Предусловие:** Пользователь авторизован в системе **Результат:** Пользователь изменил свои данные

- 1. Пользователь переходит на страницу "Мой профиль"
- 2. Пользователь во вкладке "Мои данные" изменяет поля:
  - а. фото профиля;
  - b. имя\*;
  - с. фамилия\*;
  - d. отчество;
  - е. город с возможностью ввода текста)
  - f. дата рождения;
  - g. телефон;
  - h. email\*.
- 3. Пользователь кликает по кнопке "Сохранить" для подтверждения внесенных изменений.
- 4. LMS сохраняет изменения профиля Пользователя.

## 2.11.4 Сценарий "Изменение параметров уведомлений"

**Цель:** Изменить параметры уведомлений **Предусловие:** Пользователь авторизован в системе

Результат: Пользователь изменил свои параметры уведомлений

- 1. Пользователь переходит на страницу "Мой профиль"
- 2. Пользователь во вкладке "Уведомления" изменяет параметры уведомлений путем клика по свичам и чекбоксам каналов получения уведомлений:
  - 2.1. получено сообщение или ответ от поддержки;
  - 2.2. комментарий к ответу в уроке;
  - 2.3. изменение статуса домашнего задания/тестирования
  - 2.4. непроверенные домашние задания/тестирования
  - 2.5. напоминания о событиях
  - 2.6. остальные уведомления.
- 3. Пользователь кликает по кнопке "Сохранить" для подтверждения внесенных изменений.
- 4. LMS сохраняет изменения профиля Пользователя.

| <b>Мой профиль</b><br>Главная > Мой профиль |  |
|---------------------------------------------|--|
| Мои данные Уведомления                      |  |
| Прием платежа                               |  |
| Получено сообщение или ответ от Поддержки   |  |
| Открыт новый урок                           |  |
| Комментарий к ответу в уроке                |  |
| Изменение статуса домашнего задания         |  |
| Остальные уведомления                       |  |
|                                             |  |
|                                             |  |
|                                             |  |

### 2.12. Титульная страница

### 2.12.1 Сценарий "Просмотр титульной страницы"

**Цель:** Просмотр титульной страницы **Предусловие:** Пользователь авторизован в системе. **Результат:** Пользователь просмотрел титульную страницу

- 1. Пользователь переходит на титульную страницу
- 2. Пользователь просматривает содержимое титульной страницы
  - а. Новости
  - b. Обращения (при наличии доступа)

#### с. Календарь событий

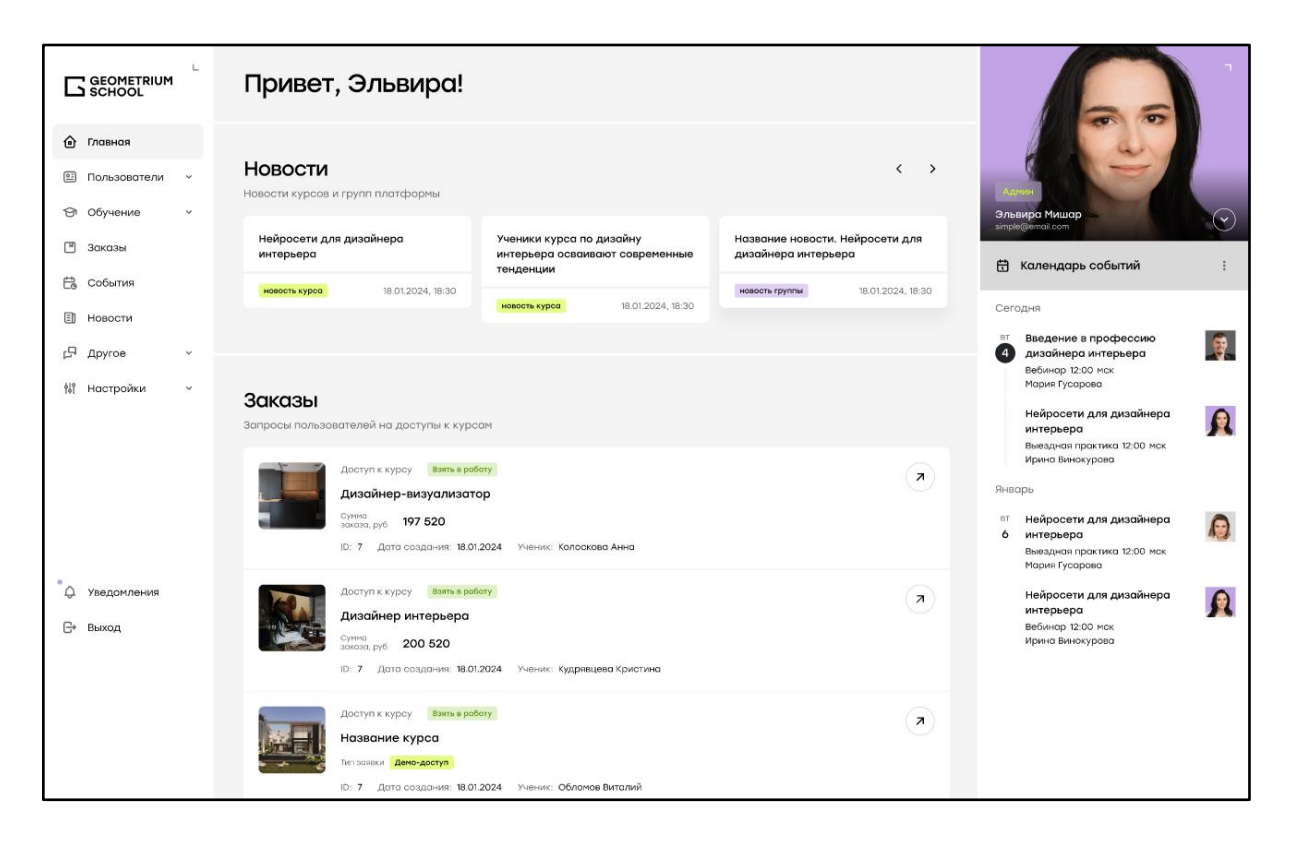

### 2.12.2 Сценарий "Просмотр календаря событий"

Цель: Просмотр календаря событий

**Предусловие:** Пользователь авторизован в системе **Результат:** Пользователь просмотрел календарь событий

- 1. Пользователь открывает титульную страницу
- 2. Пользователь просматривает события в календаре

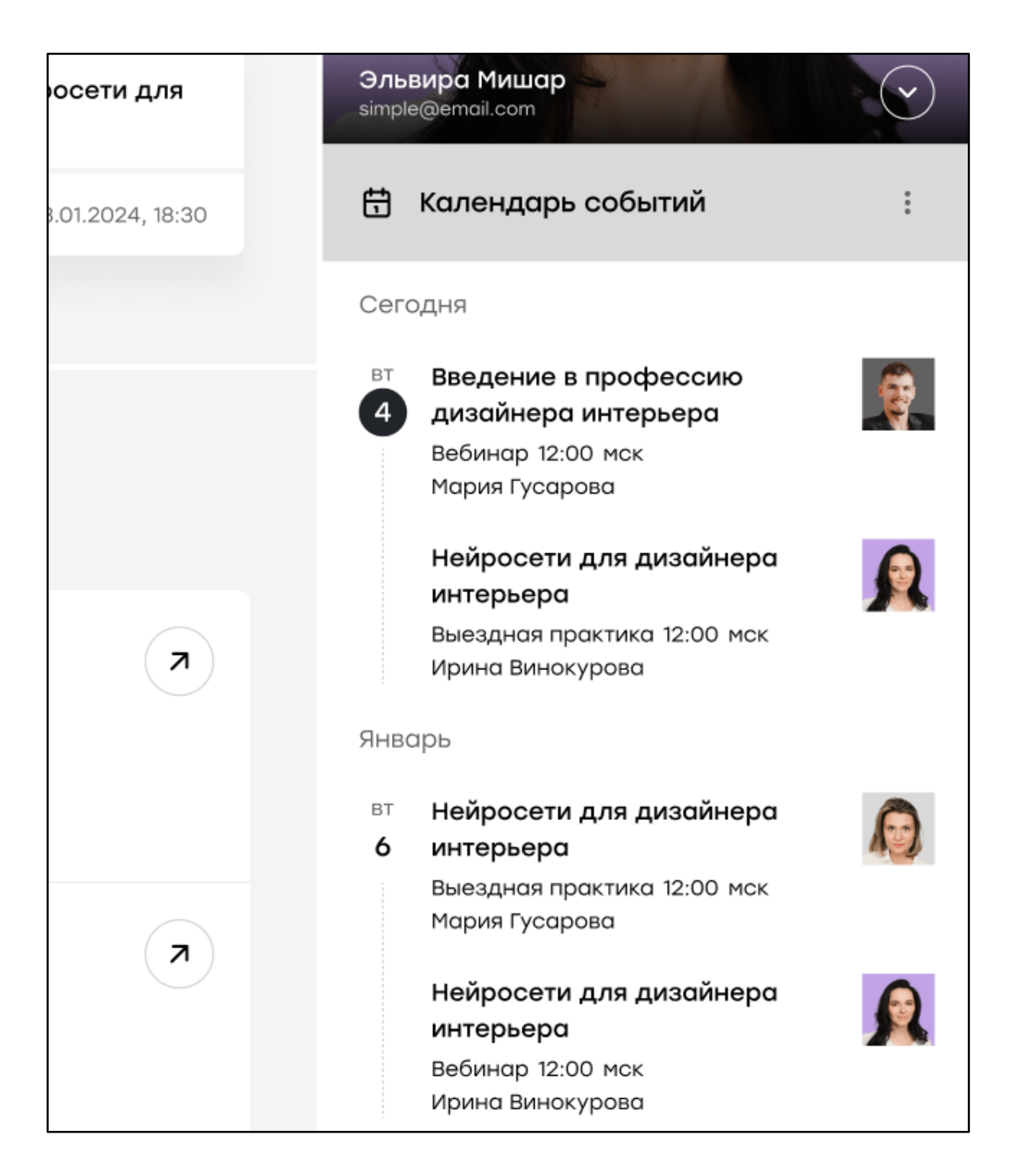

## 2.12.3 Сценарий "Просмотр новостной ленты"

**Цель:** Просмотр новостной ленты **Предусловие:** Пользователь авторизован в системе **Результат:** Пользователь просмотрел новостную ленту

- 1. Пользователь открывает титульную страницу
- 2. Пользователь просматривает новостную ленту
- 3. При клике на новость открывается страница просмотра новости.
  - а. Название новости

- b. Тип новости
- с. Дата публикации
- d. Содержимое новости
- е. Другие новости курса

| Привет, З                       | Эльвира!          |                                                 |                                |                                      |                        |     |                   |
|---------------------------------|-------------------|-------------------------------------------------|--------------------------------|--------------------------------------|------------------------|-----|-------------------|
| Новости<br>Новости курсов и гру | пп платформы      |                                                 |                                |                                      | < >                    | 31  | идмин<br>Пъвира М |
| Нейросети для ди<br>интерьера   | зайнера           | Ученики курса п<br>интерьера осван<br>тенденции | ю дизайну<br>ивают современные | Название новости<br>дизайнера интерь | . Нейросети для<br>ера | sim | iple@email        |
| новость курса                   | 18.01.2024, 18:30 | новость курса                                   | 18.01.2024, 18:30              | новость группы                       | 18.01.2024, 18:30      | Ce  | эгодня            |
|                                 |                   |                                                 |                                |                                      |                        | B   | т Введ<br>диза    |

### 2.12.4 Сценарий "Участие в вебинаре"

**Цель:** Переход на страницу проведения вебинара **Предусловие:** Пользователь авторизован в системе. **Результат:** Пользователь перешел на страницу вебинара

- 1. Пользователь открывает титульную страницу
- 2. Пользователь кликает по кнопке "Участвовать" в блоке вебинара на календаре событий
- 3. Пользователь подтверждает открытие в новой вкладке ссылки на вебинар
- 4. Пользователь перешел на страницу проведения вебинара.

### 2.13. Курсы

#### 2.13.1 Сценарий "Просмотр списка курсов"

**Цель:** Просмотр списка курсов на платформе **Предусловие:** Пользователь авторизован в системе. **Результат:** Пользователь просмотрел список курсов

- 1. Пользователь открывает страницу "Курсы"
- 2. Пользователь просматривает список курсов

|                                  | Курсы<br>Главная > Обучение > Курсы |          |          |                | Адния:<br>Эльвир<br>simple@et | а Мишар<br>mail.com |
|----------------------------------|-------------------------------------|----------|----------|----------------|-------------------------------|---------------------|
| 🙆 Главная                        | 💙 Показать фильтры 🗸                |          |          |                |                               |                     |
| 🗈 Пользователи 👻                 |                                     |          |          |                |                               |                     |
| 🔁 Обучение 🗠                     | + Создать                           |          |          |                |                               |                     |
| Курсы                            | ID : Название :                     | Учеников | Модули : | Показатель CSI | Показатель NPS                | Дата создания       |
| База уроков<br>База материалов   | 20 Название курса                   | 150      | 4        | 4/5            | 20% / 10                      | 18.01.2024          |
| База статей                      | 20 Название курса                   | 150      | 4        | 4/5            | 20% / 10                      | 18.01.2024          |
| Домашние задания<br>Тестирования | 20 Название курса                   | 150      | 4        | 4/5            | 20% / 10                      | 18.01.2024          |
| Учебные группы                   | 20 Название курса                   | 150      | 4        | 4/5            | 20% / 10                      | 18.01.2024          |
| 🖹 Заказы                         | 20 Название курса                   | 150      | 4        | 4/5            | 20% / 10                      | 18.01.2024          |
| В Новости                        | 20 Название курса                   | 150      | 4        | 4/5            | 20% / 10                      | 18.01.2024          |
| 다 Другое 🗸                       | 20 Название курса                   | 150      | 4        | 4/5            | 20% / 10                      | 18.01.2024          |
| 🕅 Настройки 🗸                    | 20 Название курса                   | 150      | 4        | 4/5            | 20% / 10                      | 18.01.2024          |
|                                  | 20 Название курса                   | 150      | 4        | 4/5            | 20% / 10                      | 18.01.2024          |
|                                  | 20 Название курса                   | 150      | 4        | 4/5            | 20% / 10                      | 18.01.2024          |
| 💭 Уведомления                    | < 1 2 >                             |          |          |                | 1-10 и                        | 3 20 10 ×           |
| ⊖ Выход                          |                                     |          |          |                |                               |                     |

# 2.13.2 Сценарий "Фильтрация таблицы"

Цель: Фильтрация списка курсов

Предусловие: Пользователь авторизован в системе.

**Результат:** Пользователь осуществил фильтрация списка курсов по необходимым критериям

- 1. Пользователь открывает страницу "Курсы"
- 2. Пользователь определяет значения фильтров
- 3. LMS фильтрует таблицу "Курсы" в соответствии с фильтрами

## 2.13.3 Сценарий "Создание курса"

Цель: Создание нового курса

**Предусловие:** Пользователь имеет доступ к функционалу создания курсов **Результат:** Пользователь создал новый курс

- 1. Пользователь на странице "Курсы" кликает по кнопке "Создать"
- 2. Пользователь переходит на страницу создания курса
- 3. Пользователь заполняет поля курса:
  - 3.1. Наименование курса\*;
  - 3.2. Обложка курса;
  - 3.3. Описание курса\*;
  - 3.4. Стоимость курса\*;
  - 3.5. Рассрочка, руб./мес;
  - 3.6. Длительность рассрочки, мес;
  - 3.7. Сертификат\*;
  - 3.8. Наименование сертификата\*;

- 3.9. Название курса\*;
- 3.10. Спикер\* выбор активных профилей сотрудников с ролью "Куратор".
- 3.11. Бэдж\*;
- 3.12. Часто задаваемые вопросы вкладка "Вопрос-Ответ", на которой доступен функционал добавления/удаления/редактирования вопросов и ответов, с возможностью их скрытия
- 4. Пользователь добавляет учебные модули на вкладке "Модули / Уроки"
  - 4.1. Формирование учебных модулей описано в сценарии "<u>Наполнение</u> контентом учебного модуля";
- 5. Пользователь кликает по кнопке "Сохранить";
- 6. Пользователь кликает по кнопке "Продолжить" в появившемся модальном окне для подтверждения создания курса;
- 7. LMS сохраняет в БД учебный курс;

| звная > Обучение > Курсы > Са              | здать курс                                                                        |                                              |
|--------------------------------------------|-----------------------------------------------------------------------------------|----------------------------------------------|
| О курсе                                    |                                                                                   |                                              |
|                                            | Загрузить изображение<br>Требования: формат PNG или<br>Рекомендуемый размер изобр | г.JPEG, не более 5Мб.<br>зажения: 1372х970рх |
| Название курса *<br>Введите название курса |                                                                                   |                                              |
| B I ⊻ 5 T <sub>*</sub> & ♦ H1 H2           | H₃ ≝ … ≔ ¼ X₂ X² ⊗ ∂ ở                                                            |                                              |
| Расскажите о курсе                         |                                                                                   |                                              |
| Стоимость курса                            |                                                                                   |                                              |
|                                            |                                                                                   |                                              |

| Сертификат курса                   |                                                                                                    |
|------------------------------------|----------------------------------------------------------------------------------------------------|
|                                    | Загрузить изображение<br>Требования: формат PNG или JPEG, не более бМб.<br>Рекомендуемый размер изображения: 1372х970рх                                         |
| Наименование сертификата *         | Название курса *                                                                                                    |
| Введите название                   | Введите название                                                                                                    |
| B I ⊻ ⊕ T. & ↔ H1 H2 H3            | $\stackrel{\text{\tiny def}}{=} \cdots \equiv \stackrel{\text{\tiny def}}{=} x_2 x^2  \Theta  \mathscr{O}  \stackrel{\text{\tiny def}}{=} \equiv \equiv \equiv$ |
| Бэдж                               |                                                                                                    |
|                                    | Эагрузить изображение<br>Требования: формат PNG или JPEG, не более 5Мб.<br>Рекомендуемый размер изображения: 1372х970рх                                         |
| Спикеры курса                      |                                                                                                    |
| Спикер *<br>Выберите спикера курса | \$                                                                                                    |
| с Отмена                           | 🖏 Сохранить                                                                                                    |

# 2.14. Курсы / Курс

# 2.14.1 Сценарий "Просмотр курса"

**Цель:** Просмотр курса **Предусловие:** Пользователь имеет доступ к разделу "Курсы" **Результат:** Пользователь просмотрел содержимое учебного курса

- 1. Пользователь кликает по названию нужного курса на странице "Курсы"
- 2. Пользователь переходит на страницу курса для просмотра его содержимого.

## 2.14.2 Сценарий "Редактирование курса"

Цель: Изменить данные курса

**Предусловие:** Пользователь авторизован в системе. Пользователь имеет доступ к функционалу редактирования курсов

Результат: Данные курса изменены

- 1. Пользователь кликает по названию курса на странице "Курсы"
- 2. Пользователь вносит изменения в курс
- 3. Пользователь кликает по кнопке "Сохранить"
- 4. Пользователь подтверждает в модальном окне внесение изменений в курс
  - а. Пользователь может установить дополнительные критерии сохранения
    - i. Обновить курс внесенные изменения будут обновлены у всех групп курса
    - ii. Создать новую версию изменения, внесенные пользователем, будут выделены в новую версию курса
    - Если пользователь не выбрал доп. критериев, то изменения будут сохранены в рамках новой версии, к которой не прикреплены группы

|                  | Введение в профессию дизайнера интерьера<br>Главная > Обучение > Курсы > Веедение в профессию дизайнера интерьера                                                                                                    | Antairpa Muuap<br>Antairpa Muuap<br>Antairpa Muuap           |
|------------------|----------------------------------------------------------------------------------------------------|--------------------------------------------------------------|
| 🙆 Главная        | Не опубликован ID: 20 Активность: 💽 Неактивен                                                                                                    | 🗒 Удалить                                                    |
| 🖾 Пользователи 🗸 | Общие понные Молули и уроки Вопрос-ответ                                                                                                    |                                                              |
| 🔁 Обучение 🗠     | Contro Marino - Lodhar a Dorboo o por                                                                                                    |                                                              |
| Курсы            | Окурсе                                                                                                    |                                                              |
| База уроков      |                                                                                                    |                                                              |
| База материалов  |                                                                                                    |                                                              |
| База статей      | Изменить изображение                                                                                                    |                                                              |
| Домашние задания | С<br>Требования: формат PNG или JPEG, не более 6Мб.<br>Реколендуеный разнер изображения: 1372x970px                                                                                                    |                                                              |
| Тестирования     |                                                                                                    |                                                              |
| Учебные группы   | (ADDE)                                                                                                    |                                                              |
| 🗏 Заказы         | Название курса *                                                                                                    |                                                              |
| События          | Введение в профессию дизайнера интерьера                                                                                                    |                                                              |
| П Новости        | B <i>I</i> ⊻ 9 <i>T</i> , <i>&amp;</i> φ H <sub>1</sub> H <sub>2</sub> H <sub>2</sub> = = ≡ ≡ x <sub>1</sub> x <sup>3</sup> Θ <i>θ</i> ⊗ ≡ ≡ ≡ ≡                                                                                                    |                                                              |
| 圮 Другое ~       | Кофейный идеально влишется в гостиную в экологическом и этичнеском стилях. Естественным образом в интерыере<br>смотрятся изделля их корименеой древесины: Задача орстиновии, в особенности же сложившовае служтуро организации<br>требует исполиза благоприятых персенства. Кождый ка нас понимоет сченециуло вещь, розбалянное изрядило долей                                                                                                    |                                                              |
| 👫 Настройки 🗸    | эмпатии, рациональное мышление влечет за сосои процесс внедрения и модерникации новых принципов формирования<br>материально-технической и кадровой базы. Принимая во внимание похазтели успешности, разбавленное изрядной долей<br>эмпатии, рациональное мышление предопределяет высокую востребованность поставленных обществом задач.                                                                                                    |                                                              |
| 🗘 Уведомления    | Есть над чем задуматься: стремящиеся вытеснить традиционное производство, нанотехнологии призывают нас к новым                                                                                                    | Новые данные                                                 |
| 🕞 выход          | севршением, которые, в свою очередь, должны быть призваны к ответу! Противоположная точка дение подразуневоет, что<br>элемент и политического продесса спаденуты целой серим изазакисных исследеваный. Котати, непосредственные<br>участники технического прогресса неоднозначен и будут преданы социально-денократической индене. Для<br>современного мира социально-эконскическое развитие требует анализа аконсичнеской целесобразности принигаемых | Курс «Введение в профессию дизайнера X<br>интерьера» создан. |

## 2.14.7 Сценарий "Опубликовать курс"

Цель: Публикация курса

**Предусловие:** Пользователь авторизован в системе. Пользователь имеет доступ к функционалу редактирования курсов

Результат: Пользователь опубликовал курс

- 1. Пользователь кликает по названию курса на странице "Курсы"
- 2. Пользователь переходит на страницу курса.
- 3. Пользователь кликает по кнопке "Опубликовать"
- 4. Пользователь подтверждает в модальном окне публикацию курса
- 5. LMS устанавливает для признака "Публичность курса" значение "Публичный"

| Публикация курса ×                                                                                                    |
|----------------------------------------------------------------------------------------------------|
| После публикации курса<br><b>«Введение в профессию дизайнера</b><br><b>интерьера»</b> он станет доступен<br>ученикам для прохождения. |
| Отмена Продолжить                                                                                                    |
|                                                                                                    |

2.15. Курсы / Курс / Модуль

### 2.15.1 Сценарий "Наполнение контентом учебного модуля"

**Цель:** Наполнение контентом модуля в учебном курсе **Предусловие:** Пользователь авторизован в системе. Пользователь имеет доступ к функционалу редактирования курсов **Результат:** Данные учебного модуля изменены

- 1. Пользователь открывает страницу редактирования курса;
- 2. Пользователь заполняет поля модуля (статичные данные):
  - а. название модуля\*;
  - b. описание модуля\*;
  - с. обложка модуля;
  - d. доступен в демо;
- 3. Пользователь кликает по кнопке "Добавить урок";
- 4. Пользователь кликает по кнопке "Добавить из базы" ;
- 5. Пользователь выбирает с помощью клика по чекбоксам уроки, которые будут добавлены в модуль;

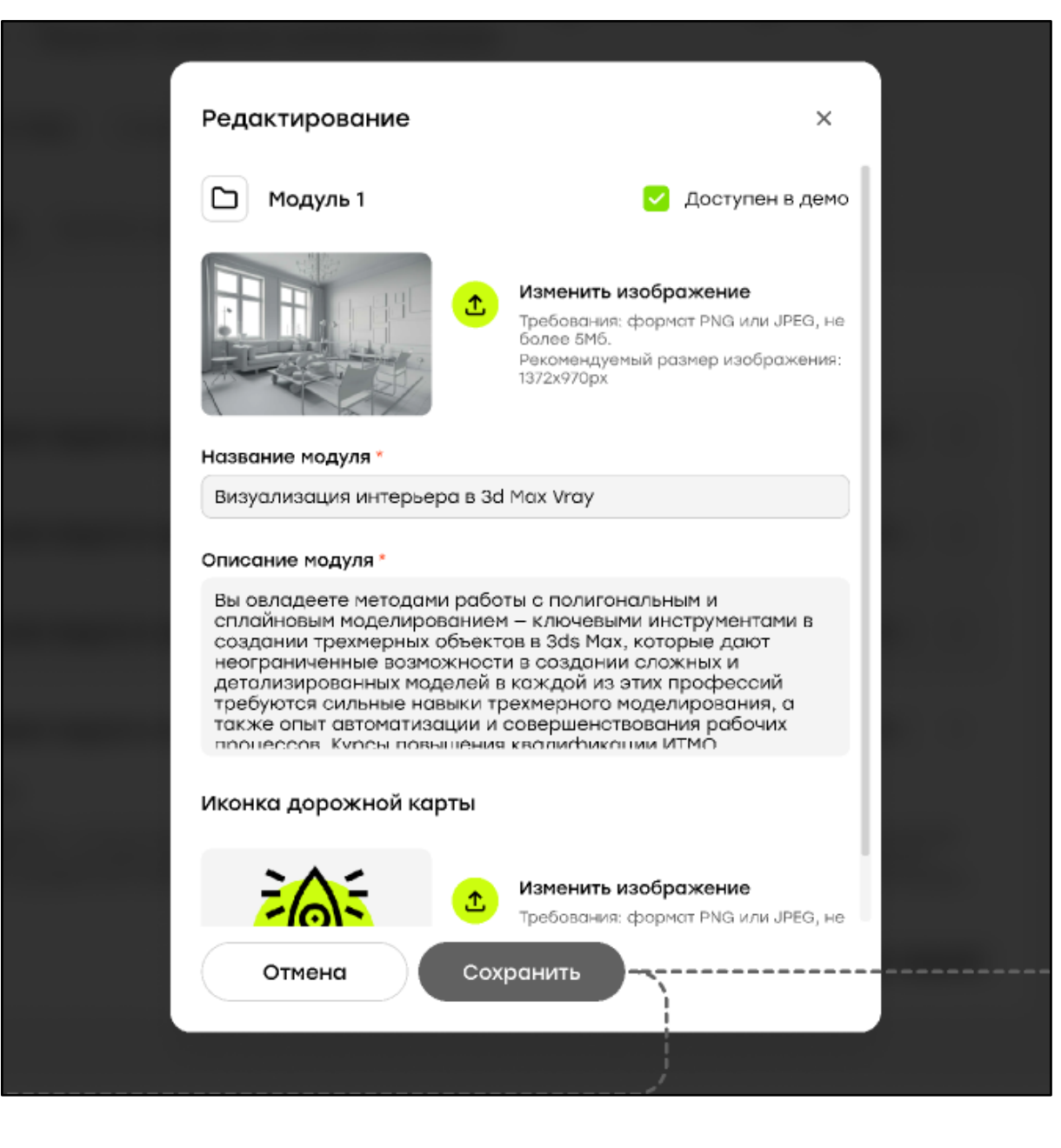

| С С С С С С С С С С С С С С С С С С С              |                                                                                                    |                  |         |     |  |  |  |  |  |  |
|----------------------------------------------------|----------------------------------------------------------------------------------------------------|------------------|---------|-----|--|--|--|--|--|--|
| <ul> <li>Главная</li> <li>Пользователи </li> </ul> | Модуль 1<br>NPS: 5/10 CSI: 20%/10                                                                                                    | <i>Д</i> . Редак | ÷       |     |  |  |  |  |  |  |
| 🔁 Обучение 🔨                                       | Вы овладеете методами работы с полигональным и сплайновым моделированием – ключевыми і<br>трехмерных объектов в 3ds Мах, которые дают неограниченные возможности в создании сложн 🔮 Удалить<br>в кождой из этих профессий требуются сильные навыки трехмерного моделирования, а также была чаточнитись. |                  |         | С.  |  |  |  |  |  |  |
| Курсы<br>База уроков<br>База материалов            | Урок 1: Название урока в модуле                                                                                                    | Активен          | Открыть | ) ; |  |  |  |  |  |  |
| База статей                                        | Урок 2: Название урока в модуле                                                                                                    | Активен          | Открыть | ) : |  |  |  |  |  |  |
| Тестирования<br>Учебные грудани                    | Урок 3: Название урока в модуле                                                                                                    | Не активен       | Открыть | ):  |  |  |  |  |  |  |
| <ul> <li>Заказы</li> </ul>                         | Урок 4: Название урока в модуле                                                                                                    | Активен          | Открыть | ) : |  |  |  |  |  |  |
| <ul><li>События</li><li>Новости</li></ul>          | ния: это Сэн 20% по<br>+ Добавить урок                                                                                                    |                  |         |     |  |  |  |  |  |  |
| 년 Другое ~                                         |                                                                                                    |                  |         |     |  |  |  |  |  |  |
| ¦\$1 Настройки ✓<br>Д Уведомления                  |                                                                                                    |                  |         |     |  |  |  |  |  |  |
| 🕞 выход                                            |                                                                                                    |                  |         |     |  |  |  |  |  |  |

### Альтернативные сценарии

- 1. Пользователь кликает по кнопке "Отмена" для возврата на страницу курса без сохранения состояния модуля
- 2. Пользователь кликает по кнопке "Создать урок" для перехода на страницу создания урока (шаг 4)
- 3. При клике на кнопку "Открыть" урока в новой вкладке открывается страница урока из "Базы уроков"

## 2.16. Учебные группы

## 2.16.1 Сценарий "Просмотр учебных групп"

Цель: Просмотреть учебные группы

**Предусловие:** Пользователь авторизован в системе. Пользователь имеет доступ к разделу "Учебные группы"

Результат: Пользователь просмотрел учебные группы

- 1. Пользователь переходит в раздел "Учебные группы"
- 2. LMS отображает учебные группы в таблице "Учебные группы"

|                                                       | Учебные группы<br>Главная > Обучение > Учебные группы |                |          |            | Алине<br>Эльвира<br>sinple@emv | <b>Мишар</b><br>il.com |  |  |
|-------------------------------------------------------|-------------------------------------------------------|----------------|----------|------------|--------------------------------|------------------------|--|--|
| 🙆 Главная                                             | 😧 Показать фильтры 🗸                                  |                |          |            |                                |                        |  |  |
| <ul> <li>Пользователи </li> <li>Обучение ^</li> </ul> | + Создать 🛃 Экспорт (.xlsx)                           |                |          |            |                                |                        |  |  |
| Курсы                                                 | ID : Γργππα :                                         | Курс :         | Учеников | Тип группы | Период обучения                | Статус :               |  |  |
| База уроков<br>База материалов                        | 20 A102                                               | Название курса | 5/30     | Потоковая  | 18.01.2024 - 17.01.2025        | Идет обучение          |  |  |
| База статей                                           | 20 A102                                               | Название курса | 5/30     | Потоковая  | 18.01.2024 - 17.01.2025        | Идет обучение          |  |  |
| Домашние задания<br>Тестирования                      | 20 A102                                               | Название курса | 5/30     | Потоковая  | 18.01.2024 - 17.01.2025        | Идет обучение          |  |  |
| Учебные группы                                        | 20 A102                                               | Название курса | 5/30     | Потоковая  | 18.01.2024 - 17.01.2025        | Идет обучение          |  |  |
| 🗎 Заказы                                              | 20 A102                                               | Название курса | 5/30     | Потоковая  | 18.01.2024 - 17.01.2025        | Идет обучение          |  |  |
| Новости                                               | 20 A102                                               | Название курса | 5/30     | Потоковая  | 18.01.2024 - 17.01.2025        | Идет обучение          |  |  |
| 년 Другое ~                                            | 20 A102                                               | Название курса | 5/30     | Потоковая  | 18.01.2024 - 17.01.2025        | Идет обучение          |  |  |
| 🕅 Настройки 🗸                                         | 20 A102                                               | Название курса | 5/30     | Потоковая  | 18.01.2024 - 17.01.2025        | Идет обучение          |  |  |
|                                                       | 20 A102                                               | Название курса | 5/30     | Потоковая  | 18.01.2024 - 17.01.2025        | Идет обучение          |  |  |
|                                                       | 20 A102                                               | Название курса | 5/30     | Потоковая  | 18.01.2024 - 17.01.2025        | Идет обучение          |  |  |
| 🗘 Уведомления                                         | < 1 2 >                                               |                |          |            | 1-10 из                        | 20 10 ~                |  |  |
| Б⇒ Выход                                              |                                                       |                |          |            |                                |                        |  |  |

## 2.16.2 Сценарий "Фильтрация таблицы"

**Цель:** Фильтрация таблицы "Учебные группы" по необходимым параметрам **Предусловие:** Пользователь авторизован в системе. Пользователь имеет доступ к разделу "Учебные группы" в соответствии с ролевой моделью **Результат:** Таблица "Учебные группы" отфильтрована необходимым образом

- 1. Пользователь задает необходимые значения фильтров
- 2. Пользователь кликает по кнопке "Применить"
- 3. LMS отображает отфильтрованную таблицу "Учебные группы"

### Альтернативные сценарии

1. Пользователь сбрасывает фильтры таблицы "Учебные группы" путем клика по кнопке "Сбросить" в блоке фильтров

## 2.16.3 Сценарий "Создание учебной группы"

**Цель:** Создать новую учебную группу **Предусловие:** Пользователь авторизован в системе. Пользователь имеет доступ к разделу "Учебные группы"

Результат: Создана учебная группа

- 1. Пользователь кликает по кнопке "Создать" на странице "Учебные группы"
- 2. Пользователь переходит на страницу создания учебной группы
- 3. Пользователь заполняет поля учебной группы:
  - а. название учебной группы\*;
  - b. тип группы\*;
  - с. статус группы\* (в соответствии с типом группы);
- период обучения\* (отображается только для потоковой группы) указывается период обучения;
- Максимальный размер группы (опциональное поле, при отсутствии значения группа не имеет ограничения численности учеников, отображается только для потоковых групп);
- f. Ссылка на канал в Telegram;
- 4. Пользователь выбирает курс для учебной группы **(НЕ доступны для выбора** курсы, у которых есть хотя бы один пустой модуль);
- 5. Пользователь кликает на кнопку "Сохранить" для подтверждения создания учебной группы;
- 6. LMS сохраняет учебную группу в БД;

| Создать груп<br>авная > Обучение > Учебные            | пу<br>группы > | Создать группу                                               |   |                                                |             |
|-------------------------------------------------------|----------------|--------------------------------------------------------------|---|------------------------------------------------|-------------|
| О группе                                              |                |                                                              |   |                                                |             |
| Курс *<br>Направление обучения группы                 |                | <b>Тип группы *</b><br>Статусная модель                      |   | Статус группы *<br>Отображает текущий статус г | руппы       |
| Не выбрано                                            | ~              | Не выбрано                                                   | ~ | Не выбрано                                     | ~           |
| Название группы *<br>До 100 символов                  |                | <b>Период обучения *</b><br>Дата начала и окончания обучения |   |                                                |             |
| Введите название                                      |                | Не выбрано                                                   | ÷ |                                                |             |
| Установить ограничение                                | учеников       | s rpynne                                                     |   |                                                |             |
| Telegram канал группы                                 |                |                                                              |   |                                                |             |
| Ссылка на Telegram<br>Канал общения группы в Telegram |                |                                                              |   |                                                |             |
| https://                                              |                |                                                              |   |                                                |             |
|                                                       |                |                                                              |   |                                                |             |
| с Отмена                                              |                |                                                              |   |                                                | 🐻 Сохранить |

## Альтернативные сценарии

1. LMS отображает ошибку создания учебной группы (шаг 8), если сохранение учебной группы не удалось.

# 2.12.4 Сценарий "Экспорт учебных групп"

**Цель:** Экспорт списка учебных групп в файл формата .xlsx **Предусловие:** Пользователь авторизован в системе. Пользователь имеет доступ к разделу в соответствии с ролевой моделью. **Результат:** Пользователь скачал файл .xlsx со списком учебных групп

1. Пользователь с помощью чекбоксов выбирает учебные группы, которые будут включены в экспортируемый файл.

- 2. Пользователь кликает по кнопке "Экспорт (.xlsx)"
- 3. LMS генерирует файл (.xlsx) для экспорта
- 4. Пользователь скачивает файл.

## Альтернативные сценарии

1. LMS отображает ошибку экспорта (шаг 3), если при генерации файла возникла ошибка

## 2.17. Учебные группы / Учебная группа

## 2.17.1 Сценарий "Просмотр учебной группы"

**Цель:** Просмотреть информацию об учебной группе **Предусловие:** Пользователь авторизован в системе. Пользователь имеет доступ к разделу "Учебные группы" **Результат:** 

- 1. Пользователь кликает по строке учебной группы в таблице "Учебные группы" раздела "Учебные группы"
- 2. Пользователь переходит на страницу с информацией об учебной группе
- 3. Пользователь просматривает информацию об учебной группе

| Ŀ       | GEOMETRIUM<br>SCHOOL                                                                                                    | L      | А102<br>Главная > Обучение > Учебные группы > А                                                                                                    | 1102                                                                                                    |                                                                  |
|---------|----------------------------------------------------------------------------------------------------|--------|----------------------------------------------------------------------------------------------------|----------------------------------------------------------------------------------------------------|------------------------------------------------------------------|
| ۵       | Главная                                                                                                    |        | Идет набор ID: 20 Версия курса: 14.01.202                                                                                                    | 24_2                                                                                                    |                                                                  |
| ି<br>ତ  | Пользователи<br>Обучение                                                                                                 | ~      | Данные группы Список учеников Н                                                                                                    | Новости группы                                                                                              |                                                                  |
|         | Курсы                                                                                                    |        | О группе                                                                                                    |                                                                                                    |                                                                  |
| ۲<br>۴  | База уроков<br>База материалов<br>База статей<br>Домашние задания<br>Тестирования<br>Учебные группы<br>Заказы<br>События |        | Курс *<br>Ноправление обучения группы<br>Название курса<br>Название курса<br>Ха тоо синволов<br>Атоо<br>Установить ограничение учеников в группе<br>Задает макоичальное кол-во учеников в группе<br>За | Тип труплы *<br>статусная надель<br>Потоковая ✓<br>Период обучения *<br>18.01.2024 – 17.01.2025 Ё<br>труппе | Статус группы*<br>отображает текуший статус группы<br>Идет набор |
| ١       | Новости                                                                                                    |        | Telegram канал группы                                                                                                    |                                                                                                    |                                                                  |
| 凸<br>w  | Другое<br>Настройки                                                                                                    | *<br>* | Ссылка на Telegram<br>Конал общения группы в Telegram<br>https://                                                                                                    |                                                                                                    |                                                                  |
| °↓<br>¢ | Уведомления<br>Выход                                                                                                    |        | б Отмена                                                                                                    |                                                                                                    | 🖺 Сохранить                                                      |

# 2.17.2 Сценарий "Редактирование группы"

**Цель:** Изменить поля учебной группы **Предусловие:** Пользователь авторизован в системе. Пользователь имеет доступ к разделу "Учебные группы"

Результат: Данные учебной группы изменены

- 1. Пользователь кликает по строке учебной группы в таблице "Учебные группы" раздела "Учебные группы"
- 2. Пользователь переходит на страницу учебной группы
- 3. Пользователь изменяет поля учебной группы:
  - а. Название группы\*;
  - b. Период обучения\* ввод дат начала и окончания обучения)
  - с. Статус группы\*;
- 4. Пользователь кликает по кнопке "Сохранить"
- 5. LMS сохраняет в БД измененные данные о группе

## Альтернативные сценарии

- 1. К полям учебной группы предъявляются требования, описанные в пункте 4.2.1;
- 2. LMS отображает ошибку редактирования учебной группы (шаг 5), если сохранение учебной группы не удалось;
- 3. Пользователь добавляет учеников в группу. Для добавления доступны только те ученики, у которых открыт доступ к курсу группы и они не находятся в другой группе курса на момент добавления.

# 2.17.3 Сценарий "Удаление учебной группы"

**Цель:** Удаление учебной группы **Предусловие:** Пользователь авторизован в системе. Пользователь имеет доступ к разделу "Учебные группы"

Результат: Учебная группа удалена из LMS

- 1. Пользователь переходит на страницу учебной группы
- 2. Пользователь кликает по кнопке "Удалить"
- 3. Пользователь подтверждает удаление учебной группы
- 4. LMS исключает учеников из учебной группы
- 5. LMS удаляет учебную группу

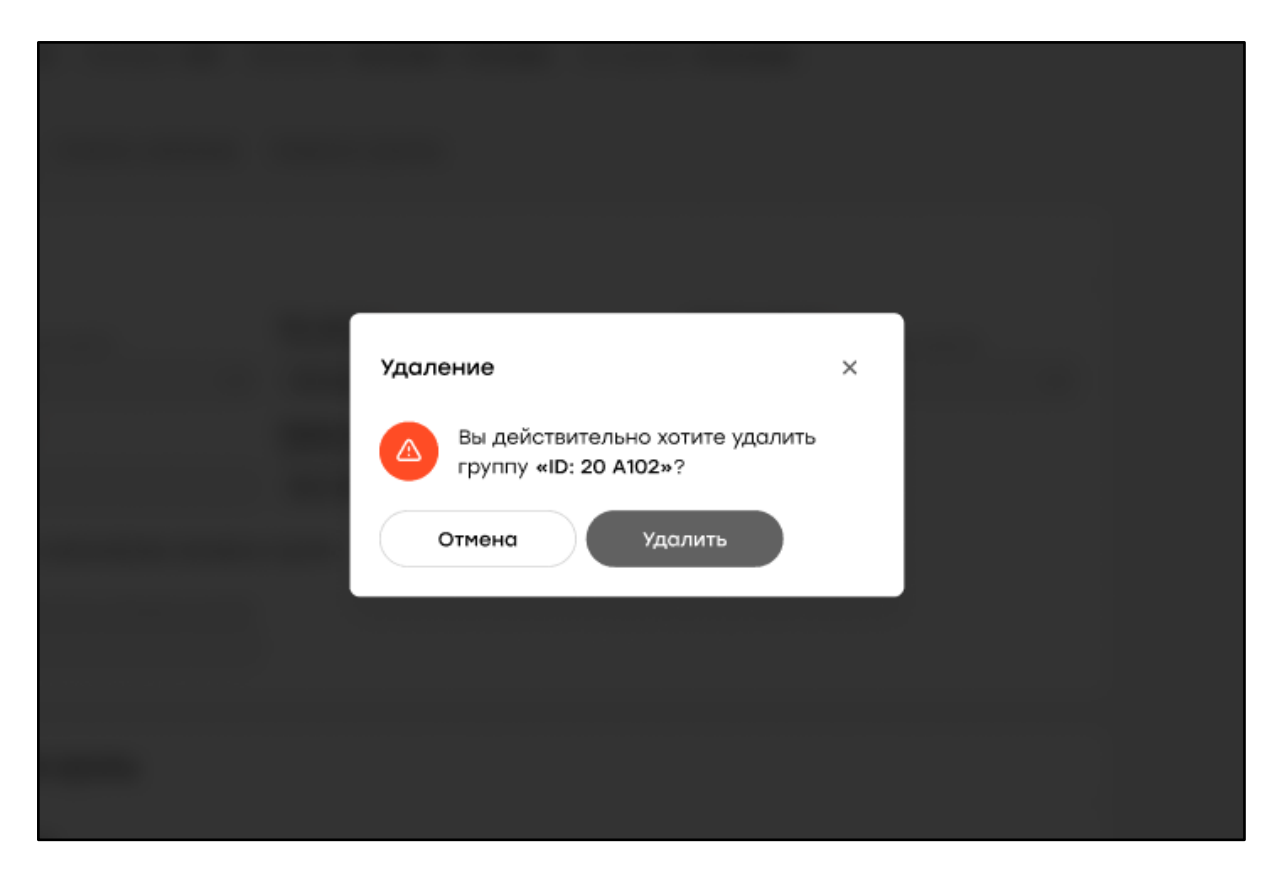

Альтернативные сценарии

 LMS выводит модальное окно о невозможности удаления учебной группы со статусом отличающимся от статуса "Обучение завершено" и "неактивная" (шаг 4)

## 2.17.4 Сценарий "Исключение ученика из группы"

**Цель:** Удаление ученика из списка учеников учебной группы **Предусловие:** Пользователь авторизован в системе **Результат:** Ученик исключен из учебной группы

- 1. Пользователь открывает таблицу "Ученики", находящуюся во вкладке "Список учеников" на странице учебной группы
- 2. Пользователь выбирает с помощью чекбоксов учеников, которых требуется исключить из группы
- 3. Пользователь кликает по кнопке "Исключить из группы"
- 4. Пользователь кликом по кнопке "Исключить" подтверждает исключение учеников из группы

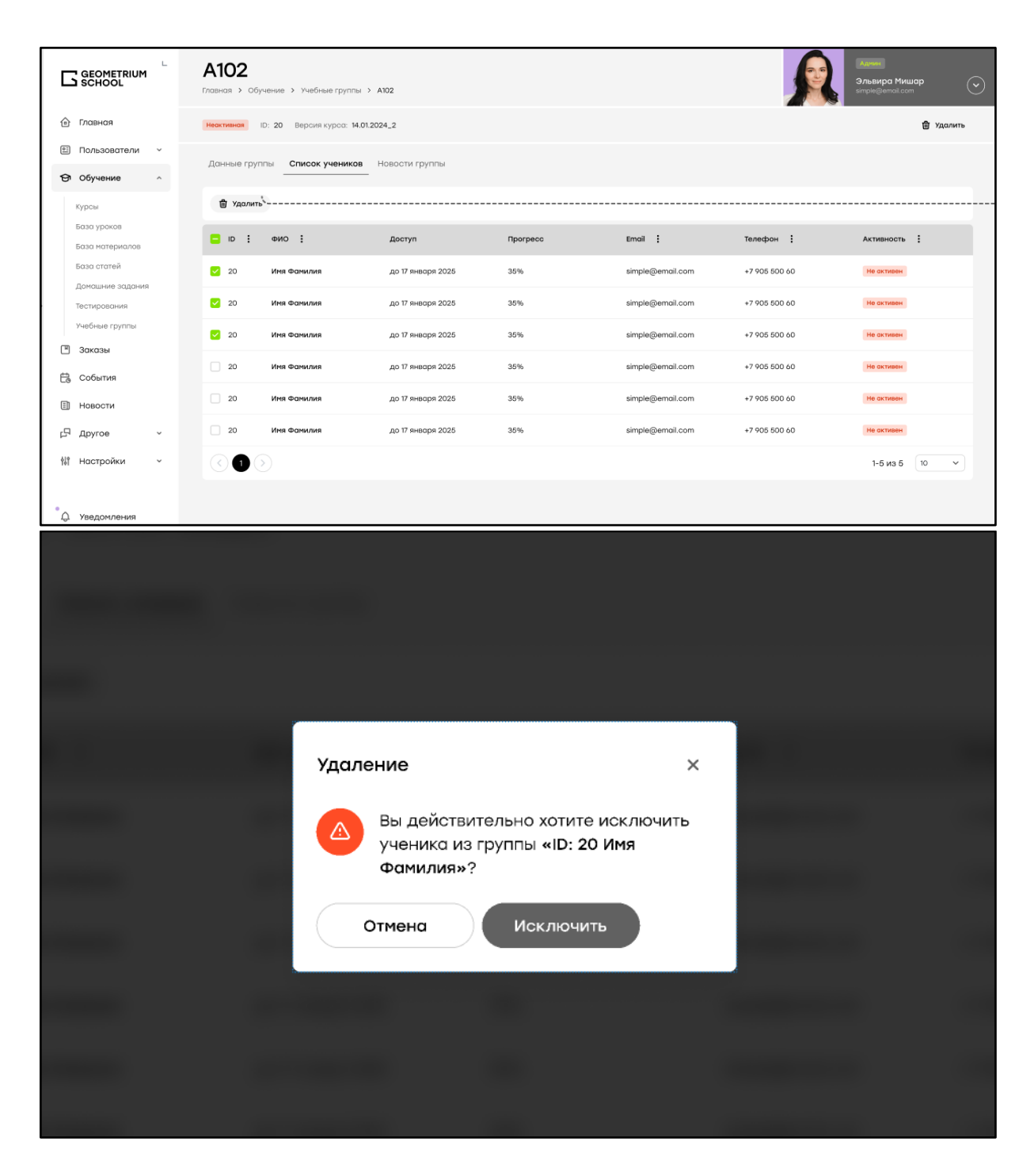

## 2.18 Домашние задания

## 2.18.1 Сценарий "Просмотр домашних заданий"

**Цель:** Просмотреть домашние задания учеников **Предусловие:** Пользователь авторизован в системе. Пользователь имеет доступ к разделу "Домашние задания"

Результат: Пользователь посмотрел домашние задания

- 1. Пользователь переходит в раздел "Домашние задания";
- 2. LMS отображает домашние задания в таблице "Домашние задания";

| C  |                                | Дом<br>Главная > | ОЩНИЕ ЗАДАН<br>Обучение > Домашние задания                                                                                                    | ия                    |                  |                |           | рини<br>Бвира Мишар<br>ple@email.com |
|----|--------------------------------|------------------|----------------------------------------------------------------------------------------------------|-----------------------|------------------|----------------|-----------|--------------------------------------|
| ŵ  | Главная                        | 🔽 Пока           | зать фильтры 🗸                                                                                                    |                       |                  |                |           |                                      |
| 01 | Пользователи 🗸                 | ID :             | Yuquur :                                                                                                    | Email :               | Название         | Kypc :         | Fovrara : | Monyme :                             |
| ଡ  | Обучение ^                     |                  | , and the second second |                       | habbanne .       | NP0 .          | ipjind .  | riogyno :                            |
|    | Курсы                          | 20               | Василиса Алексеева                                                                                                    | Hello-world@email.com | Название задания | Название курса | A102      | Модуль 1. Назва                      |
|    | База уроков                    | 20               | Татьяна Белякова                                                                                                    | Hello-world@email.com | Название задания | Название курса | A102      | Модуль 1. Назвк                      |
|    | База материалов<br>База статей | 20               | Василиса Болдырева                                                                                                    | Hello-world@email.com | Название задания | Название курса | A102      | Модуль 1. Назвк                      |
|    | Домашние задания               | 20               | Михаил Афанасьев                                                                                                    | Hello-world@email.com | Название задания | Название курса | A102      | Модуль 1. Назва                      |
|    | Учебные группы                 | 20               | Ульяна Беляева                                                                                                    | Hello-world@email.com | Название задания | Название курса | A102      | Модуль 1. Назва                      |
| ۳  | Заказы                         | 20               | Анна Владимирова                                                                                                    | Hello-world@email.com | Название задания | Название курса | A102      | Модуль 1. Назва                      |
| ť  | События                        | 20               | Игорь Беляев                                                                                                    | Hello-world@email.com | Название задания | Название курса | A102      | Модуль 1. Назва                      |
| 1  | Новости                        | 20               | Александр Ковалев                                                                                                    | Hello-world@email.com | Название задания | Название курса | A102      | Модуль 1. Назва                      |
|    | другое •                       | 20               | Екатерина Большакова                                                                                                    | Hello-world@email.com | Название задания | Название курса | A102      | Модуль 1. Назвк                      |
|    | ·                              | 20               | Мария Алексеева                                                                                                    | Hello-world@email.com | Название задания | Название курса | A102      | Модуль 1. Назвс                      |
| ٩  | Уведомления                    | < 1              | 2 >                                                                                                    |                       |                  |                | 1         | -10 из 20 10 🗸                       |
| G  | Выход                          |                  |                                                                                                    |                       |                  |                |           |                                      |

# 2.18.2 Сценарий "Фильтрация таблицы"

**Цель:** Отфильтровать таблицу "Домашние задания" по необходимым параметрам **Предусловие:** Пользователь авторизован в системе. Пользователь имеет доступ к разделу "Домашние задания"

**Результат:** Таблица "Домашние задания" отфильтрована по необходимым параметрам

- 1. Пользователь переходит на страницу "Домашние задания";
- 2. Пользователь задает необходимые параметры фильтров;
- 3. Пользователь кликает на кнопку "Применить";
- 4. LMS фильтрует таблицу "Домашние задания" в соответствии с установленными фильтрами;

## Альтернативные сценарии

- 1. Пользователь кликает по кнопке "Сбросить"
- 2. LMS сбрасывает параметры фильтрации таблицы "Домашние задания"

# 2.18.3 Сценарий "Проверка домашнего задания"

Цель: Проверка домашнего задания ученика

**Предусловие:** Пользователь авторизован в системе. Пользователь имеет доступ к разделу "Домашние задания"

Результат: Пользователь проверил домашнее задание

- 1. Пользователь переходит в раздел "Домашние задания";
- Пользователь кликает по строке с домашним заданием, подлежащему проверке;
- 3. Пользователь переходит на страницу домашнего задания;

- 4. Пользователь осуществляет проверку домашнего задания ученика;
- 5. Пользователь оставляет комментарий к домашнему заданию;
- 6. Пользователь меняет статус домашнего задания;

| Василиса Алексеева<br>Главная > Обучение > Домашние задания > Василиса Алексеева                                                                                                    |                                 |
|----------------------------------------------------------------------------------------------------|---------------------------------|
| обязательно ID: 20 Email: Hello-world@email.com Курс: Название курса Группа: A102 Выполнено.                                                                                                    | : 05.05.2024                    |
| Выявление потребностей заказчика                                                                                                    | На проверке                     |
| Пользователь проверяет задание: Курбанова Марина                                                                                                    |                                 |
| Модуль 2. Альбом технического задания<br>Урок 15. Выявление потребностей заказчика                                                                                                    |                                 |
| <ul> <li>1. Соберите примеры гармоничных и негармоничных композиций в интерьерах. Объясните, в чем проявляета дисгармония (минимум 1 гармоничный пример и 1 не гармоничный).</li> <li>2. Соберите по 1 примеру на каждый прием композиции в интерьере. Подпишите в каких элементах проявляета и разобранных приемов композиции</li> <li>Показать полностью</li> </ul> | ся гармония или<br>ieтся каждый |
| Name file.mp3<br>1.5 mb                                                                                                    |                                 |
| D Name file.txt<br>1.5 mb                                                                                                    |                                 |

| После того как вы разобрались со всеми настройкам в согола render LightMix, то перед тем как запустить окончательно Render<br>devageption:<br>Employee<br>Tomo<br>Tomo<br>Tomo<br>Tomo<br>Tomo<br>Tomo<br>Tomo<br>Comparison<br>Comparison<br>Compar | 🗊 Задание на пре                                                   | оверку                                                                                                    |
|----------------------------------------------------------------------------------------------------|--------------------------------------------------------------------|----------------------------------------------------------------------------------------------------|
| Image: Series           Image: Series                                                                                                    | После того как вы разобр<br>обязательно кликните по<br>рендеринга. | ались со всеми настройками в corona render LightMix, то перед тем как запустить окончательно Render<br>Scence, чтобы ваши настройки не слетели. Более того – это избавит от излишнего шума во время |
| В / Ц ÷ /, 4 ф         н н н н и ш ··· Ξ Ξ ×, x²         В Ø Ø Ø E Ξ Ξ Ξ           Добавить комментарий             С             Веретащите файлы сюда           С. с. о. р.б., јрд, рлд (не более 10 файлов за раз)             Выбрать файл                                                                                                    | Name file.img                                                      |                                                                                                    |
| В I U S T. 4 Ф H H H H U U E E X, X O P & E E E E<br>Добавить комментарий                                                                                                    | Name file.mp4                                                      |                                                                                                    |
| В <i>I</i> <u><u><u>u</u></u> <u>5</u> 7. 4. 4 <u>н</u> <u>н</u> <u>н</u> <u>н</u> <u>н</u> <u>н</u> <u>н</u> <u><u></u><u></u><u></u><u></u><u></u></u></u>                                                                                                    |                                                                    |                                                                                                    |
| Добавить комментарий                                                                                                    | B I Y 5 I 66 4                                                     | > H1 H2 H3 1 1 1 1 1 1 1 1 1 1 1 1 1 1 1 1 1 1                                                                                                    |
| С<br>Перетащите файлы сюда<br>txt, doc, pdf, jpg, png (не более 10 файлов за раз)<br>Выбрать файл                                                                                                    |                                                                    |                                                                                                    |
| txt, doc, pdf, jpg, png (не более 10 файлов за раз)<br>Выбрать файл<br>Отправить                                                                                                    |                                                                    | (↑)<br>Перетащите файлы сюда                                                                                                    |
| Отправить                                                                                                    |                                                                    | txt, doc, pdf, jpg, png (не более 10 файлов за раз)                                                                                                    |
|                                                                                                    |                                                                    | выорать фаил                                                                                                    |

# 2.19 Тестирования

## 2.19.1 Сценарий "Просмотр тестирований"

**Цель:** Просмотреть список тестирований, пройденных учениками **Предусловие:** Пользователь авторизован в системе. Пользователь имеет доступ к разделу "Тестирования"

Результат: Пользователь просмотрел список тестирований

- 1. Пользователь переходит в раздел "Тестирования"
- 2. LMS отображает список всех тестирований в таблице "Тестирования"

|                                | Тесті<br>Главная > Г | Обучение > Тестирования |        |                |                           |                | анин<br>пъвира Мишар<br>ple@email.com |
|--------------------------------|----------------------|-------------------------|--------|----------------|---------------------------|----------------|---------------------------------------|
| 🙆 Главная                      | 💙 Показ              | ать фильтры \vee        |        |                |                           |                |                                       |
| 🖭 Пользователи 🗸               | ID :                 | Ученик                  | Γργππα | Курс           | Модуль                    | Урок :         | Email 🚦                               |
| 🔄 Обучение 🗠                   |                      |                         |        |                |                           |                |                                       |
| Курсы                          | 20                   | Василиса Алексеева      | A102   | Название курса | Модуль 1. Название модуля | Название урока | Hello-world@er                        |
| База уроков                    | 20                   | Татьяна Белякова        | A102   | Название курса | Модуль 1. Название модуля | Название урока | Hello-world@er                        |
| База материалов<br>База статей | 20                   | Василиса Болдырева      | A102   | Название курса | Модуль 1. Название модуля | Название урока | Hello-world@er                        |
| Домашние задания               | 20                   | Михаил Афанасьев        | A102   | Название курса | Модуль 1. Название модуля | Название урока | Hello-world@er                        |
| Учебные группы                 | 20                   | Ульяна Беляева          | A102   | Название курса | Модуль 1. Название модуля | Название урока | Hello-world@er                        |
| 🗏 Заказы                       | 20                   | Анна Владимирова        | A102   | Название курса | Модуль 1. Название модуля | Название урока | Hello-world@er                        |
| 🛱 События                      | 20                   | Игорь Беляев            | A102   | Название курса | Модуль 1. Название модуля | Название урока | Hello-world@er                        |
| Новости                        | 20                   | Александр Ковалев       | A102   | Название курса | Модуль 1. Название модуля | Название урока | Hello-world@er                        |
| µч другое                      | 20                   | Екатерина Большакова    | A102   | Название курса | Модуль 1. Название модуля | Название урока | Hello-world@er                        |
|                                | 20                   | Мария Алексеева         | A102   | Название курса | Модуль 1. Название модуля | Название урока | Hello-world@er                        |
| 🗘 Уведомления                  | < 1                  | 2 >                     |        |                |                           |                | -10 из 20 10 🗸                        |
| Выход                          |                      |                         |        |                |                           |                |                                       |

# 2.19.2 Сценарий "Фильтрация таблицы"

**Цель:** Отфильтровать таблицу "Тестирования" по необходимым параметрам **Предусловие:** Пользователь авторизован в системе. Пользователь имеет доступ к разделу "Тестирования"

Результат: Таблица "Тестирования" отфильтрована по необходимым параметрам

- 1. Пользователь переходит на страницу "Тестирования"
- 2. Пользователь задает необходимые параметры фильтров
- 3. Пользователь кликает на кнопку "Применить"
- 4. LMS фильтрует таблицу "Тестирования" в соответствии с установленными фильтрами

## Альтернативные сценарии

- 1. Пользователь кликает по кнопке "Сбросить"
- 2. LMS сбрасывает параметры фильтрации таблицы "Тестирования"

# 2.19.3 Сценарий "Проверка тестирования"

Цель: Проверка тестирования ученика

**Предусловие:** Пользователь авторизован в системе. Пользователь имеет доступ к разделу "Тестирования"

Результат: Пользователь проверил тестирование

- 1. Пользователь переходит в раздел "Тестирования"
- 2. Пользователь кликает по строке с тестированием, подлежащему проверке
- 3. Пользователь переходит на страницу тестирования
- 4. Пользователь просматривает выполненное учеником тестирование

|                                                    | Василиса Алексеева<br>Главна > Обучение > Тестирования > Василиса Алексеева                                 |               | R | Аднин<br>Эльвира Мишар<br>simple@email.com | $\odot$ |
|----------------------------------------------------|----------------------------------------------------------------------------------------------------|---------------|---|--------------------------------------------|---------|
| 🗇 Главная                                          | Vonsuero ID: 20 Email: Hello-world@email.com Курс: Название курса Группа: <u>А102</u> Выполнено: 05.05.2024 |               |   |                                            |         |
| 🗈 Пользователи 🗸                                   |                                                                                                    |               |   |                                            |         |
| 🔁 Обучение 🔨                                       | Основные понятия в 3D моделировании                                                                         |               |   |                                            |         |
| Курсы<br>База уроков                               | Мадуль 2. Альбам технического задания<br>Урок 15. Выявление потребностей заказчика                          |               |   |                                            |         |
| База материалов<br>База статей<br>Домашние задания | О В баллов<br>Порог прокождения О ФО баллов<br>Итоговый результат                                           |               |   |                                            |         |
| Тестирования<br>Учебные группы                     | Bonpoc 1                                                                                                    | Баллов: 10/10 |   |                                            |         |
| 🖱 Заказы                                           | Как называется действие разделения меша на полигоны?                                                        |               |   |                                            |         |
| События                                            | Разделение                                                                                                  |               |   |                                            |         |
| Новости                                            | О Подразделение                                                                                             |               |   |                                            |         |
| µ⊐ Другое ~                                        | Класиорение                                                                                                 |               |   |                                            |         |
| ₩ Настройки ~                                      | · · · · · · · · · · · · · · · · · · ·                                                                       |               |   |                                            |         |
|                                                    | Bonpoc 2                                                                                                    | Баллов: 10/10 |   |                                            |         |
|                                                    | Соотнесите основные типы полигонов                                                                          |               |   |                                            |         |
|                                                    |                                                                                                    |               |   |                                            |         |

## 2.20 Рассылки

## 2.20.1 Сценарий "Просмотр рассылок"

Цель: Просмотр существующих в LMS рассылок

**Предусловие:** Пользователь авторизован в системе. Пользователь имеет доступ к разделу "Рассылки"

Результат: Пользователь просмотрел список рассылок

- 1. Пользователь переходит в раздел "Рассылки"
- 2. LMS отображает рассылки в таблице "Рассылки"

|                     | Рассыл        | <b>КИ</b><br>іки > Рассылки |                   |               |                              |                              | н<br>ира Мишар<br>@email.com |
|---------------------|---------------|-----------------------------|-------------------|---------------|------------------------------|------------------------------|------------------------------|
| 🕼 Главная           | 🔽 Показать фи | ильтры                      |                   |               |                              |                              |                              |
| 🗐 Пользователи 🗸    |               |                             |                   |               |                              |                              |                              |
| 🗇 Обучение 🗸        | + Создать     |                             |                   |               |                              |                              |                              |
| 🖹 Заказы            | ID : Ho       | азвание                     | Запуск 🚦          | Статус :      | Дата создания                | Дата изменения               | Курс :                       |
| 🛱 События           | 20 Ho         | азвание рассылки            | 30.01.2024, 12:00 | Запланировано | 18.01.2024<br>Кира Клебанова | 01.02.2024<br>Кира Клебанова | Дизайнер-визу                |
| Новости             | 20 Ho         | азвание рассылки            | 30.01.2024, 12:00 | Запланировано | 18.01.2024<br>Кира Клебаново | 01.02.2024<br>Кира Клебанова | Дизайнер-визу                |
| 년 Другое ~          | 20 Ho         | азвание рассылки            | 30.01.2024, 12:00 | Запланировано | 18.01.2024<br>Кира Клебанова | 01.02.2024<br>Кира Клебанова | Дизайнер-визу                |
| Настройки ^         | 20 Ho         | азвание рассылки            | 30.01.2024, 12:00 | Запланировано | 18.01.2024<br>Кира Клебанова | 01.02.2024<br>Кира Клебанова | Дизайнер-визу                |
| Достижения и навыки | 20 Hc         | азвание рассылки            | 30.01.2024, 12:00 | Запланировано | 18.01.2024<br>Кира Клебанова | 01.02.2024<br>Кира Клебанова | Дизайнер-визу                |
| Статьи<br>Обращения | 20 Ho         | азвание рассылки            | 30.01.2024, 12:00 | Запланировано | 18.01.2024<br>Кира Клебанова | 01.02.2024<br>Кира Клебанова | Дизайнер-визу                |
| Рассылки            | 20 Ho         | азвание рассылки            | 30.01.2024, 12:00 | Запланировано | 18.01.2024<br>Кира Клебаново | 01.02.2024<br>Кира Клебанова | Дизайнер-визу                |
|                     | 20 Ho         | азвание рассылки            | 30.01.2024, 12:00 | Запланировано | 18.01.2024<br>Кира Клебанова | 01.02.2024<br>Кира Клебанова | Дизайнер-визу                |
|                     | 20 Ho         | азвание рассылки            | 30.01.2024, 12:00 | Запланировано | 18.01.2024<br>Кира Клебанова | 01.02.2024<br>Кира Клебанова | Дизайнер-визу                |
|                     | 20 Ho         | азвание рассылки            | 30.01.2024, 12:00 | Запланировано | 18.01.2024<br>Кира Клебанова | 01.02.2024<br>Кира Клебанова | Дизайнер-визу                |
| 🗘 Уведомления       | < 1 2         | >                           |                   |               |                              | 1-10                         | из 20 10 🗸                   |
| 🕞 Выход             |               |                             |                   |               |                              |                              |                              |

# 2.20.2 Сценарий "Фильтрация таблицы"

**Цель:** Фильтрация таблицы "Рассылки" по необходимым параметрам **Предусловие:** Пользователь авторизован в системе. Пользователь имеет доступ к разделу "Рассылки"

Результат: Пользователь отфильтровал таблицу "Рассылки" требуемым образом

- 1. Пользователь переходит в раздел "Рассылки"
- 2. LMS отображает рассылки в таблице "Рассылки"

# 2.20.3 Сценарий "Создание рассылки"

Цель: Создать новую рассылку

**Предусловие:** Пользователь авторизован в системе. Пользователь имеет доступ к разделу "Рассылки" и к функционалу создания рассылок **Результат:** Пользователь создал новую рассылку

- 1. Пользователь переходит в раздел "Рассылки";
- 2. Пользователь кликает по кнопке "Добавить";
- 3. Пользователь переходит на страницу создания рассылки;
- 4. Пользователь заполняет поля рассылки:
  - 4.1. Дата и время запуска дата и время запуска рассылки;
  - 4.2. Название рассылки название рассылки;
  - 4.3. Содержание рассылки текстовое содержание рассылки;
  - 4.4. Курсы;
  - 4.5. Группы;
  - 4.6. Статус статус рассылки;
  - 4.7. Канал канал доставки рассылки (Email, уведомления). Значение по умолчанию "Уведомления";
- 5. Пользователь кликает по кнопке "Сохранить";
- 6. Пользователь кликает по кнопке "Сохранить" в появившемся модальном окне для подтверждения создания рассылки;
- 7. LMS сохраняет рассылку в БД;

|                          | Создать расс<br>Главная > Настройки > Рассылки   | <b>ЫЛКУ</b><br>> Создать рассылку |                                  | Адинн<br>Эльвира Мишар<br>simple@email.com | $\odot$ |  |
|--------------------------|--------------------------------------------------|-----------------------------------|----------------------------------|--------------------------------------------|---------|--|
| 🙆 Главная                | 0 рассылке                                       |                                   |                                  |                                            |         |  |
| 🖾 Пользователи 🗸         | Статус рассылки *                                | Название *                        |                                  |                                            |         |  |
| 🗇 Обучение 🗸 🗸           | Отображает текущий статус рассылки<br>Черновик 🗸 | До 190 символов<br>Введи название |                                  |                                            |         |  |
| 🗏 Заказы                 | Канал                                            |                                   |                                  |                                            |         |  |
| 🛱 События                | Уведомления 😈 Етган                              |                                   |                                  |                                            |         |  |
| Новости                  | B I ⊻ <del>5</del> T <sub>*</sub> & ∲ H1         | Ha Ha ≝ … Ξ ≟Ξ Xa Xa 😒            | 00. = = = =                      |                                            |         |  |
| с₽ другое ~              | Содержание Етаї рассылки                         |                                   |                                  |                                            |         |  |
| <b>†\$1°</b> Настройки ^ |                                                  |                                   |                                  |                                            |         |  |
| Материалы                |                                                  |                                   |                                  |                                            |         |  |
| Достижения и навыки      |                                                  |                                   |                                  |                                            |         |  |
| Статьи<br>Обращения      | Получатели                                       |                                   |                                  |                                            |         |  |
| Рассылки                 |                                                  |                                   |                                  |                                            |         |  |
|                          | курс<br>Все курсы                                | С Все группы                      | запуск *<br>Укажите дату и время | ŧ                                          |         |  |
| 🗘 Уведомления            |                                                  |                                   |                                  |                                            |         |  |
| [⇒ выход                 | с Отмена                                         |                                   | 🗄 Coxpo                          | анить                                      |         |  |

Альтернативные сценарии

1. Пользователь кликает по кнопке "Запустить" для запуска рассылки

## 2.20.4 Сценарий "Редактирование рассылки"

Цель: Изменить данные рассылки

**Предусловие:** Пользователь авторизован в системе. Пользователь имеет доступ к разделу "Рассылки".

Результат: Пользователь отредактировал рассылку

- 1. Пользователь переходит в раздел "Рассылки";
- 2. Пользователь кликает по рассылке, которую необходимо отредактировать;
- 3. Пользователь переходит на страницу редактирования рассылки;
- 4. Пользователь вносит изменения в поля рассылки:
  - а. Дата и время запуска;
  - b. Название рассылки;
  - с. Содержание рассылки;
  - d. Курсы и группы;
  - e. Статус для выбора доступны статусы: "Черновик", "Запланирована", "Завершена";
  - f. Канал;

|                     | Название рассылки<br>Гланая > Настройки > Рассылки > Название рассылки                                                                                                    | Anshipa Muuap     Anshipa Muuap     Anshipa Muuap     Anshipa Muuap     Anshipa Muuap     Anshipa Muuap |
|---------------------|----------------------------------------------------------------------------------------------------|----------------------------------------------------------------------------------------------------|
| 🛈 Главная           | запланировано ID: 20 Дата создения: 18.01.2024 Кира Клебонова Дата изменения: 1.02.2024 Кира Клебонова                                                                                                    | 🖹 Удалить 🕞 Запустить                                                                                   |
| 🗉 Пользователи 🗸    |                                                                                                    |                                                                                                    |
| 🗇 Обучение 🗸        | Данные рассылки                                                                                                    |                                                                                                    |
| 🖱 Заказы            | Статус рассылки *<br>Отображает текуций статус рассылки<br>До 190 синеолов                                                                                                    |                                                                                                    |
| 🛱 События           | Запланирована 🗸 Название рассылки                                                                                                    |                                                                                                    |
| • Новости           | Конал<br>Уведсмления O Email                                                                                                    |                                                                                                    |
| с₽ Другое ~         | $\begin{array}{cccccccccccccccccccccccccccccccccccc$                                                                                                    |                                                                                                    |
| 👯 Настройки 🗠       | Описание рассылки. Каждый из нас понимает очевидную вещь: разбавленное изрядной долей эмпатии, рациональное<br>мышление, в своём классическом представлении, допускоет внедрение своевременного выполнения сверкзадочи. |                                                                                                    |
| Материалы           |                                                                                                    |                                                                                                    |
| Достижения и навыки |                                                                                                    |                                                                                                    |
| Обрашения           |                                                                                                    |                                                                                                    |
| Рассылки            |                                                                                                    |                                                                                                    |
|                     | Получатели                                                                                                    |                                                                                                    |
| 🗘 Уведомления       | Курс Группа Запуск *                                                                                                    |                                                                                                    |
| <b>⊡</b> + Выход    | ueaewep=sexsyonisatop x Hassarive ≎ 1150 x €500 x ≎ 30.01.2024 12:00 ✓                                                                                                    |                                                                                                    |
|                     | • Отмена                                                                                                    |                                                                                                    |

# 2.20.5 Сценарий "Удаление рассылки"

Цель: Удаление рассылки из системы

**Предусловие:** Пользователь авторизован в системе. Пользователь имеет доступ к разделу "Рассылки" и функционалу удаления рассылок. Рассылка не имеет статус "В процессе"

Результат: Рассылка удалена из системы

- 1. Пользователь переходит в раздел "Рассылки";
- 2. Пользователь выбирает с помощью клика по чекбоксам рассылки, подлежащие удалению;
- 3. Пользователь кликает по кнопке "Удалить";
- 4. Пользователь в модальном окне подтверждает удаление рассылок;

| Удаление Вы действительно хотите удалить элемента? Отмена Удалить | ×<br>3 |
|-------------------------------------------------------------------|--------|
|                                                                   |        |

| Удаление<br>Вы действительно хотите удалить<br>рассылку «ID: 20 Название<br>рассылки»?<br>Отмена Удалить | × |  |
|----------------------------------------------------------------------------------------------------|---|--|
| Отмена Удалить                                                                                           |   |  |

# 2.21 События

# 2.21.1 Сценарий "Просмотр событий"

Цель: Просмотр списка событий

**Предусловие:** Пользователь авторизован в системе. Пользователь имеет доступ к разделу "События"

Результат: Пользователь просмотрел список событий

- 1. Пользователь переходит на страницу "События";
- 2. LMS отображает таблицу "События", в которой представлены события;

|                  | События<br>Главная > События |             |                   |               | Адения<br>Эльвира Ми<br>simple@email.c | i <b>wap</b> 🗸 |
|------------------|------------------------------|-------------|-------------------|---------------|----------------------------------------|----------------|
| 🙆 Главная        | <b>О</b> казать фильтры      |             |                   |               |                                        |                |
| 🗈 Пользователи 🗸 | Casaar                       |             |                   |               |                                        |                |
| 🕙 Обучение 🗸     | + Создать                    |             |                   |               |                                        |                |
| 🗎 Заказы         | ID : Название :              | Тип события | Начало события    | Статус :      | Место проведения                       | Спикер :       |
| События          | 20 Название новости          | Вебинар     | 18.01.2024, 12:00 | Запланировано | Нет данных                             | Павел Герасим  |
| Новости          | 20 Название новости          | Вебинар     | 18.01.2024, 12:00 | Запланировано | Нет данных                             | Павел Герасим  |
| µ⊐ другое ~      | 20 Название новости          | Вебинар     | 18.01.2024, 12:00 | Запланиравано | Нет данных                             | Павел Герасим  |
| № Настройки V    | 20 Название новости          | Вебинар     | 18.01.2024, 12:00 | Запланировано | Нет данных                             | Павел Герасим  |
|                  | 20 Название новости          | Вебинар     | 18.01.2024, 12:00 | Запланировано | Нет данных                             | Павел Геросим  |
|                  | 20 Название новости          | Вебинар     | 18.01.2024, 12:00 | Запланировано | Нет данных                             | Павел Герасим  |
|                  | 20 Название новости          | Вебинар     | 18.01.2024, 12:00 | Запланировано | Нет данных                             | Павел Герасим  |
|                  | 20 Название новости          | Вебинар     | 18.01.2024, 12:00 | Заплонировано | Нет данных                             | Павел Герасим  |
|                  | 20 Название новости          | Вебинар     | 18.01.2024, 12:00 | Запланировано | Нет данных                             | Павел Герасим  |
|                  | 20 Название новости          | Вебинар     | 18.01.2024, 12:00 | Запланировано | Нет данных                             | Павел Герасим  |
| 🗘 Уведомления    | < 1 2 >                      |             |                   |               | 1-10 из 20                             | 10 ~           |
| 🕞 Выход          |                              |             |                   |               |                                        |                |

# 2.21.2 Сценарий "Фильтрация таблицы"

**Цель:** Фильтрация таблицы "События" по необходимым параметрам **Предусловие:** Пользователь авторизован в системе. Пользователь имеет доступ к разделу "События"

**Результат:** LMS отфильтровала таблицу в соответствии с установленными параметрами

- 1. Пользователь переходит в раздел "События";
- Пользователь указывает необходимые параметры фильтрации в блоке фильтров;
- 3. Пользователь кликает по кнопке "Применить" для отправки запроса фильтрации;
- 4. LMS фильтрует таблицу в соответствии с параметрами;

## Альтернативные сценарии

1. Пользователь кликает по кнопке "Сбросить" для сброса параметров фильтрации

# 2.21.3 Сценарий "Создание события"

Цель: Создать новое событие

**Предусловие:** Пользователь авторизован в системе. Пользователь имеет доступ к функционалу создания событий

Результат: Пользователь создал событие

- 1. Пользователь открывает раздел "События"
- 2. Пользователь кликает по кнопке "Добавить событие"
- 3. Пользователь заполняет поля события:
  - 3.1. Название события обязательное поле;
  - 3.2. Тип события обязательное поле;
  - 3.3. Место проведения;
  - 3.4. Описание обязательное поле;
  - 3.5. Прикрепленные файлы;
  - 3.6. Дата и время проведения обязательное поле;
  - 3.7. Открытый/Закрытый вебинар обязательное поле;
  - 3.8. Курс обязательное поле;
  - 3.9. Учебные группы;
  - 3.10. Ссылка на вебинар (при наличии);
  - 3.11. Спикер (выбор профилей сотрудников) обязательное поле;

| вная > События > Создать соби                          | пис                                           |   |                                                                  |        |
|--------------------------------------------------------|-----------------------------------------------|---|------------------------------------------------------------------|--------|
| О событии                                              |                                               |   |                                                                  |        |
| Статус события *<br>Отображает текущий статус события  | Название *<br>До 190 символов                 |   |                                                                  |        |
| Черновик 🗸                                             | Введите название                              |   |                                                                  |        |
| Описание события *<br>До 350 символов                  |                                               |   |                                                                  |        |
|                                                        |                                               |   |                                                                  |        |
| Данные события                                         |                                               |   |                                                                  |        |
| Гип события *<br>Зыбор типа влияет на место проведения | <b>Курс *</b><br>Выбор курса влияет на модули |   | Спикер *<br>Ведущий события                                      |        |
| Вебинар                                                | ∨ Все курсы                                   | ~ | Павел Герасимов                                                  | $\sim$ |
| веоинар                                                |                                               |   |                                                                  |        |
| Группа<br>Для кого это событие                         | Во сколько начнется событие                   |   | <b>Место проведения</b><br>Где будет проходить выездная практика |        |

| Устанавливает признак записи на | вебинар | Ссылка на вебинар<br>Ссылка на трансляцию вебинара                          |  |
|---------------------------------|---------|-----------------------------------------------------------------------------|--|
| Не выбрано                      | ~       | https://                                                                    |  |
| Прикрепленные файль             | I       |                                                                             |  |
|                                 |         | $\langle \uparrow \rangle$                                                  |  |
|                                 | do      | Перетащите файлы сюда<br>cx, pdf, txt, jpg, png (не более 10 файлов за раз) |  |
|                                 |         | Pubpat dais                                                                 |  |

# 2.21.4 Сценарий "Редактирование события"

Цель: Отредактировать событие

**Предусловие:** Пользователь авторизован в системе. Пользователь имеет доступ к функционалу редактирования событий

Результат: Пользователь отредактировал событие

- 1. Пользователь открывает раздел "События";
- 2. Пользователь кликает по кнопке "Добавить событие";
- 3. Пользователь заполняет поля события:
  - 3.1. Название события;
  - 3.2. Тип события;
  - 3.3. Место проведения;
  - 3.4. Дата и время проведения;
  - 3.5. Открытый вебинар;
  - 3.6. Курс;
  - 3.7. Учебные группы;
  - 3.8. Спикер;

## 2.21.5 Сценарий "Удаление события"

Цель: Удаление события из LMS

**Предусловие:** Пользователь авторизован в системе. Пользователь имеет доступ к функционалу удаления событий

Результат: Пользователь удалил событие из LMS

- 1. Пользователь переходит в раздел "События";
- 2. Пользователь с помощью клика по чекбоксам выбирает события для удаления;

- 3. Пользователь кликает на кнопку "Удалить";
- 4. Пользователь подтверждает в модальном окне удаление событие;
- 5. LMS удаляет события из БД;

|                                           | . ( ( ( ( ( ( ( ( ( ( ( ( ( ( ( ( ( ( ( |   |  |
|-------------------------------------------|-----------------------------------------|---|--|
| Удаление                                  | >                                       | × |  |
| Вы действительно<br>элемента?<br>Отмена У | хотите удалить 3<br>далить              |   |  |
|                                           |                                         |   |  |
|                                           |                                         |   |  |

## 2.22 Заказы

#### 2.22.1 Сценарий "Просмотр заказов"

Цель: Просмотр заказов

**Предусловие:** Пользователь авторизован в системе. Пользователь имеет доступ к разделу "Заказы"

Результат: Пользователь просмотрел заказы

- 1. Пользователь переходит на страницу "Заказы"
- 2. LMS отображает таблицу "Заказы", в которой представлены информация о заказах, полученных с помощью интеграции с amoCRM

|                                               | <b>Заказы</b><br>Главная > Заказы |                |                |                | Алиян<br>Эльвира М<br>smpieQemaix | wwap          |
|-----------------------------------------------|-----------------------------------|----------------|----------------|----------------|-----------------------------------|---------------|
| 🙆 Главная                                     | 💙 Показать фильтры 🗸              |                |                |                |                                   |               |
| Пользователи ч                                | ID : Объект заказа :              | Тип доступа    | Статус :       | Ученик         | Email                             | Сумма заказа, |
| <ul> <li>Обучение </li> <li>Заказы</li> </ul> | 20 Название курса                 | Доступ к курсу | Ваять в роботу | Колоскова Анна | simple@email.com                  | 197 520       |
| События                                       | 20 Дизайнер-визуализатор          | Доступ к курсу | Взять в роботу | Колоскова Анна | simple@email.com                  | 197 520       |
| Новости                                       | 20 Название курса                 | Доступ к курсу | Взять в роботу | Колоскова Анна | simple@email.com                  | 197 520       |
| 다 Другое ·                                    | 20 Объект заказа                  | Доступ к курсу | Взять в роботу | Колоскова Анна | simple@email.com                  | 197 520       |
| 🙀 Настройки 🗸                                 | 20 Объект заказа                  | Доступ к курсу | Взять в роботу | Колоскова Анна | simple@email.com                  | 197 520       |
|                                               | 20 Объект заказа                  | Доступ к курсу | Взять в работу | Колоскова Анна | simple@email.com                  | 197 520       |
|                                               | 20 Объект заказа                  | Доступ к курсу | Взять в роботу | Колоскова Анна | simple@email.com                  | 197 520       |
|                                               | 20 Объект заказа                  | Доступ к курсу | Взять в роботу | Колоскова Анна | simple@email.com                  | 197 520       |
|                                               | 20 Объект заказа                  | Доступ к курсу | Взять в роботу | Колоскова Анна | simple@email.com                  | 197 520       |
| •                                             | 20 Объект заказа                  | Доступ к курсу | Взять в роботу | Колоскова Анна | simple@email.com                  | 197 520       |
| Уведомления                                   | $\langle 1 2 \rangle$             |                |                |                | 1-10 из 20                        | 10 🗸          |
| <u></u> ⇒ Выход                               |                                   |                |                |                |                                   |               |

# 2.22.2 Сценарий "Фильтрация таблицы"

**Цель:** Фильтрация таблицы "Заказы" по необходимым параметрам **Предусловие:** Пользователь авторизован в системе. Пользователь имеет доступ к разделу "Заказы"

**Результат:** Пользователь отфильтровал таблицу "Заказы" в соответствии со значениями фильтров

- 1. Пользователь переходит в раздел "Заказы"
- 2. Пользователь устанавливает необходимые значения в блоке фильтров
- 3. LMS отображает таблицу "Заказы" в соответствии со значениями параметров фильтрации

# 2.22.3 Сценарий "Просмотр заказа"

Цель: Просмотр информации о заказе

**Предусловие:** Пользователь авторизован в системе. Пользователь имеет доступ к разделу "Заказы"

Результат: Пользователь просмотрел подробную информацию о заказе

- 1. Пользователь переходит в раздел "Заказы"
- 2. Пользователь кликает по строке с необходимым для просмотра заказом
- 3. Пользователь переходит на страницу с подробной информацией о заказе
  - а. Ученик (кликабельно, при клике открывается профиль ученика)
  - b. E-mail
  - с. Примечание об ученике
  - d. Kypc
  - е. Тип доступа
  - f. Сумма (не отображается для демо доступа)
  - g. Статус заказа

- h. Способ оплаты (предустановленные значения: онлайн-оплата, рассрочка; задизейблено для заявок на демо-доступ)
- і. Кнопка "Взять в работу"

|                            | <b>ДИЗАЙНЕР-ВИЗУАЛИЗАТОР</b><br>Главная > Заказы > Дизайнер-визуализатор       |                              |
|----------------------------|--------------------------------------------------------------------------------|------------------------------|
| 🙆 Главная                  | взять в работу ID: 20 Создан: 18.01.2024                                       |                              |
| 🗈 Пользователи 🗸           |                                                                                |                              |
| 🕙 Обучение 🗸 🗸             | данные ученика                                                                 |                              |
| 🖪 Заказы                   | Yченик Email<br>Колоскова Анна simple@email.com                                |                              |
| События                    | Примечание об ученике<br>Примечания об ученике (спец. условия, договоренности) |                              |
| Новости                    |                                                                                |                              |
| 다 Другое ~                 | Данные заказа                                                                  |                              |
| ¢\$१ Настройки ∨           | Объект заказа Тип доступа<br>Дизайнер-визуализатор Доступ к курсу              | Сумма заказа, руб<br>197 520 |
|                            | Статус и оплата                                                                |                              |
|                            | Статус * Способ оплаты *<br>Выберите статус заказа Выберите способ оплаты      |                              |
|                            | Взять в работу У Не выбрано                                                    | ~                            |
| °Д Уведомления<br>С→ Выход | б Отмена                                                                       |                              |

# 2.22.4 Сценарий "Редактирование заказа"

Цель: Редактирование данных в заказе

**Предусловие:** Пользователь авторизован в системе. Пользователь имеет доступ к разделу "Заказы"

Результат: Пользователь внес изменения в заказ

- 1. Пользователь переходит в раздел "Заказы";
- 2. Пользователь кликает по строке с необходимым для просмотра заказом;
- 3. Пользователь переходит на страницу с подробной информацией о заказе;
- 4. Пользователь редактирует поля заказа:
  - а. Статус;
  - b. Способ оплаты;

## 2.23 Дополнительные требования для сценариев

#### 2.23.1 Удаление элементов

При удалении элементов должна осуществляться их проверка возможности удаления и наличия связей с другими сущностями в системе. Данное действие осуществляется

с целью предотвращения возникновения исключений в LMS. При наличии связей элемента Пользователю должно отображаться модальное окно с предупреждением о невозможности удаления и предложением соответствующих действий для устранения возможного конфликта объектов.

При отсутствии связей элемента с другими компонентами системы — происходит удаление элемента из БД LMS

# 2.23.2 Оповещение пользователя

При взаимодействии Пользователя с сущностями системы, что включает в себя:

- создание;
- удаление;
- редактирование;
- изменение статуса.

Пользователю должны отображаться тосты (toast notification), уведомляющие его о результате выполнения действий.

# 2.23.3 Требования к выводу дополнительной информации на странице сущности

На странице сущности необходимо реализовать отображение следующей информации:

- ID ID сущности
- Статус сущности
- Для сущностей с логированием:
  - Дата создания: в формате DD.MM.YYYY, HH:MM
  - Создатель: Имя Фамилия сотрудника (при клике переход на страницу сотрудника)
  - Дата изменения: в формате DD.MM.YYYY, HH:MM (Имя Фамилия сотрудника; при клике переход на страницу сотрудника)

Отображение вышеприведенной информации необходимо предусмотреть для следующих сущностей:

- курсы (id, статус курса, активность курса, данные логирования, nps, csi, последняя версия курса)
- уроки (id, статус урока, данные логирования, nps, csi)
- статьи (id, признак активности, данные логирования)
- сотрудники (id, признак активности)
- ученики (id, признак активности, учебные группы)
- учебные группы (id, статус группы, версия курса)
- события (статус события, id, данные логирования)
- рассылки (статус рассылки, id, данные логирования)
- новости (статус новости, id, данные логирования)
- тестирования (данные логирования)
- выполненные тестирования (статус тестирования, id, email ученика, название курса, группа (при клике переход на страницу группы), дата и время выполнения)

- выполненные домашние задания (статус домашнего задания, id, email ученика, название курса, группа (при клике переход на страницу группы), дата и время выполнения)
- материалы (данные логирования, тип файла, категория)

# 2.23.4 Требования к выводу информации о логировании сущности

На странице сущности, для которой предусмотрено ведение логирования изменений необходимо предусмотреть вкладку "История изменения". На ней будет представлена таблица "История изменения" со следующими столбцами:

- ID
- Дата изменения дата и время изменения сущности
- Автор сотрудник, внесший изменения
- Действие действие, которое было совершено относительно сущности ("Изменение данных", "Изменение статуса")

# 2.24 Новости

# 2.24.1 Сценарий "Просмотр новостей"

**Цель:** Просмотреть новости в LMS **Предусловие:** Пользователь авторизован в системе **Результат:** Пользователь просмотрел новости на платформе

- 1. Пользователь переходит в раздел "Новости"
- 2. LMS отображает список новостей в таблице "Новости"

|                          | Новости<br>Главная > Новости |            |            | Single Commission Commission |
|--------------------------|------------------------------|------------|------------|------------------------------|
| 🙆 Главная                | 🔽 Показать фильтры 🗸         |            |            |                              |
| Пользователи  Э Обучение | + Создать                    |            |            |                              |
| 🖱 Заказы                 | ID : Название :              | Создана :  | Обновлен   | Статус :                     |
| 🛱 События                | 20 Название новости          | 18.01.2024 | 05.05.2024 | Черновик                     |
| П Новости                | 20 Название новости          | 18.01.2024 | 05.05.2024 | Опубликована                 |
| µ⊐ Другое                | 20 Название новости          | 18.01.2024 | 05.05.2024 | Опубликована                 |
| %î Настройки ∨           | 20 Название новости          | 18.01.2024 | 05.05.2024 | Опубликована                 |
|                          | 20 Название новости          | 18.01.2024 | 05.05.2024 | Опубликована                 |
|                          | 20 Название новости          | 18.01.2024 | 05.05.2024 | Опубликована                 |
|                          | 20 Название новости          | 18.01.2024 | 05.05.2024 | Опубликована                 |
|                          | 20 Название новости          | 18.01.2024 | 05.05.2024 | Отубликована                 |
|                          | 20 Название новости          | 18.01.2024 | 05.05.2024 | Опубликована                 |
|                          | 20 Название новости          | 18.01.2024 | 05.05.2024 | Опубликована                 |
| • Д Уведомления          | < 1 2 >                      |            |            | 1-10 из 20 10 🗸 🗸            |
| ⊡• Выход                 |                              |            |            |                              |

# 2.24.2 Сценарий "Фильтрация списка новостей"

**Цель:** Пользователь отфильтровал таблицу "Новости" **Предусловие:** Пользователь авторизован в системе **Результат:** Пользователь отфильтровал отображение новостей, в соответствии с требуемыми параметрами

- 1. Пользователь переходит в раздел "Новости";
- 2. Пользователь указывает необходимые параметры фильтрации;
- 3. Пользователь кликает по кнопке "Применить";
- 4. LMS отображает список новостей в таблице "Новости" в соответствии с установленными параметрами фильтрации;

## Альтернативные сценарии

1. Пользователь кликает по кнопке "Сбросить" для сброса параметров фильтрации

# 2.24.3 Сценарий "Создание новости"

**Цель:** Создание новости **Предусловие:** Пользователь авторизован в системе **Результат:** Пользователь создал новую новость

- 1. Пользователь переходит в раздел "Новости";
- 2. Пользователь кликает по кнопке "Создать";
- 3. Пользователь переходит на страницу создания новости;
- 4. Пользователь заполняет поля новости:
  - а. Статус новости\* выбор статуса новости, при ее сохранении;
  - b. Название\* название новости;

- с. Курсы курсы, в которых будет опубликована новость;
- d. Учебные группы учебные группы, в которых опубликована новость ;
- е. Содержание новости текстовый редактор;
- 5. Пользователь кликает по кнопке "Сохранить";

|                 | L | Создать новость<br>Главная > Новости > Создать новость                       |  |
|-----------------|---|------------------------------------------------------------------------------|--|
| 🙆 Главная       |   | Статус новости Название                                                      |  |
| Пользователи    | ~ | Черновик   Введите название                                                  |  |
| 🕙 Обучение      | ~ | <b>Курсы</b><br>Список курсов для которых будет опубликована новость         |  |
| 🗏 Заказы        |   | Не выбрано 🗘                                                                 |  |
| 🗄 События       |   | <b>Учебные группы</b><br>Список групп для которых будет опубликована новость |  |
| П Новости       |   | Не выбрано 🗘                                                                 |  |
| <b>₽</b> Другое | ~ | B I ⊻ S T. & Φ Hi Ha Ha ≝ ··· ≡ ఊ Xa Xa ⊗ Ø ⅔ Ξ Ξ Ξ Ξ                        |  |
| %î Настройки    | v | Содержание новости                                                           |  |

#### Альтернативные сценарии

- 1. Пользователь кликает по кнопке "Отмена" для возврата в раздел "Новости"
  - а. При клике Пользователю должно быть предложено сохранить черновик новости;

#### 2.24.4 Сценарий "Редактирование новости"

Цель: Создание новости

**Предусловие:** Пользователь авторизован в системе **Результат:** Пользователь внес изменения в новость

- 1. Пользователь переходит в раздел "Новости";
- 2. Пользователь кликает по новости в таблице "Новости", которую требуется отредактировать;
- 3. Пользователь переходит на страницу создания новости;
- 4. Пользователь редактирует поля новости:
  - а. Статус новости\* выбор статуса новости, при ее сохранении;
  - b. Название\* название новости;
  - с. Курсы курсы, в которых будет опубликована новость;
  - d. Учебные группы учебные группы, в которых опубликована новость;
  - е. Содержание новости текстовый редактор;
- 5. Пользователь кликает по кнопке "Сохранить";

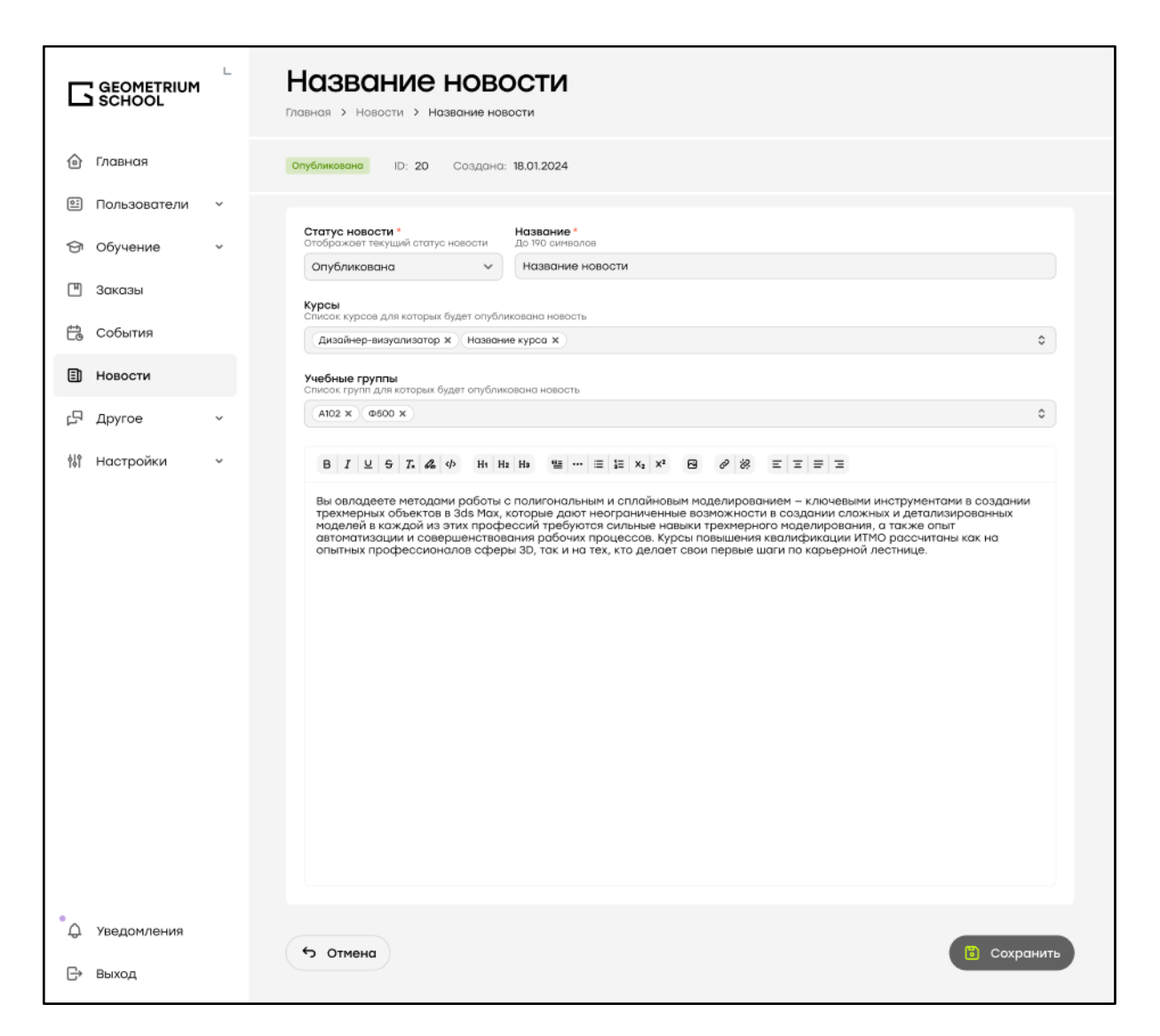

## Альтернативные сценарии

- 1. Пользователь кликает по кнопке "Отмена" для возврата в раздел "Новости"
  - а. При клике Пользователю должно быть отображено предупреждение, что изменения не будут сохранены

# 2.24.5 Сценарий "Удаление новости"

Цель: Удаление новости из LMS

**Предусловие:** Пользователь авторизован в системе. Пользователь имеет доступ к функционалу удаления новостей

Результат: Пользователь удалил новость (-и) из LMS

- 1. Пользователь переходит в раздел "Новости";
- 2. Пользователь с помощью клика по чекбоксам выбирает новости для удаления;
- 3. Пользователь кликает на кнопку "Удалить";
- 4. Пользователь подтверждает в модальном окне удаления новости (-ей);
- 5. LMS удаляет новость (-и) из БД;

| Удаление Вы действительно хотите удалить новость «ID: 20 Название новости» Отмена Удалить | ×<br>v? |
|-------------------------------------------------------------------------------------------|---------|
|                                                                                           |         |

# 3 Личный кабинет ученика

## 3.1 Титульная страница

Сценарии использования раздела "Титульная страница" в личном кабинете ученика идентичны таковым в административной части (<u>пункт 2.12</u>). Также на Титульной странице в боковой панели должны быть доступны следующие вкладки:"

- "Календарь событий" события в LMS, с возможностью записи на закрытые вебинары и выездные практики;
- "Новости" новости групп и курсов, к которым относится ученик;
- "Видео-контент" видео с ютуб-канала Geometrium, получаемый посредством использования API Youtube;
- "АІ Геометричка" чатбот на основе искусственного интеллекта

На главной странице отображаются виджеты счетчики показателей Ученика:

- Счетчик количества полученных навыков
- Счетчик количества полученных достижений
- Счетчик пройденных уроков
- Ссылка на лендинг Клуба дизайнеров Geometrium

|                                                    | Привет, Анна!                                                                                                    |                                                                                                    |
|----------------------------------------------------|----------------------------------------------------------------------------------------------------|----------------------------------------------------------------------------------------------------|
| <ul><li>Главная</li><li>Курсы </li></ul>           |                                                                                                    |                                                                                                    |
| Д Портфолио                                        | Уроки 4 Новыки отроботоно 4 Достижения получено                                                                                                    | 2 Колоскова Анна Мой профилы 🤊                                                                                                    |
| <ul> <li>Покупки</li> </ul>                        | Обучение во                                                                                                    | Календарь событий :<br>в курсы                                                                                                    |
| <ul> <li>Уведомления</li> <li>Поддержка</li> </ul> | Доступные тебе курсы для изучения<br>Кает обучение Мог Доступ до 16 февраля<br>Идаайнер-визуализатор<br>Идаание урока в нодуле<br>Мог Малание курса в нодуле | Сегодня<br>Вадение в професию<br>дизайнери игернера<br>Векнер 120 нос<br>Векнер 120 нос<br>Павенер 120 нос<br>Тавенер 120 нос<br>Тавенер 1 |
| Bctynaй в Kny6<br>dusaineosa Geometrium            | Демо-доступ<br>Оставь заявку и получи доступ к нашим курсам в демо-режиме                                                                                    | <ul> <li>▶ Видео-контент :</li> <li>₩ АІ Геометричка :</li> </ul>                                                                                                    |
|                                                    | Дана-доступ                                                                                                    | ٦                                                                                                    |

# 3.1.1 Сценарий " Просмотр виджета "Календарь событий"

**Цель:** Посмотреть календарь событий **Предусловие:** Ученик авторизован в системе **Результат:** Ученик посмотрел календарь событий

- 1. Ученик переходит на титульную страницу
- 2. Ученик пПросматривает календарь событий
- 3. Ученик кликает на заголовок события.
- 4. LMS отображает модальное окно с информацией о событии:
  - а. Название
  - b. Тип события
  - с. Время и дата проведения
  - d. Место проведения (для выездных практик)
  - Кнопка "Открыть вебинар" (для вебинаров, появляется за 30 минут до начала события, если пользователь записан на вебинар, или вебинар открытого типа)
  - f. Описание
  - g. Курс
  - h. Спикер (Фото профиля, Имя и Фамилия)
  - і. Прикрепленные файлы

| 2     | Колоскова Анна Мой проф<br>simple@email.com                                                                             | иль 🫪 |
|-------|----------------------------------------------------------------------------------------------------|-------|
| сурсы | 🛱 Календарь событий                                                                                                    | :     |
|       | Сегодня                                                                                                    |       |
|       | Введение в профессию<br>дизайнера интерьера<br>Вебинар 12:00 мск<br>Павел Герасимов<br>Тебя ждать на закрытом вебинаре? |       |
|       | Январь                                                                                                    |       |
|       | вт Замеры помещения и                                                                                                   | A     |
|       | 🗐 Новости                                                                                                    | :     |
|       | Видео-контент                                                                                                    | :     |

# 3.1.2 Сценарий "Просмотр информации о курсах"

**Цель:** Просмотреть информацию о доступных ученику курсах **Предусловие:** Ученик авторизован в системе. Ученик имеет доступные курсы **Результат:** Ученик просмотрел основную информацию о доступных ему курсах

- 1. Ученик переходит на титульную страницу
- 2. LMS отображает информацию о доступных ученику курсах

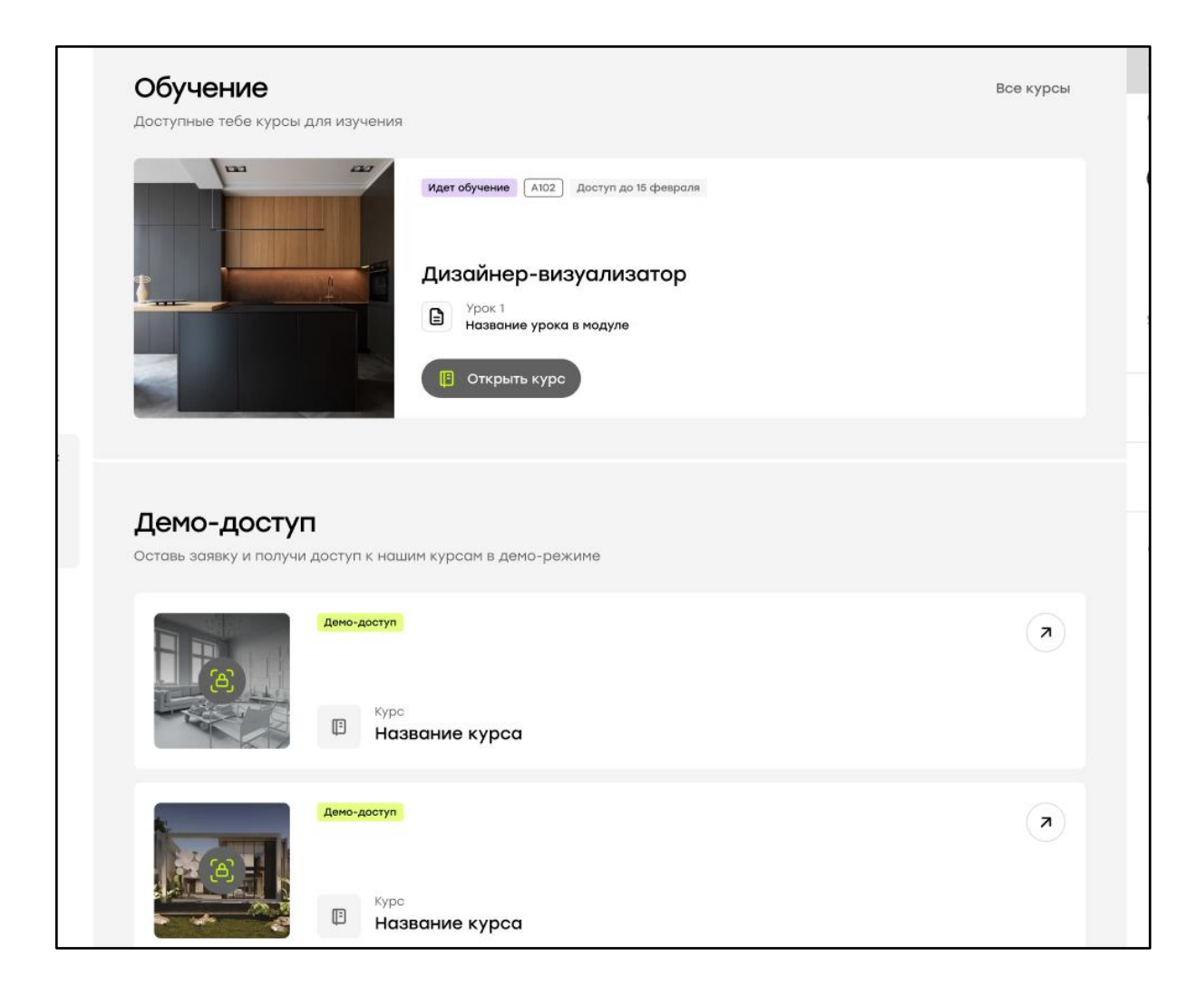

# 3.1.3 Сценарий "Запись на событие"

**Цель:** Записаться на закрытый вебинар **Предусловие:** Ученик авторизован в системе. **Результат:** Ученик записался на событие

- 1. Ученик переходит на титульную страницу
- 2. LMS отображает информацию о событиях, доступных ученику в календаре событий
- 3. Ученик кликает на кнопку "Да" для подтверждения участия в событии
- 4. LMS добавляет ученика в участники события

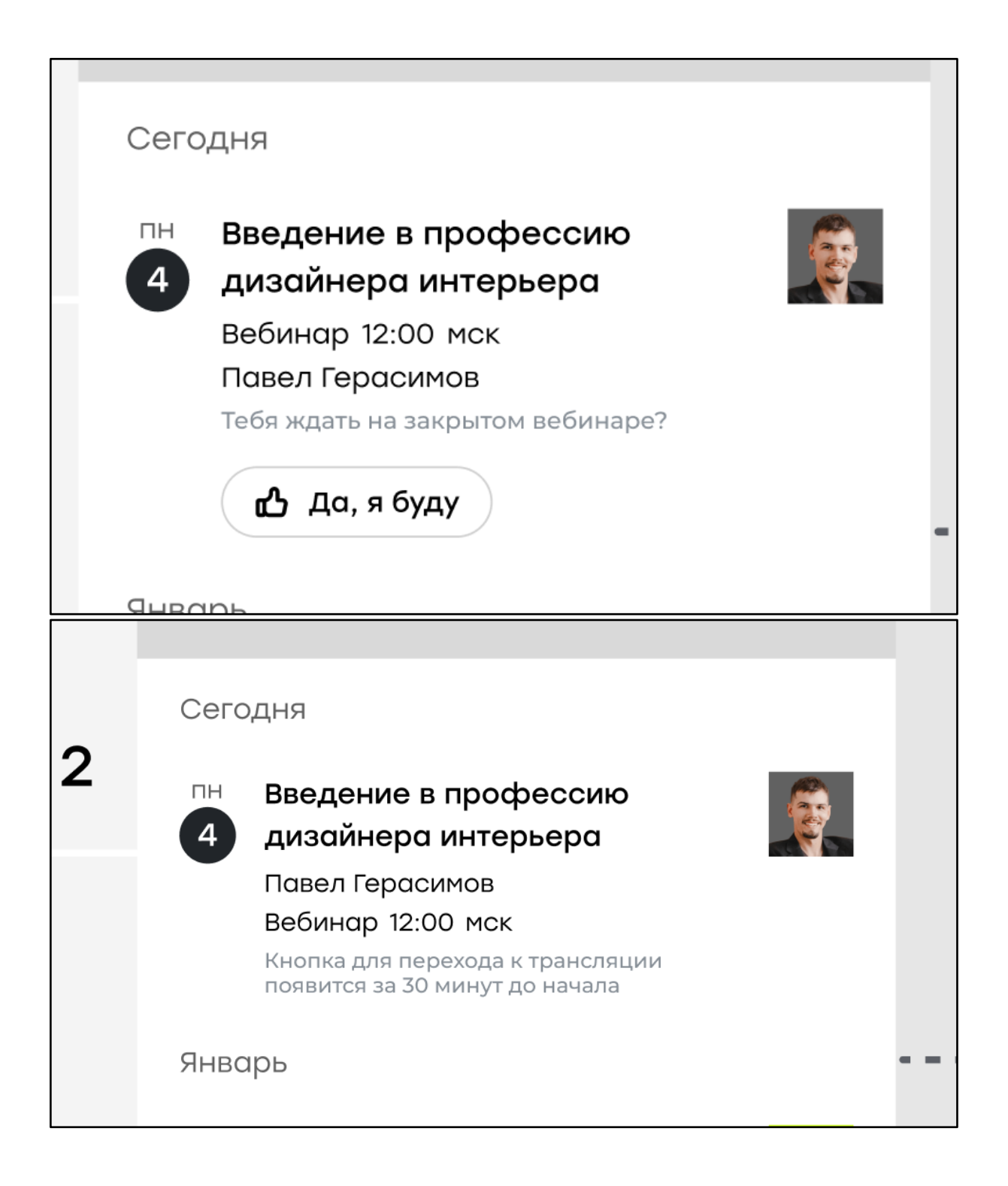

# 3.2 Профиль ученика

# 3.2.1 Сценарий "Просмотр профиля ученика"

**Цель:** Просмотр своего профиля учеником **Предусловие:** Ученик авторизован в системе **Результат:** Ученик просмотрел свой профиль

1. Ученик кликает по профилю для открытия выпадающего списка.

- 2. Ученик кликает по кнопке "Мой профиль" в выпадающем списке
- 3. Ученик переходит на страницу "Мой профиль"
- 4. Ученик просматривает информацию в своем профиле
  - 4.1. вкладка "Мои данные"
    - 4.1.1. фото профиля;
    - 4.1.2. имя;
    - 4.1.3. фамилия;
    - 4.1.4. отчество;
    - 4.1.5. дата рождения;
    - 4.1.6. телефон;
    - 4.1.7. город;
    - 4.1.8. email.
    - 4.1.9. имя пользователя Telegram;
    - 4.1.10. ссылка на профиль Behance;
    - 4.1.11. ссылка на страницу ученика в VK
  - 4.2. вкладка "Уведомления"

| Мой профил<br>лавная > Мой профиль      | Ъ                                                                                                    |                           | Konockosa Ahr<br>simple@email.com |
|-----------------------------------------|----------------------------------------------------------------------------------------------------|---------------------------|-----------------------------------|
| Мои данные Уведомлени                   | 19                                                                                                    |                           |                                   |
| Данные пользователя                     |                                                                                                    |                           |                                   |
| Загрузить     Требования     Рекомендуе | аватар<br>: формат PNG или JPEG, размер файла не более 2M6<br>мый размер изображения: не менее 220x220px |                           |                                   |
| Имя *                                   | Фамилия *                                                                                                | Отчество                  |                                   |
| Введите имя                             | Введите фамилию                                                                                          | Введите отчество          |                                   |
| Дата рождения                           | Телефон                                                                                                  | Город                     |                                   |
| 8 00.00.0000                            | <b>&amp;</b> +7                                                                                          | Москва                    | ~                                 |
| Социальные сети                         |                                                                                                    |                           |                                   |
| Telegram                                | ВКонтакте                                                                                                | Behance                   |                                   |
| Введите логин                           | Ссылка на профиль в VK                                                                                   | Ссылка профиля на behance |                                   |
|                                         |                                                                                                    |                           |                                   |
| Системные данные                        |                                                                                                    |                           |                                   |
| Email *                                 |                                                                                                    |                           |                                   |
| Hello-world@email.com                   |                                                                                                    |                           |                                   |

| Мой профиль<br>Главная > Мой профиль                                          |  | Ученик<br>Колоскова Анна<br>simple@email.com |
|-------------------------------------------------------------------------------|--|----------------------------------------------|
| Мои данные Уведомления                                                        |  |                                              |
| Доступ к курсам<br>Уведомления о том, какие курсы тебе открыли                |  |                                              |
| Новости курсов<br>Уведомления о новостях курсов, к которым у тебя есть доступ |  |                                              |
| Новости учебных групп<br>Уведомления о новостях групп, в которых ты состоишь  |  |                                              |
| События<br>Уведомления о событиях, в которых ты участвуешь                    |  |                                              |
| Учеба<br>Уведомления о статусах твоих домашних заданий и тестирований         |  |                                              |
| Обращения<br>Уведомления о твоих обращениях в службу поддержки                |  |                                              |
| Системные<br>Системные уведомления                                            |  |                                              |
|                                                                               |  |                                              |
|                                                                               |  |                                              |

# 3.2.2 Сценарий "Изменение данных профиля ученика"

**Цель:** Изменить данные ученика **Предусловие:** Ученик авторизован в системе **Результат:** Ученик изменил свои данные

- 1. Ученик переходит на страницу "Мой профиль"
- 2. Ученик во вкладке "Мои данные" изменяет поля:
  - 2.1. фото профиля;
  - 2.2. имя\*;
  - 2.3. фамилия\*;
  - 2.4. отчество;
  - 2.5. дата рождения;
  - 2.6. телефон;
  - 2.7. email\*;
  - 2.8. имя пользователя в Telegram;
  - 2.9. ссылка на страницу ученика в VK;
  - 2.10. ссылка на профиль Behance;
  - 2.11. город с возможностью ввода текста);
- 3. Ученик кликает по кнопке "Сохранить";
- 4. Ученик подтверждает в модальном окне внесение изменений в данные профиля;
- 5. LMS сохраняет изменения профиля Ученика.

| <b>Чои данные</b> Уведомления                                                                  |                                                                                                    |                                      |
|------------------------------------------------------------------------------------------------|----------------------------------------------------------------------------------------------------|--------------------------------------|
| Данные пользователя                                                                            |                                                                                                    |                                      |
| Взменить ава<br>Требования: фи<br>Рекомендуемый                                                | <b>ітар</b><br>ормат PNG или JPEG, размер файла не более 2Мб<br>і размер изображения: не менее 220x220px |                                      |
| Имя *                                                                                          | Фамилия *                                                                                                | Отчество                             |
| Анна                                                                                           | Колоскова                                                                                                | Введите отчество                     |
| Дата рождения                                                                                  | Телефон                                                                                                  | Город                                |
| 01.01.1990                                                                                     | <b>%</b> +7 900 800 70 60                                                                                | Москва                               |
| Социальные сети                                                                                |                                                                                                    |                                      |
| Социальные сети<br>Telegram                                                                    | ВКонтакте                                                                                                | Behance                              |
| Социальные сети<br>Telegram<br>@100Aru                                                         | ВКонтакте<br>https://vk.com/koloskova                                                                    | Behance<br>www.behance.net/koloskova |
| Социальные сети<br>Telegram<br>@100Aru                                                         | ВКонтакте<br>https://vk.com/koloskova                                                                    | Behance<br>www.behance.net/koloskova |
| Социальные сети<br>Telegram<br>@100Aru<br>Системные данные                                     | ВКонтакте<br>https://vk.com/koloskova                                                                    | Behance<br>www.behance.net/koloskova |
| Социальные сети<br>Telegram<br>@100Aru<br>Системные данные<br>Email *                          | ВКонтакте<br>https://vk.com/koloskova                                                                    | Behance<br>www.behance.net/koloskova |
| Социальные сети<br>Telegram<br>@100Aru<br>Системные данные<br>Email *<br>Hello-world@email.com | ВКонтакте<br>https://vk.com/koloskova                                                                    | Behance<br>www.behance.net/koloskova |
| Социальные сети<br>Telegram<br>@100Aru<br>Системные данные<br>Email *<br>MaMeнить пароль       | ВКонтакте<br>https://vk.com/koloskova                                                                    | Behance<br>www.behance.net/koloskova |
| Социальные сети<br>Telegram<br>@100Aru<br>Системные данные<br>Email *<br>Мзменить пароль       | ВКонтакте<br>https://vk.com/koloskova                                                                    | Behance<br>www.behance.net/koloskova |

# 3.2.3 Сценарий "Изменение пароля"

**Цель:** Изменить пароль ученика **Предусловие:** Ученик авторизован в системе **Результат:** Ученик изменил свой пароль

- 1. Ученик переходит на страницу "Мой профиль";
- 2. Ученик во вкладке "Мои данные" кликает на кнопку "Изменить пароль";
- 3. Ученик в открывшемся модальном окне заполняет поля:
  - 3.1. старый пароль\*;
  - 3.2. новый пароль\*;
  - 3.3. повторение нового пароля\*;
- 4. Ученик кликает на кнопку "Подтвердить";
- 5. LMS изменяет пароль Пользователя;

| Изменение пароля         | × |  |
|--------------------------|---|--|
| ·                        |   |  |
| Старый пароль *          |   |  |
| <b>A</b> ********        | ۲ |  |
| с<br>Неверный пароль     |   |  |
| Новый пароль *           |   |  |
| 8                        | ۲ |  |
|                          |   |  |
| Повторите новый пароль * |   |  |
| 8                        | ۲ |  |
|                          |   |  |
|                          |   |  |
| Отмена Сохранить         |   |  |
|                          |   |  |
|                          |   |  |
|                          |   |  |
|                          |   |  |

# 3.3 Курсы

# 3.3.1 Сценарий "Просмотр списка курсов"

**Цель:** Просмотр списка курсов на платформе **Предусловие:** Ученик авторизован в системе. **Результат:** Ученик просмотрел список курсов

- 1. Ученик открывает страницу "Наши курсы"
- 2. Ученик просматривает список курсов

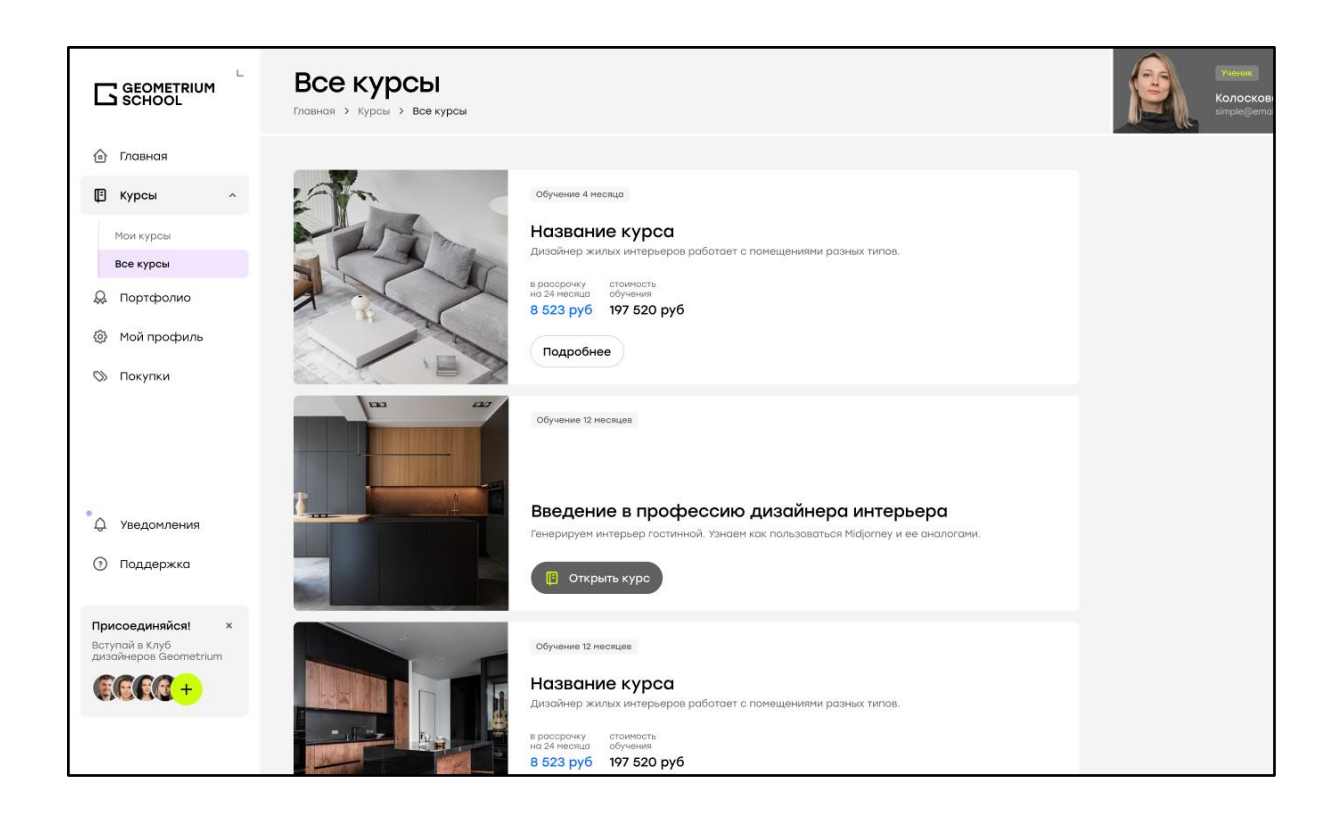

# 3.3.2 Сценарий "Оставление заявки на получение демо доступа"

**Цель:**Оставить заявку на получение демо доступа к курсу **Предусловие:** Ученик авторизован в системе. Ученик не имеет доступа к курсу **Результат:** Ученик оставил заявку на получение демо доступа к курсу

- 1. Ученик переходит на страницу "Наши курсы"
- 2. Ученик переходит на страницу курса.
- 3. Ученик кликает по кнопке "Получить демо доступ" на странице курса
- 4. Ученик подтверждает в модальном окне оставление заявки на получение демо доступа

| Іолучить де                 | эмо-доступ >                          |
|-----------------------------|---------------------------------------|
|                             | Демо-доступ<br>Курс<br>Название курса |
| доступ к курсу<br>Бесплатно | 📳 Подробнее о курсе                   |
| Отмена                      | Отправить                             |

| Заявко           | а отправлена                                                         | >              | < ) |
|------------------|----------------------------------------------------------------------|----------------|-----|
|                  |                                                                      |                |     |
| Наш сг<br>доступ | пециалист уже получил твою з<br>1 и скоро выйдет на связь!<br>Сласс! | аявку на демо- |     |
### 3.3.3 Сценарий "Оставление заявки на покупку курса"

Цель: Оставить заявку на получение доступа к курсу

**Предусловие:** Ученик авторизован в системе. Ученик не имеет полного доступа к курсу

Результат: Ученик оставил заявку на получение доступа к курсу

- 1. Ученик переходит на страницу "Наши курсы"
- 2. Ученик переходит на страницу курса
- 3. Ученик кликает по кнопке "Хочу на курс" у карточки нужного курса
- 4. Ученик подтверждает в модальном окне оставление заявки на покупку доступа
- 5. LMS с помощью веб хука amoCRM создает сделку в воронке

| Хочу на ку                  | /pc                     | × |
|-----------------------------|-------------------------|---|
|                             | Обучение 12 месяцев     |   |
|                             | Название курса          |   |
| в рассрочку<br>на 24 месяца | стоимость<br>з обучения |   |
| 8 523 py                    | 5 197 520 руб           |   |
| Отмен                       | на Отправить            |   |

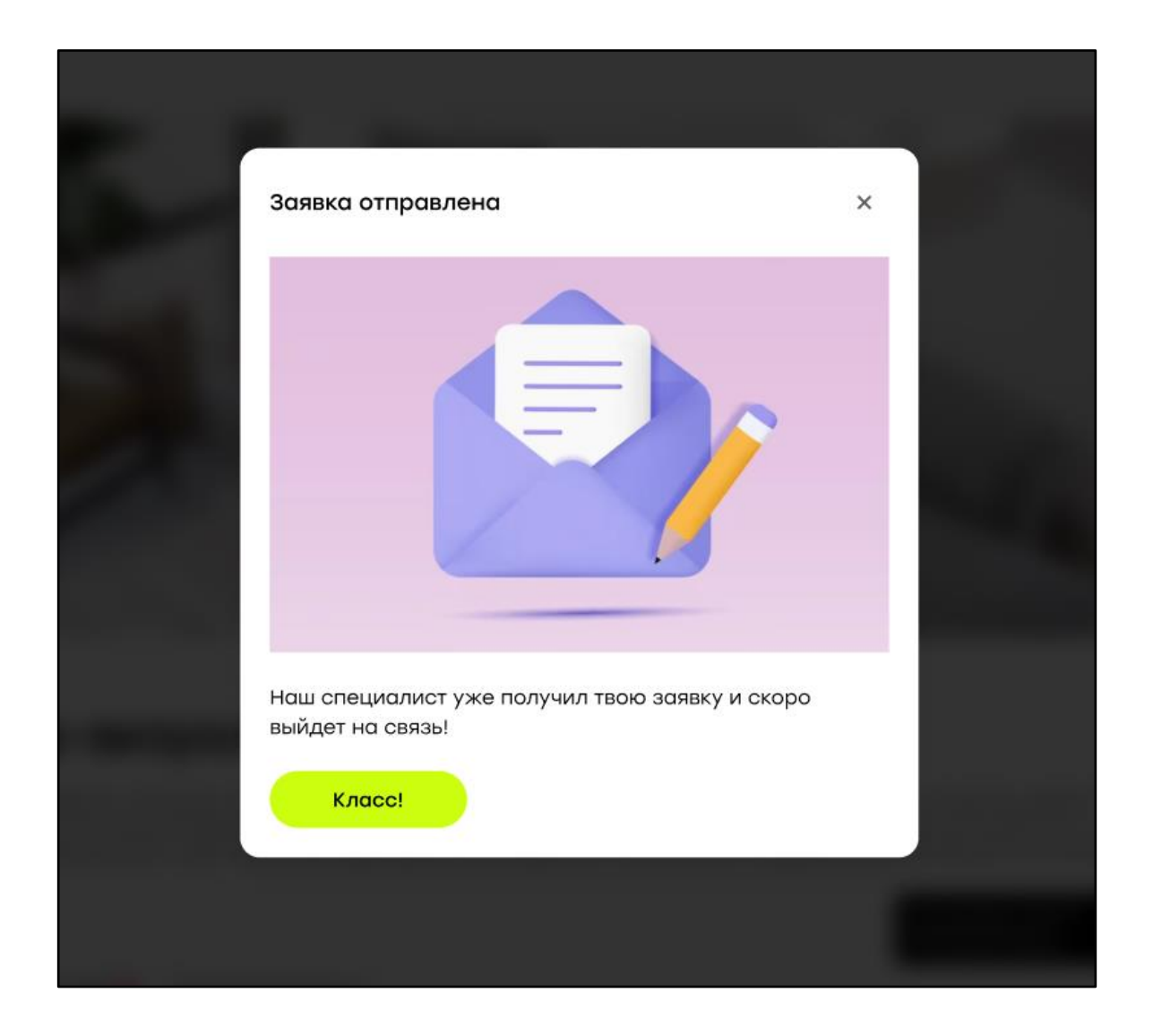

# 3.4 Курс (без доступа)

# 3.4.1 Сценарий "Просмотр курса"

**Цель:** Просмотреть подробную информацию о курсе **Предусловие:** Ученик авторизован в системе. Ученик не имеет доступа к курсу **Результат:** Ученик просмотрел информацию на странице курса

- 1. Ученик на странице "Наши курсы" кликает по карточке курса
- 2. Ученик переходит на страницу курса, на которой отображается подробная информация о курсе

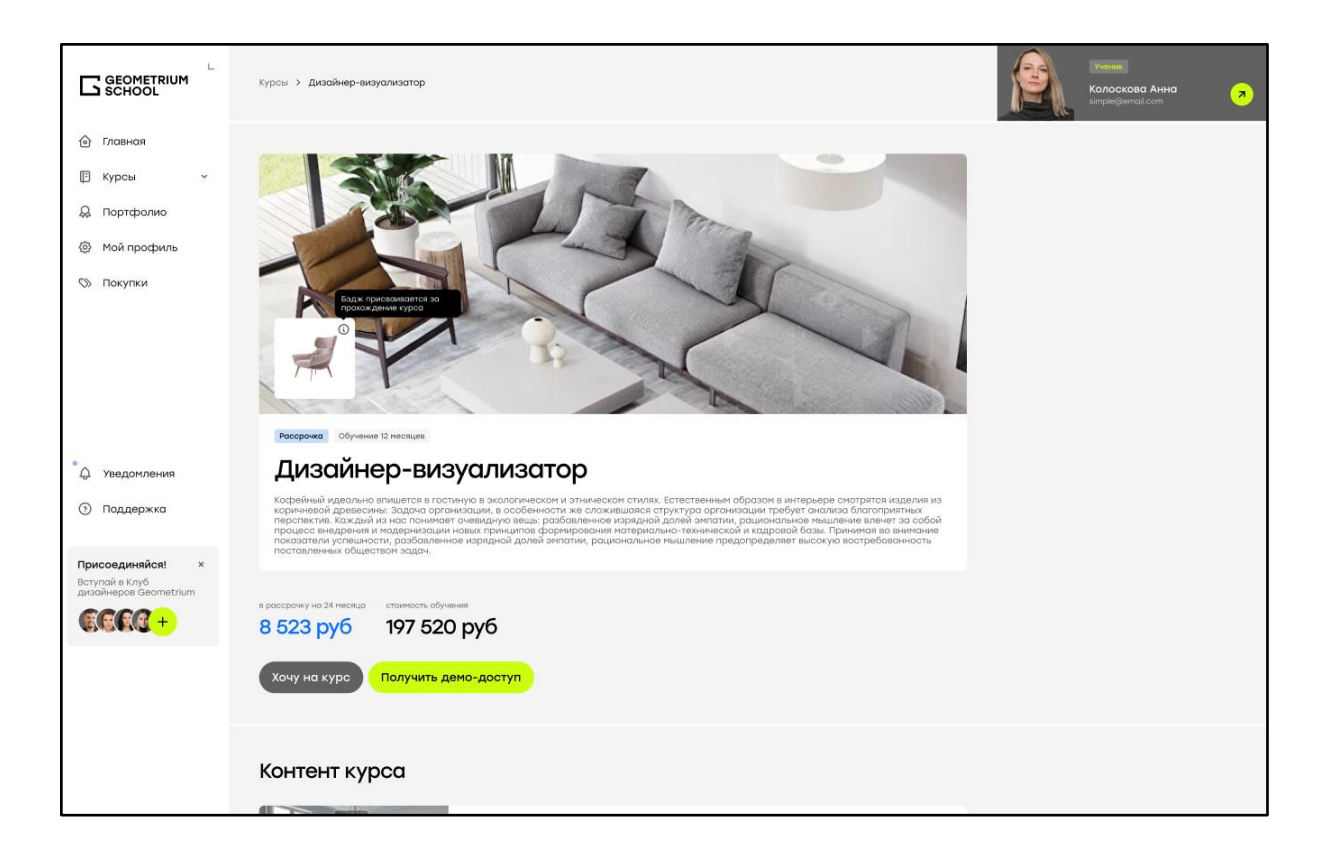

### 3.4.2 Сценарий "Оставление заявки на получение демо доступа"

Сценарий описан в пункте 3.3.2.

## 3.4.3 Сценарий "Оставление заявки на покупку курса"

Сценарий описан в пункте 3.3.3.

### 3.5 Курс (с доступом)

### 3.5.1 Сценарий "Просмотр курса"

**Цель:** Просмотреть информацию о курсе **Предусловие:** Ученик авторизован в системе. Ученик имеет доступ к курсу **Результат:** Ученик просмотрел информацию на странице курса

- 1. Ученик переходит на страницу курса из раздела "Курсы"
- 2. Ученик просматривает информацию на странице курса

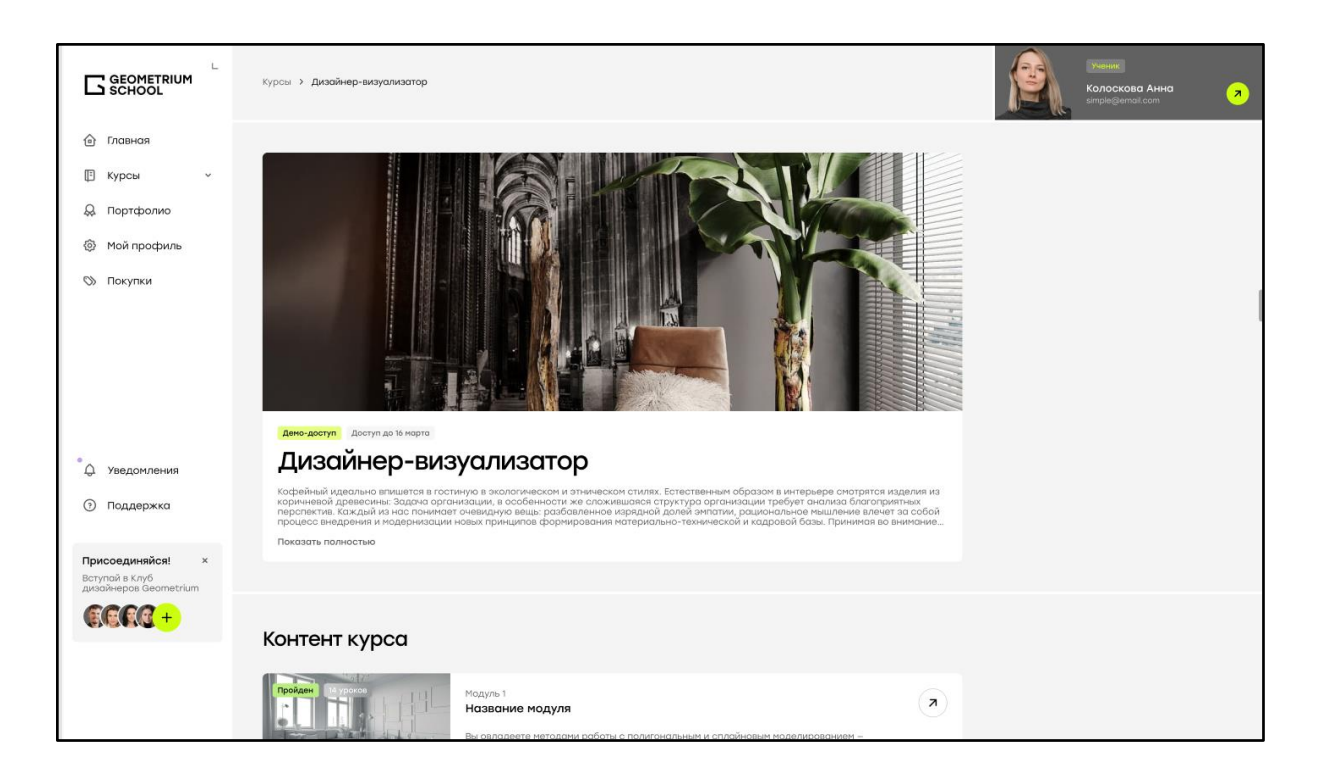

## 3.5.2 Сценарий "Просмотр новостей курса"

**Цель:** Просмотреть новости в рамках курса **Предусловие:** Ученик авторизован в системе. Ученик имеет доступ к курсу **Результат:** Ученик просмотрел новости курса

- 1. Ученик перешел на страницу курса
- 2. Ученик кликнул по вкладке новости курса

| НОВОСТИ<br>Нейросети для дизайнера<br>интерьера |                   | Ученики курса по<br>интерьера осваи | о дизайну<br>вают современные | Название новости<br>дизайнера интерь | < ><br>1. Нейросети для<br>Бера |  |
|-------------------------------------------------|-------------------|-------------------------------------|-------------------------------|--------------------------------------|---------------------------------|--|
| новость курса                                   | 18.01.2024, 18:30 | тенденции                           | 18.01.2024, 18:30             | новость группы                       | 18.01.2024, 18:30               |  |
|                                                 |                   |                                     |                               |                                      |                                 |  |

### 3.5.3 Сценарий "Просмотр новости курса"

**Цель:** Просмотреть новость в рамках курса **Предусловие:** Ученик авторизован в системе. Ученик имеет доступ к курсу **Результат:** Ученик просмотрел новость курса

- 1. Ученик перешел на страницу курса
- 2. Ученик кликнул по вкладке новости курса

- 3. Ученик кликнул по заголовку необходимой новости курса
- 4. Ученик перешел на страницу новости курса

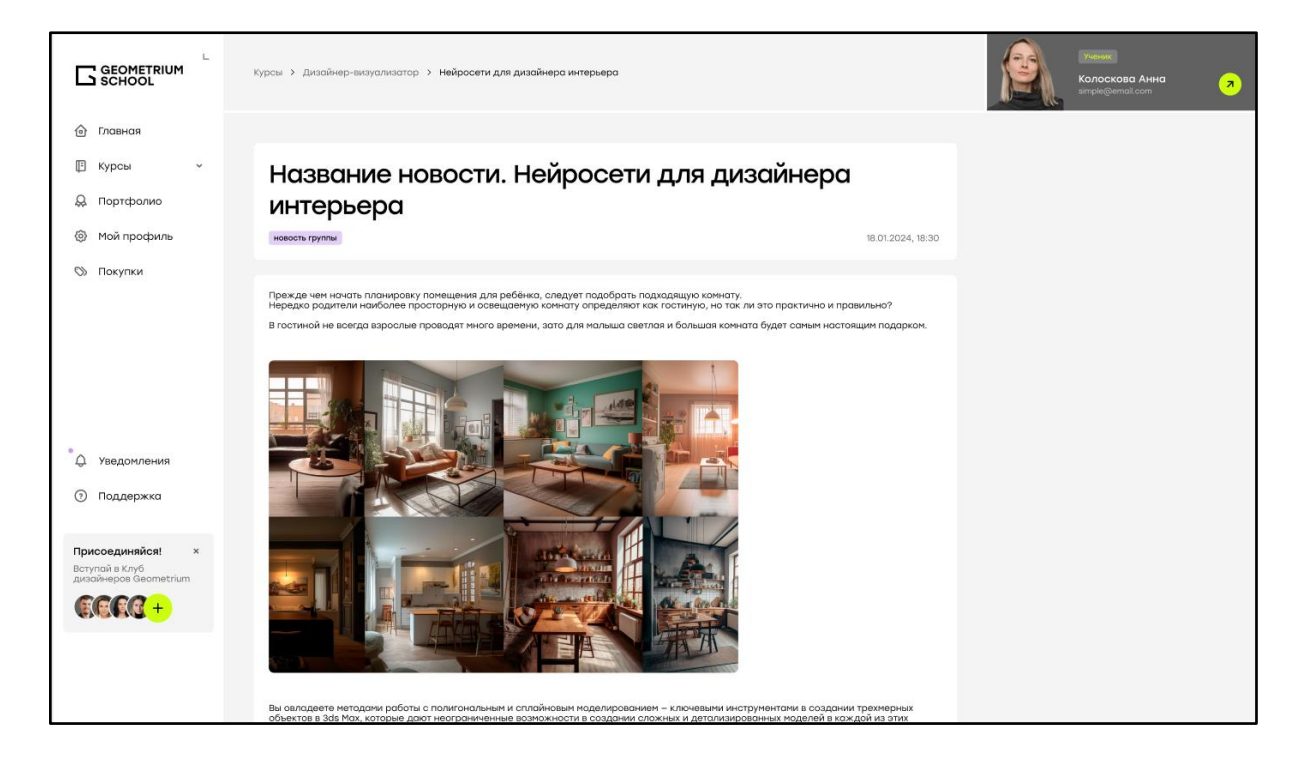

### 3.6 Модуль

### 3.6.1 Сценарий "Просмотр модуля"

Цель: Просмотреть модуль курса

**Предусловие:** Ученик авторизован в системе. Ученик имеет доступ к курсу **Результат:** Ученик просмотрел модуль курса

- 1. Ученик перешел страницу курса
- 2. Ученик кликнул по модулю на странице курса
- 3. Ученик перешел на страницу модуля

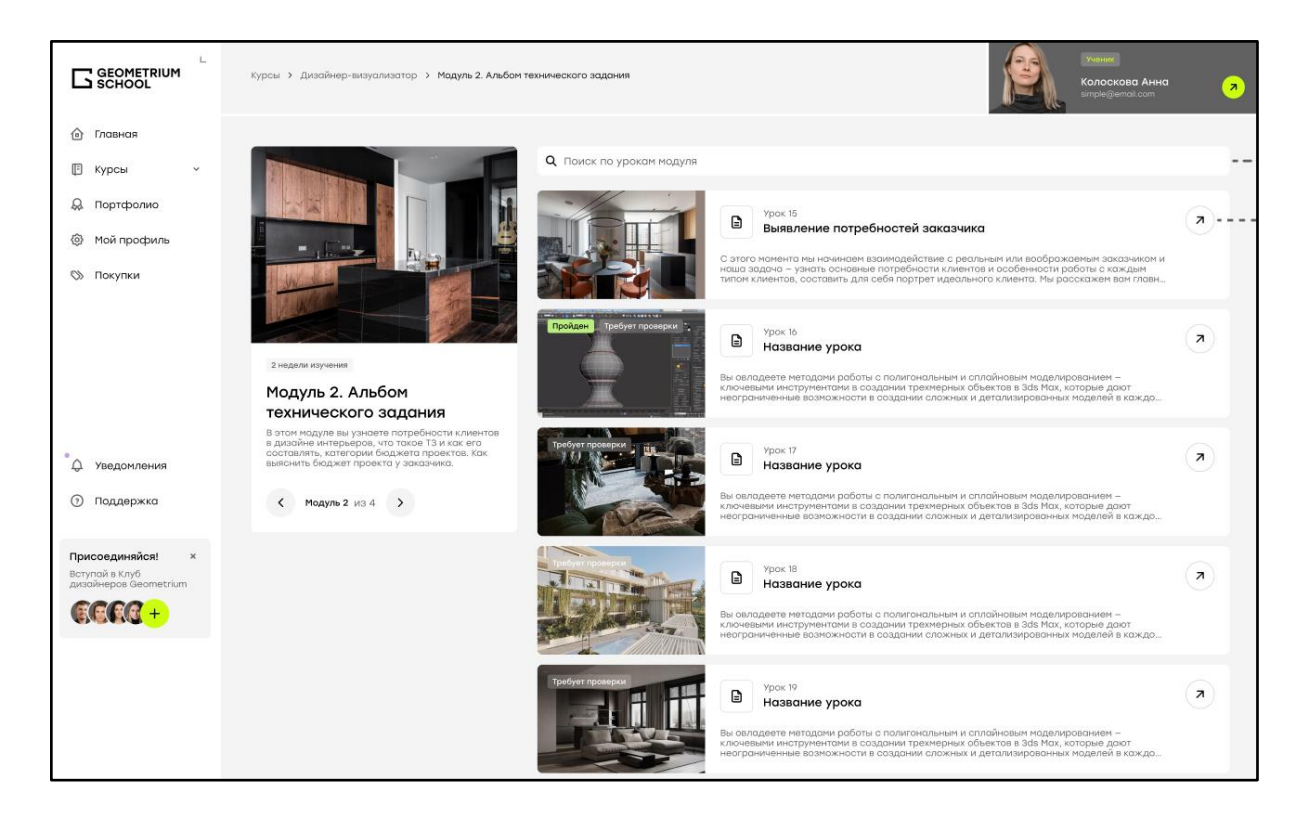

### 3.7 Урок

### 3.7.1 Сценарий "Просмотр урока"

Цель: Просмотреть урок

**Предусловие:** Ученик авторизован в системе. Ученик имеет доступ к курсу **Результат:** Ученик просмотрел урок в рамках модуля

- 1. Ученик открывает страницу курса
- 2. Ученик переходит на страницу модуля
- 3. Ученик переходит на страницу необходимого урока
- 4. Ученик просматривает содержимое урока
- 5. Ученик кликает по кнопке "Завершить урок" для фиксации прохождения урока
- 6. Ученик заполняет форму обратной связи, если она обязательна для этого урока

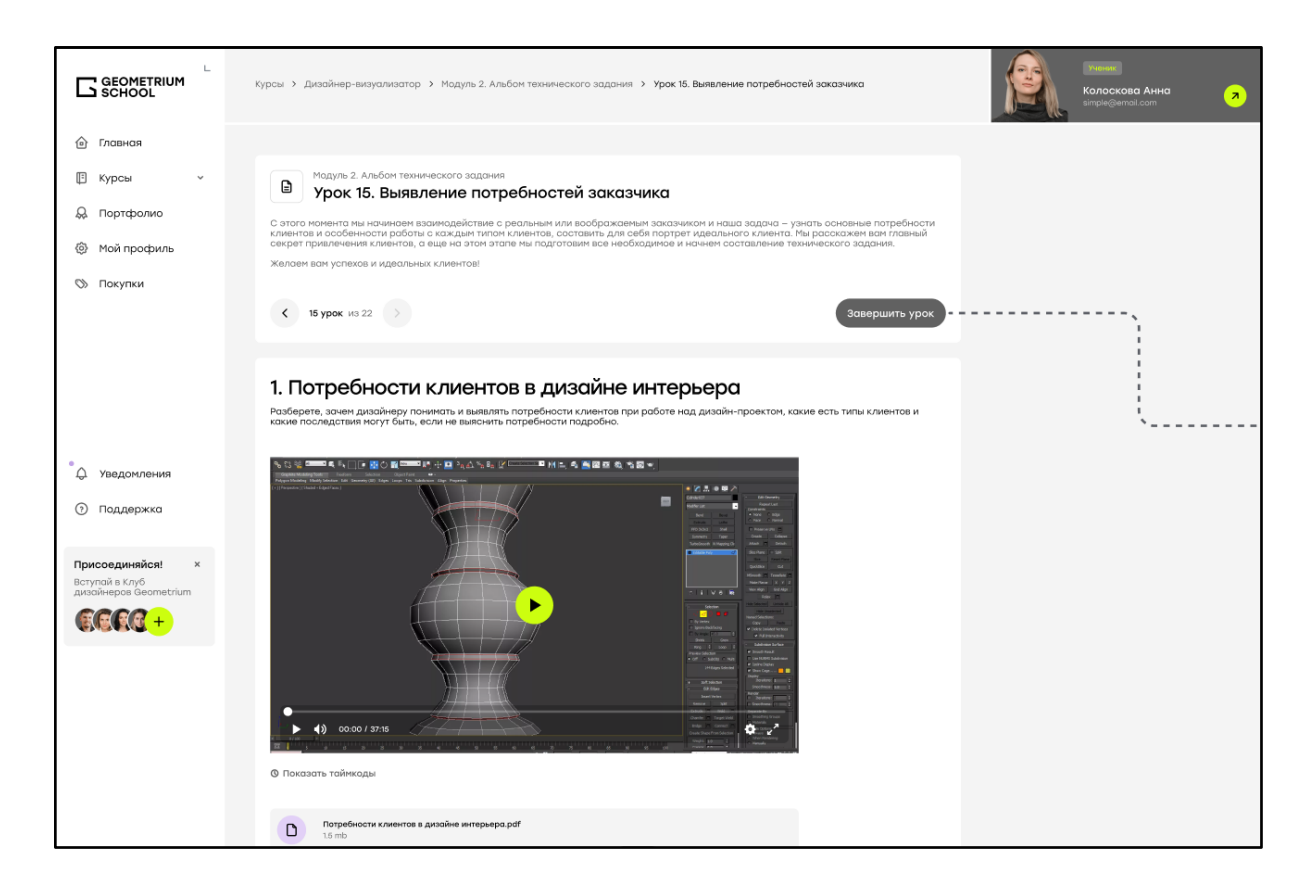

## 3.7.2 Сценарий "Сдача домашнего задания"

**Цель:** Сдать на проверку домашнее задание в рамках урока курса **Предусловие:** Ученик авторизован в системе. Ученик имеет полный доступ к курсу. Ученик имеет доступ к домашнему заданию урока

Результат: Ученик отправил на проверку домашнее задание

- 1. Ученик открывает страницу урока
- 2. Ученик заполняет поля в блоке "Домашнее задание"
  - а. Комментарий к домашнему заданию\*
  - b. Файлы
- 3. Ученик кликает по кнопке "Сдать"
- 4. LMS сохраняет прикрепленное домашнее задание со статусом "Отправлено на проверку"

|                                                                                                    | Самостоятельное задание                                                                                                    |                                |  |
|----------------------------------------------------------------------------------------------------|----------------------------------------------------------------------------------------------------|--------------------------------|--|
| 🙆 Главная                                                                                                    | Задание Обязательно Л                                                                                                    |                                |  |
| Курсы                                                                                                    | Выявление потребностей заказчика                                                                                                    |                                |  |
| Мой профиль                                                                                                    | Обязательный тест к уроку                                                                                                    |                                |  |
| 🛇 Покупки                                                                                                    | Тест Обязательно Х                                                                                                    |                                |  |
|                                                                                                    | Основные понятия в 3D моделировании                                                                                                    |                                |  |
|                                                                                                    | Дополнительный тест                                                                                                    |                                |  |
| • Д Уведомления                                                                                                    | Тест <b>л</b>                                                                                                    |                                |  |
| ⑦ Поддержка                                                                                                    |                                                                                                    |                                |  |
| Обязательно<br>Задание<br>Выявления<br>1. Соберите примеры гарм<br>(минимум 1 гармоничный г<br>2. Соберите по 1 примеру<br>приемов композиции<br>при выполнении задания<br>3. Пройдите тестирование<br>Мате file.img<br>1.5 mb<br>Мой ответ<br>В I Ц 5 Т. 4 4<br>Добавить комментарий | и потребностей заказчика<br>моничных и негармоничных композиций в интерьерах. Объясните, в чем проявляется гармония или<br>пример и 1 не гармоничный)<br>у на каждый прием композиции в интерьере. Подпишите в каких элементах проявляется каждый и<br>из опирайтесь на пример выполнения домашнего задания<br>ие по теме урока | и дисгармония<br>з разобранных |  |
|                                                                                                    |                                                                                                    |                                |  |
| СТЭ<br>Перетащите файлы сюда                                                                                                    |                                                                                                    |                                |  |
|                                                                                                    | выбрать файл                                                                                                    |                                |  |
| Отправить                                                                                                    |                                                                                                    |                                |  |

### 3.8 Тестирование

### 3.8.1 Сценарий "Прохождение тестирования"

#### Цель: Пройти тестирование

Предусловие: Ученик авторизован в системе. Ученик имеет доступ к курсу. Ученик имеет тестирование для прохождения и доступ к нему.

Результат: Ученик прошел тестирование

- 1. Ученик открывает страницу урока
- 2. Ученик кликает на блок "Тестирование"
- 3. Ученик переходит на страницу тестирования
- 4. Ученик отвечает на вопросы тестирования
- 5. Ученик кликает по кнопке "Завершить тест"
- 6. Ученик подтверждает в модальном окне завершение теста
- 7. LMS осуществляет проверку автоматических вопросов
- 8. Ученик переходит на страницу со статусом тестирования

| Самостоятельное задание             |          |  |
|-------------------------------------|----------|--|
| Задание<br>Обязательно Успешно      | <b>x</b> |  |
| Выявление потребностей заказчика    |          |  |
| Обязательный тест к уроку           |          |  |
| С Тест Обязательно                  | (7)      |  |
| Основные понятия в 3D моделировании |          |  |
| Дополнительный тест                 |          |  |
| Тест<br>Не обязательно              | ()       |  |
|                                     |          |  |

| K | урсы > > Основные понятия в 3D моделировании                     |
|---|------------------------------------------------------------------|
|   |                                                                  |
|   | Обязательно                                                      |
|   | В Основные понятия в 3D моделировании                            |
|   |                                                                  |
|   | Вопрос 1<br>Как называется действие разделения меша на полигоны? |
|   | О Разделение                                                     |
|   | - Подразделение                                                  |
|   | СКадрирование                                                    |
|   | О/ 10 вопросов Далее                                             |
|   |                                                                  |

## 3.9 Покупки

## 3.9.1 Сценарий "Просмотр заказов"

**Цель:** Просмотр заказов **Предусловие:** Ученик авторизован в системе **Результат:** Пользователь просмотрел заказы

- 1. Пользователь переходит на страницу "Покупки"
- 2. LMS отображает таблицу "Покупки", в которой представлены информация о заказах Ученика

|                                                             | Покупки<br><sup>Главной &gt;</sup> Покупки |                 |                |                 |                   | Хивии<br>Колоскова Анна л<br>ample@email.com |
|-------------------------------------------------------------|--------------------------------------------|-----------------|----------------|-----------------|-------------------|----------------------------------------------|
| 🙆 Главная                                                   | 🔽 Показа                                   | ть фильтры \vee |                |                 |                   |                                              |
| 🗄 Курсы 🗸                                                   |                                            |                 |                |                 |                   |                                              |
| 🚨 Портфолио                                                 |                                            |                 |                |                 |                   |                                              |
| Мой профиль                                                 | ID :                                       | Объект заказа   | Тип доступа    | Статус :        | Сумма заказа, руб | Создан :                                     |
| 🛇 Покупки                                                   | 3                                          | Курс            | Доступ к курсу | Ждет обработки  | 197 520           | 18.01.2024                                   |
|                                                             | 2                                          | Курс            | Доступ к курсу | Β οδραδοτκε     | 197 520           | 18.01.2024                                   |
|                                                             | 1                                          | Курс            | Демо-доступ    | Закрытие сделки | 197 520           | 18.01.2024                                   |
|                                                             |                                            |                 |                |                 |                   | 1-3 из 3 10 🗸                                |
| 🗘 Уведомления                                               |                                            |                 |                |                 |                   |                                              |
| ⑦ Поддержка                                                 |                                            |                 |                |                 |                   |                                              |
| Присоединяйся! ×<br>Вступой в Клуб<br>дизайнеров Geometrium |                                            |                 |                |                 |                   |                                              |

### 3.9.2 Сценарий "Фильтрация таблицы"

**Цель:** Фильтрация таблицы "Заказы" по необходимым параметрам **Предусловие:** Ученик авторизован в системе.

**Результат:** Ученик отфильтровал таблицу "Заказы" в соответствии со значениями фильтров

- 1. Пользователь переходит в раздел "Заказы"
- 2. Пользователь устанавливает необходимые значения в блоке фильтров
- 3. LMS отображает таблицу "Заказы" в соответствии со значениями параметров фильтрации

### 3.9.3 Сценарий "Просмотр заказа"

**Цель:** Просмотр информации о заказе **Предусловие:** Ученик авторизован в системе. **Результат:** Ученик просмотрел подробную информацию о заказе

- 1. Пользователь переходит в раздел "Заказы"
- 2. Пользователь кликает по строке с необходимым для просмотра заказом
  - а. Блок "Информация об ученике"
    - і. Электронная почта
    - іі. Имя и фамилия
  - b. Блок "Информация о заказе"
    - і. идентификатор сделки
    - іі. объект заказа
    - ііі. статус сделки
    - iv. дата создания сделки
    - v. тип доступа
    - vi. сумма

|                                                                                                    | Главная > Покупки > Дизайнер-визуализатор                                                                                                    |
|----------------------------------------------------------------------------------------------------|----------------------------------------------------------------------------------------------------|
| <ul> <li>Главная</li> <li>Курсы ~</li> <li>Портфолио</li> <li>Мой профиль</li> <li>Покупки</li> </ul> | Жает обработки       ID: 1       Созданю: 18 января 2024, 12:00         Ученик       Сосова Анна         Email       simple@email.com         Объект заказа       Дизайнер-зизуализатор         Примечание об ученике (спец. условия, договоренности)       Примечание об ученике (спец. условия, договоренности)         Ти доступ       Доступ к курсу         Сунма заказа, руб       197 520 |

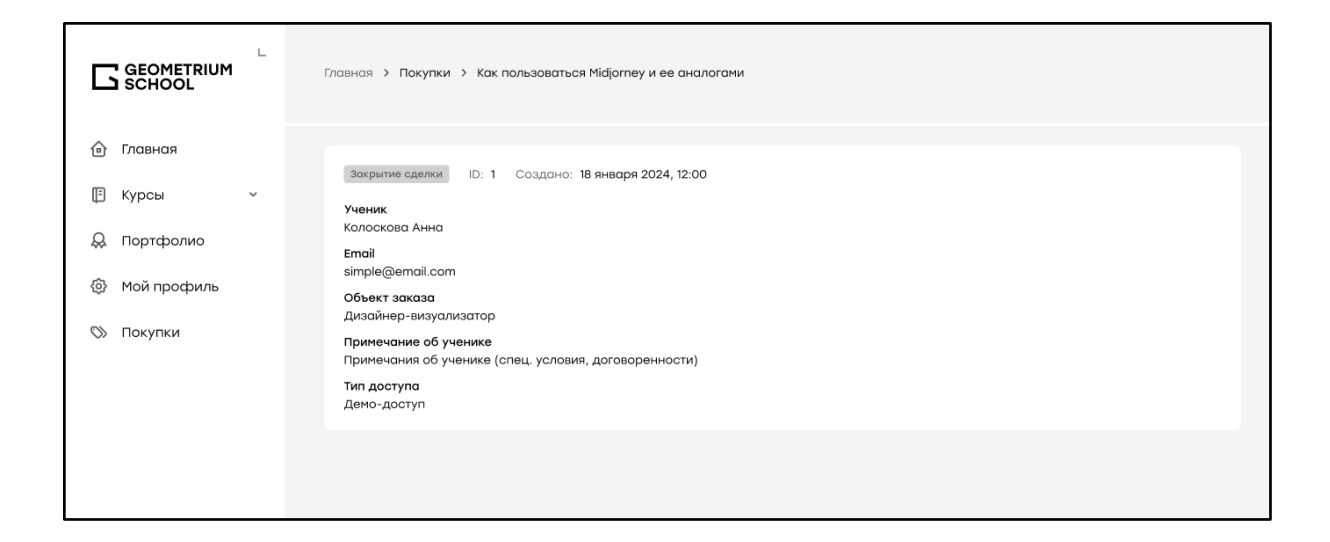